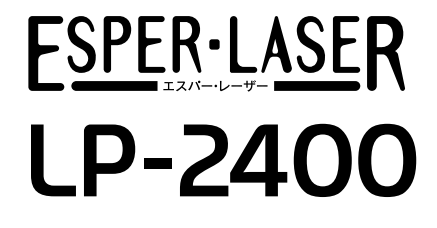

スタートアップガイド

プリンタのセットアップと日常使用において必要な基本情報を記載しています。 さらに詳細な情報はCD-ROMに収録されている「ユーザーズガイド」をご覧ください。

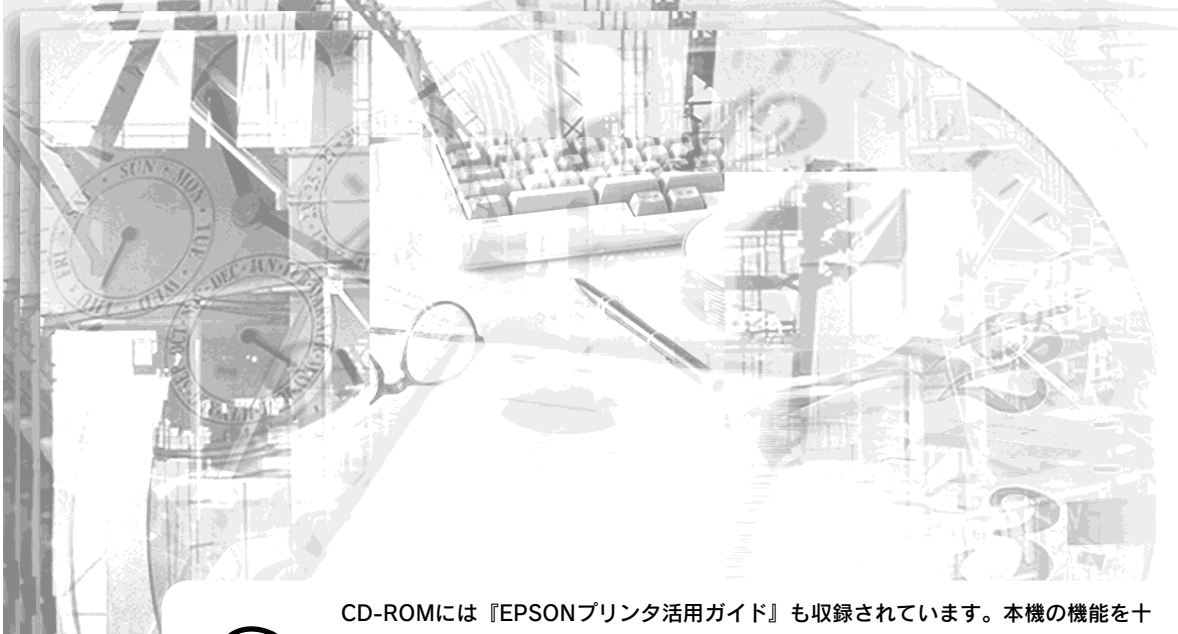

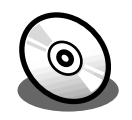

CD-ROMには『EPSONプリンタ活用ガイド』も収録されています。本機の機能を十 分に活用していただくために知って便利な情報(印刷枚数を1/4にする機能、印刷ミス をなくすためのチェックポイントなど)を掲載しています。 是非一度ご覧ください(活用ガイドの見方は、この裏ページを参照)。

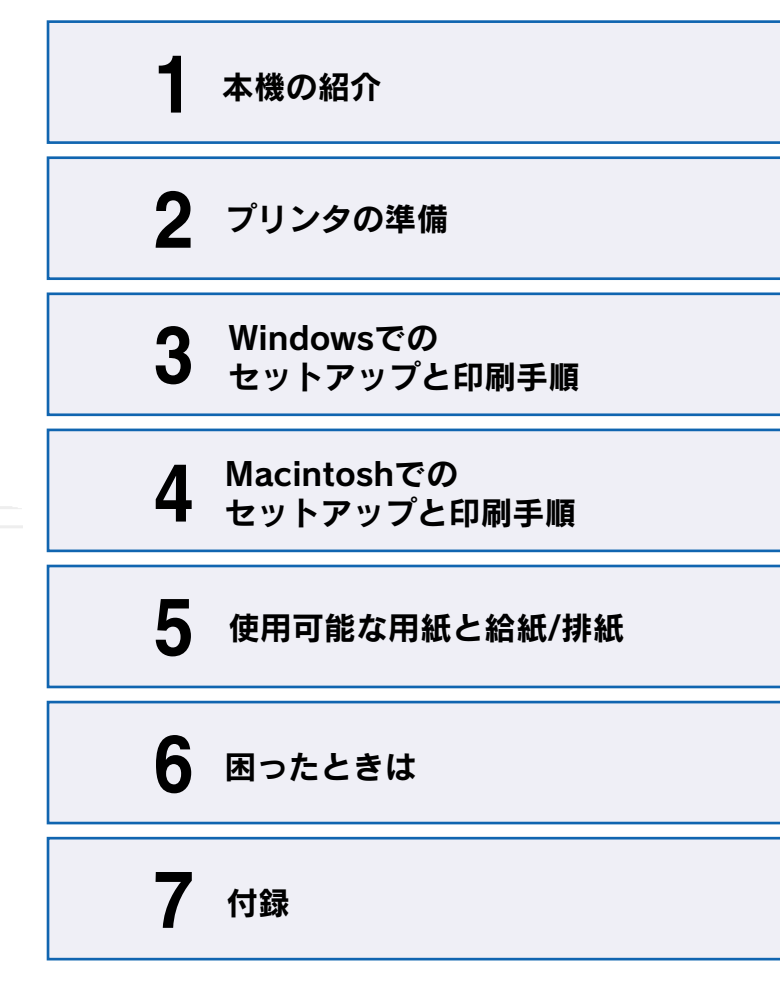

**EPSON** 

本書は、プリンタの近くに置いてご活用ください。

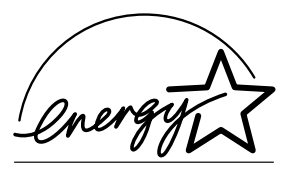

当社は国際エネルギースタープロ グラムの参加事業者として、本製 品が国際エネルギースタープログ ラムの基準に適合していると判断 します。

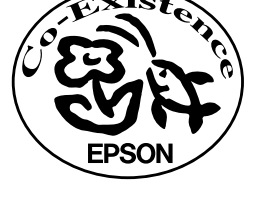

この取扱説明書は70%再生紙(表紙35 %)を使用してます。

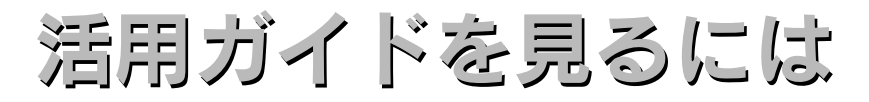

活用ガイドは、同梱のEPSONプリンタソフトウェアCD-ROMに収録されています。

CD-ROMをコンピュータにセットして以下の手順で起動してください。

# Windows CD-ROMをセットすると自動的に表示されるメニューから起動します。

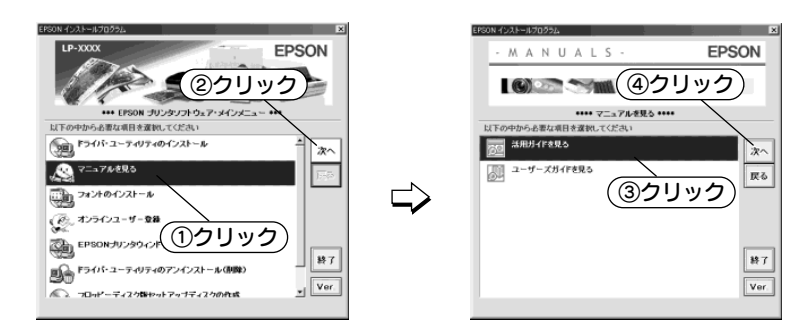

# Macintosh CD-ROMをセットすると表示されるフォルダ内のアイコンをダブルクリックします。

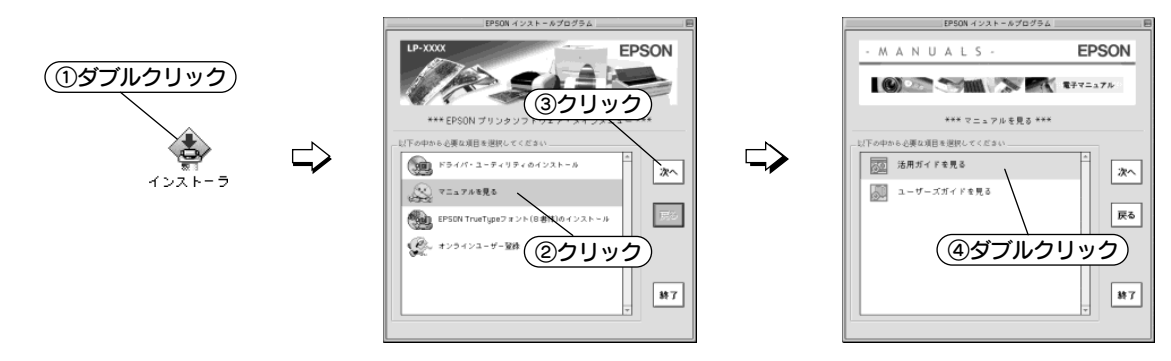

# ユーザーズガイドを見るには

ユーザーズガイドには、プリンタドライバの詳細な機能説明や困ったときのさまざまな事例とその対処方法などの情報が記載されています。画面上または印刷してご覧いただくことができます。 ∠3 本書 66 ページ「電子マニュアルの見方」

# 活用ガイドは

EPSONブリンタ活用ガイド

EPGONプリンタ活用ガイド」では、本製品の機能を十分に しただけみよう、のまざまた体験をつめりしてましたます

フリンタドライバボ 10218 ブリンタドライバボ 1005000 1005000 1005000 ステレよう1

A REAL PROPERTY.

総大・勝小コピー3 も5740よ5

実績とマークを 第四で印刷したい

知ってお得な情報あれこれ 活用ガイドにはこんな情報が掲載されています。

## ●用紙を有効に使いたい

1ページに4ページ分のデータを縮小して印刷す れば、使う用紙の枚数は1/4になります。文字の 多いデータや、とりあえず印刷してみたいとき、 そして用紙を節約したいときにお奨めの機能を紹 介しています。

## ●印刷ミスをなくしたい

印刷実行する前に、印刷プレビューで印刷結果を 画面で見る、あるいはプリンタドライバの設定を 確認する。そんな少しの労力で印刷ミスが防げ る、チェックポイントを紹介しています。

## ●拡大・縮小をプリンタでしたい

A3やB4の大きなデータをA4やB5サイズに縮小 して印刷する、または逆に拡大して印刷すること ができます。コピー機で拡大/縮小するより安 く、手軽に印刷してみましょう。

## ●文書とマークを重ねて印刷したい

ビジネス文書には欠かせない「重要」や「回 覧」、「外秘」といったスタンプを印刷データ上 に重ねて出力すれば、あとでゴム印を押したり手 書きをしたりする手間が省けます。

その他にも、トナーの消費量を節約したり、コ ピー機のような丁合いをプリンタでする方法など をご紹介しています。是非一度ご覧ください。

## 安全にお使いいただくために

本製品を安全にお使いいただくために、製品をお使いになる前には、必ず本書および 製品に添付されております取扱説明書をお読みください。

本書および製品添付の取扱説明書は、製品の不明点をいつでも解決できるように、手 元に置いてお使いください。

本書および製品添付の取扱説明書では、お客様や他の人々への危害や財産への損害を 未然に防止するために、危険を伴う操作・お取り扱いについて、次の記号で警告表示 を行っています。内容をよくご理解の上で本文をお読みください。

▲ 警告 この表示を無視して、誤った取り扱いをすると、人が死亡または重傷を負う可 能性が想定される内容を示しています。

▲ **注意** この表示を無視して、誤った取り扱いをすると、人が傷害を負う可能性が想定 される内容および物的損害のみの発生が想定される内容を示しています。

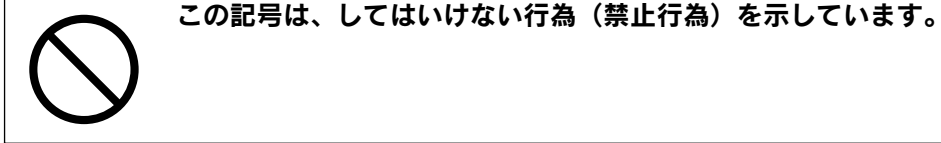

この記号は、分解禁止を示しています。

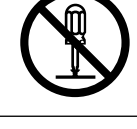

この記号は、濡れた手で製品に触れることの禁止を示しています。

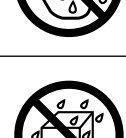

この記号は、製品が水に濡れることの禁止を示しています。

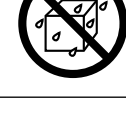

この記号は、電源プラグをコンセントから抜くことを示しています。

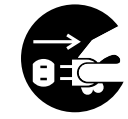

安全上のご注意

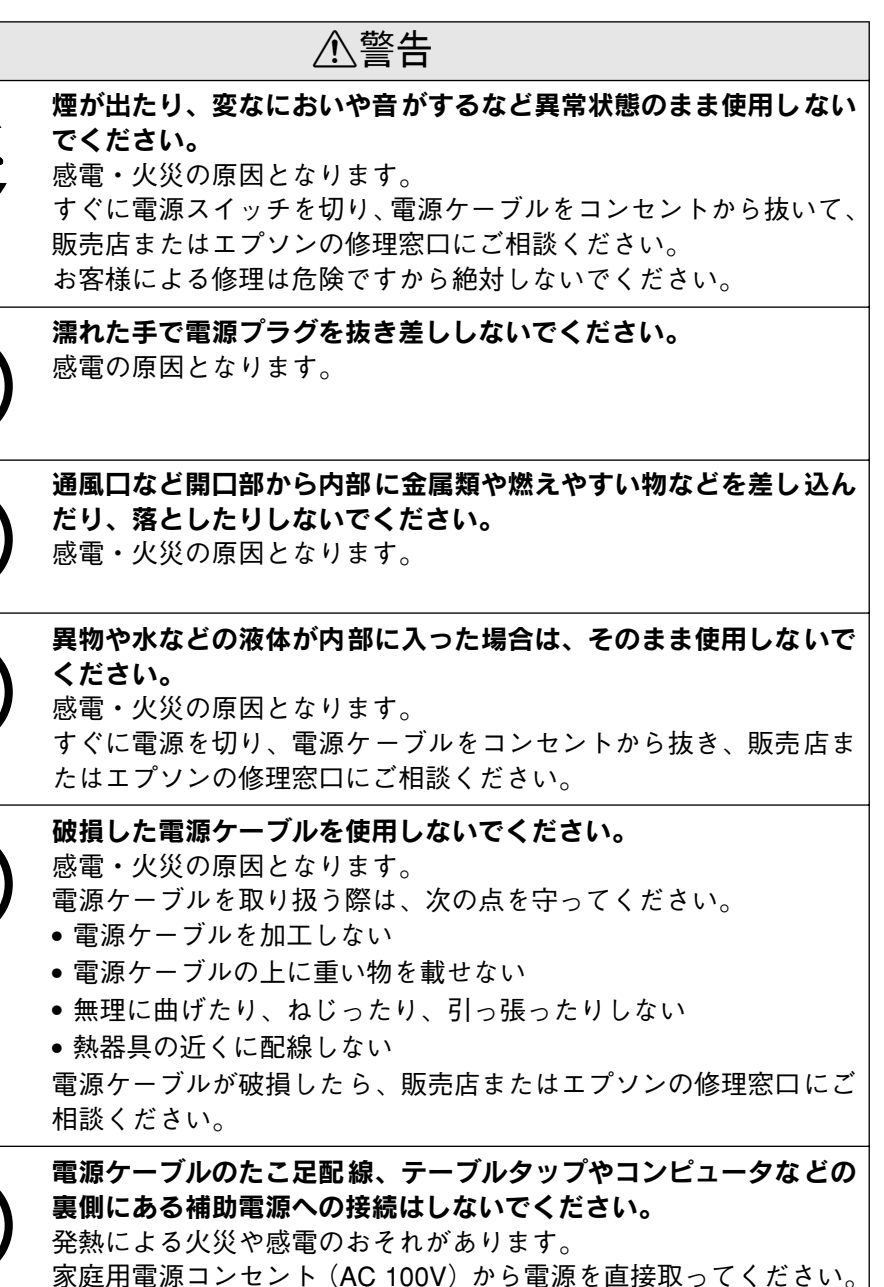

| ⚠警告                                                                                                    | ⚠注意                                                                                                    |
|----------------------------------------------------------------------------------------------------|----------------------------------------------------------------------------------------------------|
| <ul> <li>電源プラグの取り扱いには注意してください。</li> <li>取り扱いを誤ると火災の原因となります。</li> <li>電源プラグを取り扱う際は、次の点を守ってください。</li> <li>・電源プラグはホコリなどの異物が付着したまま差し込まない</li> <li>・電源プラグは刃の根元まで確実に差し込む</li> </ul> | <b>小さなお子さまの手の届く所には、設置、保管しないでください。</b><br>落ちたり、倒れたりして、けがをする危険があります。                                                                                                    |
|                                                                                                    | ETカートリッジは子供の手の届く場所に保管しないでください。                                                                                                    |
| 添付されている電源ケーブル以外の電源ケーブルは使用しないでく<br>ださい。<br>感電・火災の原因となります。                                                                                                    | べるため、倒れたりして、けがをする危険があります。                                                                                                    |
| ET カートリッジを、火の中に入れないでください。         トナーが飛び散って発火し、火傷のおそれがあります。また、使用         済みの ET カートリッジは回収しておりますのでご協力をお願いし                                                                     | 湿気やホコリの多い場所に置かないでください。<br>感電・火災の危険があります。                                                                                                    |
| <b>・</b> ます。                                                                                                    | 本製品の上に乗ったり、重い物を置かないでください。<br>特に、小さなお子さまのいる家庭ではご注意ください。倒れたり、<br>壊れたりしてけがをする危険があります。                                                                                                    |
|                                                                                                    | <ul> <li>本製品の通風口をふさがないでください。</li> <li>通風口をふさぐと内部に熱がこもり、火災の危険があります。</li> <li>次のような場所には設置しないでください。</li> <li>押し入れや本箱など風通しの悪い狭いところ</li> <li>じゅうたんや布団の上</li> <li>壁際に設置する場合は、壁から 20cm 以上のすき間をあけてください。</li> <li>っまた、毛布やテーブルクロスのような布はかけないでください。</li> </ul> |
|                                                                                                    | 長期間ご使用にならないときは、安全のため必ず電源プラグをコン<br>セントから抜いてください。                                                                                                    |

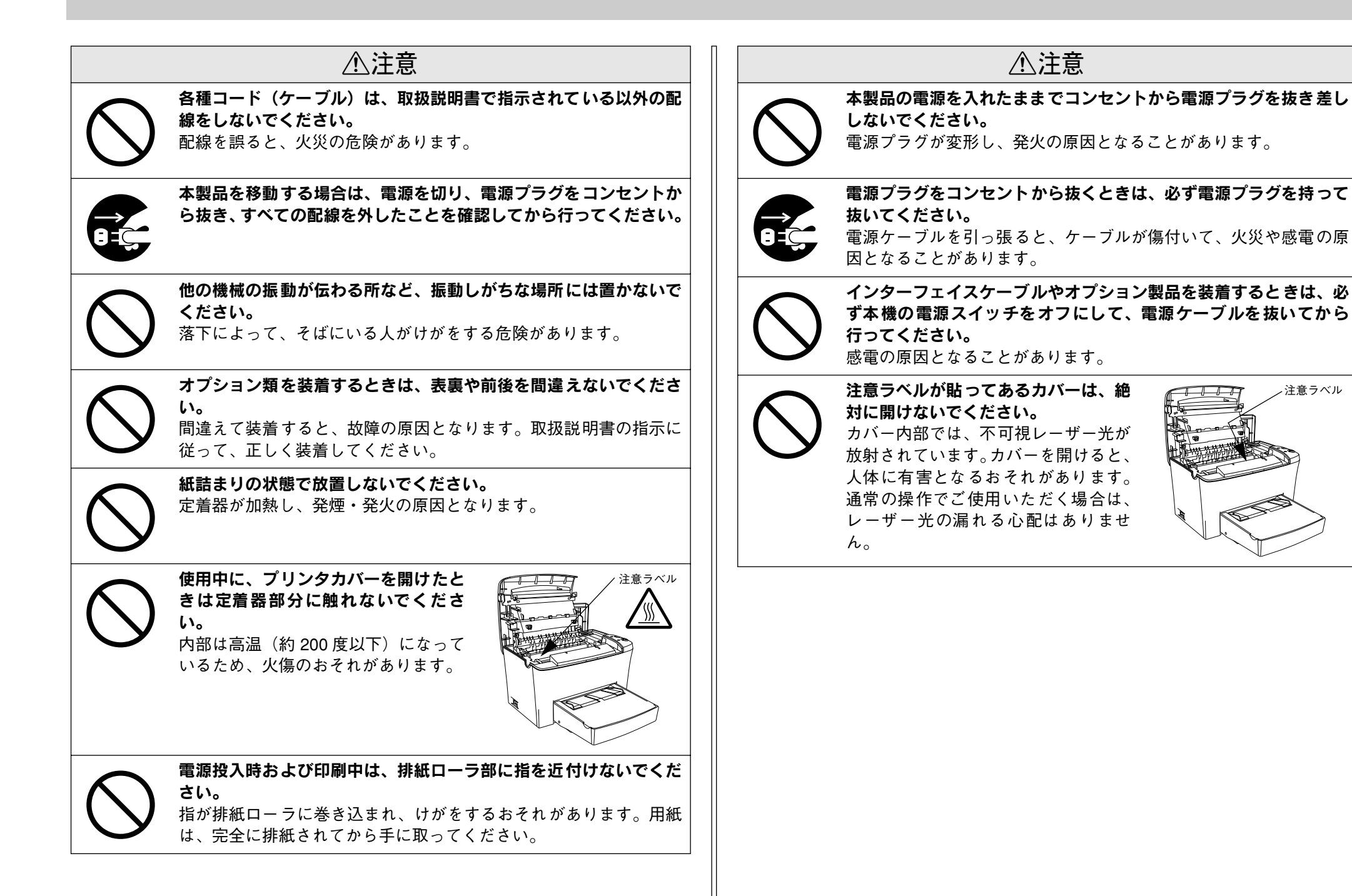

注意ラベル

# もくじ

| 安全にお使いいただくために     | 1  |
|-------------------|----|
| 安全上のご注意           | 1  |
| 本書中のマーク、画面、表記について | 5  |
| スタートアップガイドの使い方    | .5 |

## 本機の紹介

| 本機の特長    | 6 |
|----------|---|
| 各部の名称と働き | 8 |

## プリンタの準備

| プリンタを設置する             | 11 |
|-----------------------|----|
| 設置上のご注意               | 11 |
| 設置スペース                | 12 |
| 用紙トレイを取り付ける           | 13 |
| オプションを装着する            | 13 |
| 増設メモリの取り付け            | 13 |
| インターフェイスカードの取り付け      | 16 |
| ロアーカセットユニットの取り付け      | 17 |
| フェイスアップトレイの取り付け       | 18 |
| オプション装着時の設定 (Windows) | 19 |
| 電源ケーブルを接続する           | 20 |
| 用紙トレイに用紙をセットする        | 21 |
| 動作の確認をする              | 23 |
| 電源のオン                 | 23 |
| ステータスシートの印刷           | 23 |
| 電源のオフ                 | 24 |
| コンピュータと接続する           | 25 |
| パラレルインターフェイスケーブルの接続   | 25 |
| USB インターフェイスケーブルの接続   | 26 |
| ネットワークへの接続            | 27 |
|                       |    |

## Windows でのセットアップと 印刷手順

| セットアップ                 | 28 |
|------------------------|----|
| システム条件の確認              | 28 |
| コンピュータと直接接続したプリンタのセット  |    |
| アップ                    | 29 |
| インターフェイスカードを使用したネットワーク | ל  |
| プリンタのセットアップ            | 31 |
|                        |    |

| Windows のプリンタ共有機能を使用したネッ | ノト |
|--------------------------|----|
| ワークプリンタのセットアップ           | 31 |
| 日常の操作                    | 33 |
| 印刷の手順                    |    |
| プリンタや印刷の状態を見る            | 34 |
| 印刷の中止方法                  | 35 |

## Macintosh でのセットアップと 印刷手順

| セットアップ            | 37 |
|-------------------|----|
| システム条件の確認         | 37 |
| プリンタソフトウェアのインストール | 38 |
| プリンタドライバの選択       | 39 |
| 日常の操作             | 40 |
| 印刷の手順             | 40 |
| プリンタや印刷の状態を見る     | 41 |
| 印刷の中止方法           | 42 |

## 使用可能な用紙と給紙 / 排紙

| 用紙について            | 43      |
|-------------------|---------|
| 印刷できる用紙の種類        |         |
| 印刷できない用紙          |         |
| 印刷できる領域           |         |
| 用紙の保管             |         |
| 給紙装置について          |         |
| セットできる用紙サイズと容量    |         |
| 給紙装置の優先順位         |         |
| 排紙方法について          |         |
| フェイスダウン排紙         |         |
| フェイスアップトレイ(オプション) | への排紙…46 |

## 困ったときは

| コンピュータ画面上のメッセージを確認しま |    |
|----------------------|----|
| しょう                  | 47 |
| ランプの状態を確認しましょう       |    |
| 用紙が詰まったときは           | 51 |
| 紙詰まりの原因              |    |
| 給紙部で用紙が詰まった場合は       |    |
| プリンタ内部で用紙が詰まった場合は    |    |
| プリンタソフトウェアの削除方法      | 58 |
| Windows の場合          |    |
| Macintosh の場合        |    |

#### 

## 付録

| 電子マニュアルのご案内         | 65 |
|---------------------|----|
| 電子マニュアルの見方          | 66 |
| Windows での見方        | 66 |
| Macintosh での見方      | 67 |
| ユーザーズガイド (PDF) のもくじ | 69 |
| DOS 環境でお使いのお客様へ     | 71 |
| プリンタ機種名の選択          | 71 |
| 印刷の手順               | 71 |
| サービス・サポートのご案内       | 72 |
| インターネットサービス         | 72 |
| エプソンインフォメーションセンター   | 72 |
| ショールーム              | 72 |
| パソコンスクール            | 72 |
| 保守サービスのご案内          | 72 |
|                     |    |

| 商標およびご注意  | 巻末 |
|-----------|----|
| お問い合わせ先一覧 | 巻末 |

## 本書中のマーク、画面、表記について

### マークについて

本書中では、いくつかのマークを用いて重要な事項を記載しています。マークが付いている記述は必ずお読みください。それぞれのマークには次のような意味があります。

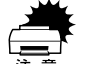

この表示を無視して、誤った取り扱いをすると、プリンタ本体が損傷す る可能性が想定される内容およびプリンタ本体、プリンタドライバや ユーティリティが正常に動作しないと想定される内容、必ずお守りいた だきたい(操作)を示しています。

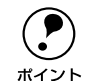

補足説明や知っておいていただきたいことを記載しています。

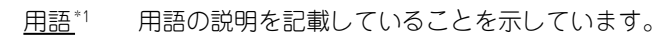

∠? 関連した内容の参照ページを示しています。

#### Windows の画面について

本書に掲載する Windows の画面は、特に指定がない限り Windows 98 の画面を使用 しています。

## Windows の表記について

Microsoft® Windows® 95 Operating System 日本語版 Microsoft® Windows® 98 Operating System 日本語版 Microsoft® Windows® Millennium Edition Operating System 日本語版 Microsoft® Windows® NT® Operating System Version 4.0 日本語版 Microsoft® Windows® 2000 Operating System 日本語版 Microsoft® Windows® XP Home Edition Operating System 日本語版 Microsoft® Windows® XP Professional Operating System 日本語版 Amerosoft® Windows® XP Professional Operating System 日本語版 Microsoft® Windows® XP Professional Operating System 日本語版 本書では、上記各オペレーティングシステムをそれぞれ、Windows 95、Windows 98、 Windows Me、Windows NT4.0、Windows 2000、Windows XP と表記しています。 またこれらを総称する場合は「Windows」、複数のWindows を併記する場合は 「Windows 95/98」のようにWindows の表記を省略することがあります。

# スタートアップガイドの使い方

本書は、プリンタのセットアップから日常操作における基本的な情報について記載してあります。

以下の手順で読み進めてください。

- 本機の概要を理解しましょう。
   ∠3 本書6ページ「本機の紹介」
- ・プリンタを使えるようにするためのソフトウェアをインストールしましょう。

   ・企ず Windows:本書 28 ページ「セットアップ」
   ・公ず Macintosh:本書 37 ページ「セットアップ」
- ④ 使用できる用紙や給紙方法などについて理解しましょう。
   ▲ 金 本書 43 ページ「使用可能な用紙と給紙 / 排紙」

#### 6 日常操作の基本を知りましょう。

∠ Windows:本書 33 ページ「日常の操作」
 ∠ Macintosh:本書 40 ページ「日常の操作」
 プリンタドライバの詳細な機能説明は、ユーザーズガイド (PDF) に掲載しています。
 以下のページを参照して、ユーザーズガイド (PDF) を活用してください。
 ∠ 本書 66 ページ「電子マニュアルの見方」

この他に、困ったときの対処方法についても掲載しています。必要に応じてお読みください。なお、「困ったときは」の詳細な情報は、ユーザーズガイド(PDF)に掲載しています。ユーザーズガイド(PDF)も合わせてご覧ください。

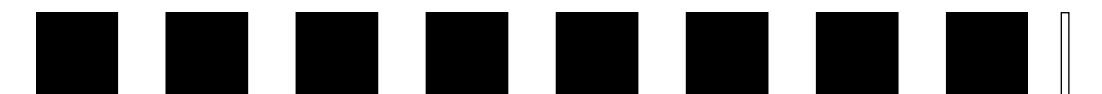

# 本機の紹介

ここでは本製品の特長や、各部の名称と働きについて説明しています。

| ●本機の特長    | 6 |
|-----------|---|
| ●各部の名称と働き | 8 |

## 本機の特長

本機の特長は以下の通りです。

## ●高解像度で印刷可能

標準解像度 300<u>dp</u>i<sup>\*1</sup>だけでなく、600dpi または 1200dpi まで解像度を上げることが できます。

\*1 dpi:(dots perinch) 25.4mm (1 インチ) あたりの印刷ドット数。印刷の細密度を表す単位。

## ●高速印刷を実現

高速エンジンに、ハイパフォーマンスコントローラを組み合わせ、さらにパラレルイ ンターフェイスの IEEE 1284 ECP<sup>\*1</sup> モードや USB インターフェイス対応により以下 の印字速度を実現しています。

- 300/600dpi時:16<u>PPM</u>\*2
- 1200dpi 時 : 8PPM
- \*1 ECP: (Extended Capability Port) パラレルインターフェイスの拡張仕様の1つ。

\*2 PPM = Pages Per Minute [1 分間に印刷できる用紙(A4 サイズ紙 / コピーモード時)の枚数]

## ●USB インターフェイス対応

Windows 98/Me/2000/XP や Macintosh でご利用いただける USB インターフェイ スを使ってプリンタとコンピュータを接続できます。

## ●ネットワーク対応(オプション)

オプションのインターフェイスカードを装着することで各種プロトコルに対応した ネットワークプリンタとしてお使いいただけます。

## ●さまざまな用紙サイズ、用紙種類に対応

ハガキや各種封筒、さらに不定形紙(最大 216 × 356mm)までさまざまな種類の用紙への印刷が可能です(印刷領域は用紙の端から5mmを除いた範囲)。

## ● <u>RIT<sup>\*1</sup> 機能による高品位な印刷</u>

EPSON 独自の RIT (Resolution Improvement Technology) 機能により、曲線や小さい文字を印刷する場合でもギザギザの少ない美しい印刷結果が得られます。

RIT を有効にしている場合と有効にしていない場合では、印刷結果が下図のように異なります。

\*1 RIT:印刷時に走査線方向を 2400dpi、紙送り方向を 600dpi の高精度でコントロールすることで、1200dpi 相当の高解像度印刷を実現する EPSON 独自の機能。

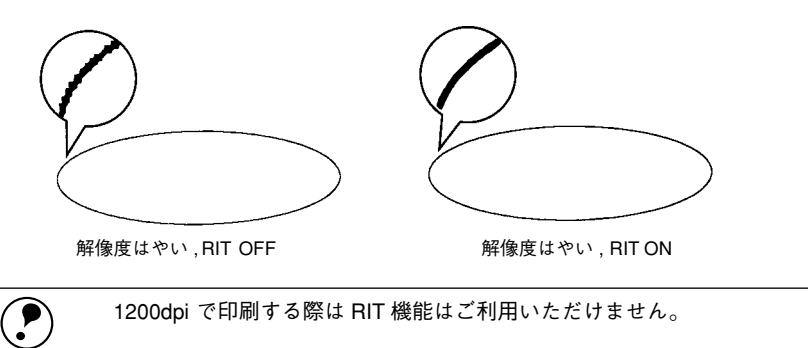

## ● <u>PGI<sup>11</sup> 機能による階調性豊かな印刷(Windows/Macintosh 対応)</u>

EPSON 独自の PGI (Photo and Graphics Improvement) 機能により、写真やグラ デーションなど、モノクロの階調が変化する画像データを、より階調性豊かに表現で きます。PGI 機能を有効に設定し、印刷品質を [きれい] (600dpi) に設定することに より、さらに美しい出力結果が得られます (印刷データのサイズによってはメモリの 増設が必要な場合があります)。

<sup>\*1</sup> PGI: 階調表現力を3倍に高め、微妙な陰影やグラデーションを鮮明に印刷する EPSON 独自の機能。

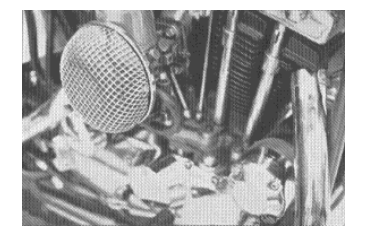

ポイント

解像度はやい , PGI 無効 (ハーフトーン処理を有効)

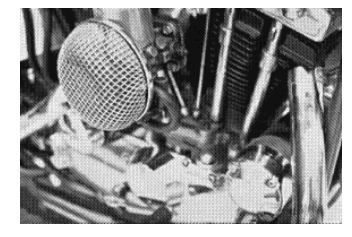

解像度きれい, PGI 有効

1200dpi で印刷する際は PGI 機能はご利用いただけません。

#### ●従来のエプソン製ページプリンタの機能を継承

従来のエプソン製モノクロページプリンタがサポートしていた機能を継承しています。

- エプソン独自のページプリンタ制御体系 ESC/Page による、自由な文字表現と高度な図形処理。
- インターフェイス自動切り替え機能。
- トナーセーブ機能
- 国際エネルギースタープログラムに対応した省電力設計。

#### ●各種ユーティリティを添付

コンピュータ上からプリンタの状態を監視できる EPSON プリンタウィンドウ !3 (Windows/Macintosh 対応)、またバーコードの作成が簡単にできる EPSON バーコー ドフォント (Windows 対応)を標準添付しています。

#### ●地球環境に配慮した設計

オゾンの発生が非常に少なく抑えられているため、作業環境を快適に保つことができ、 地球環境の保存に貢献します。また、印刷に使用するトナーカートリッジ(ET カート リッジ)と感光体ユニットを分離しているので、最後まで無駄なくお使いいただけま す。

# 各部の名称と働き

## 前面 / 右側面

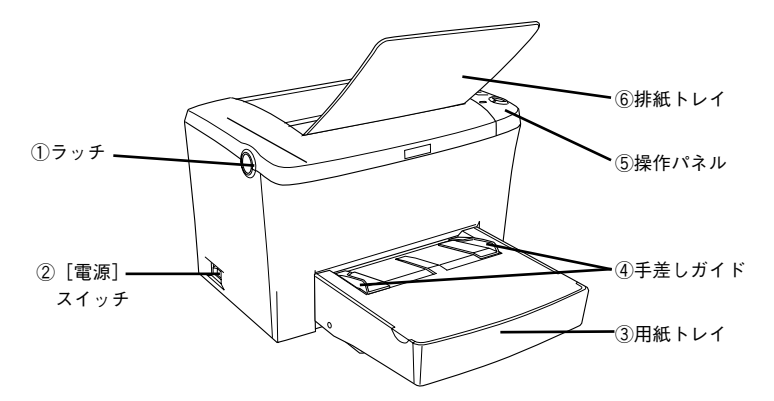

## ①ラッチ

トナー交換などで上カバーを開けるときに操作します。

## ②[電源] スイッチ

③**用紙トレイ** 用紙をセットするトレイです(給紙装置)。

#### ④手差しガイド

用紙を1枚ずつ手差し給紙する際にセットした用紙に合わせます。

#### ⑤操作パネル

プリンタを操作するときに使用します。 ∠3 本書9ページ「操作パネル」

### ⑥排紙トレイ

排紙された用紙を保持します。印刷するときに、開いて使用します。

内部

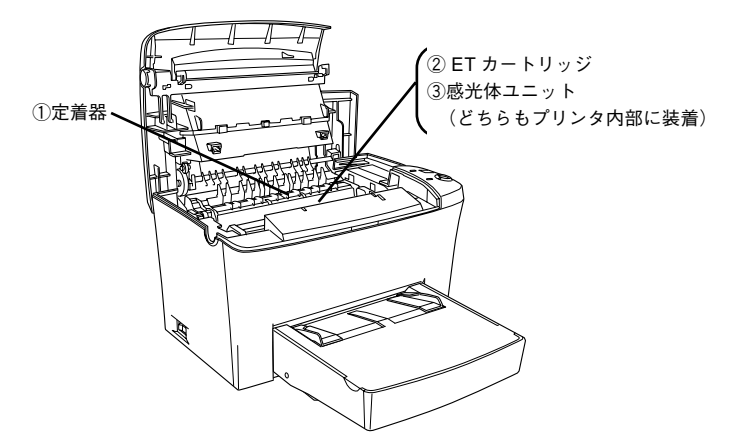

#### ①定着器

用紙にトナーを固着させる装置です。

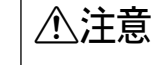

プリンタを使用すると、定着器部分は高温(約 200 度)になりますので絶対に 手を触れないでください。火傷の原因になります。

## ②ET カートリッジ

印刷用トナーの入ったカートリッジです。

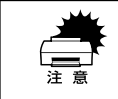

ET カートリッジの内部ローラ部分には触れないでください。印刷品質が低下します。

#### ③感光体ユニット

ドラムの感光部分にトナーを付着させ、印刷画像を形成する装置です。

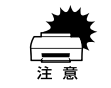

感光体ユニットのドラム保護シャッタには触らないでください。また、ドラム 保護シャッタ内部の感光ドラム(緑色の部分)には絶対手を触れないでくださ い。印刷品質が低下します。

## 背面 / 左側面

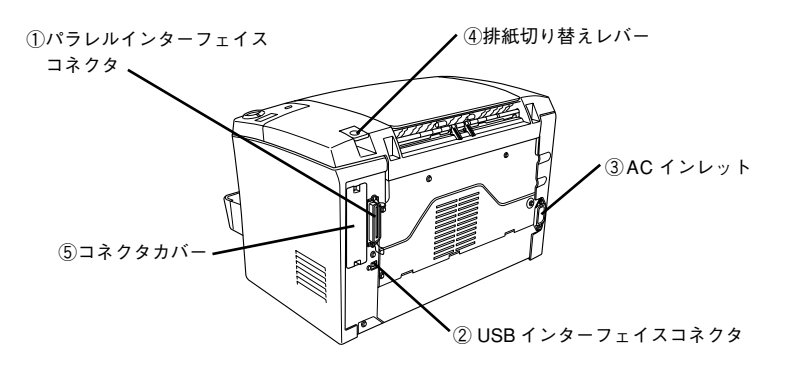

#### ① パラレルインターフェイスコネクタ

コンピュータとパラレルインターフェイスで接続するコネクタです。

#### ②USB インターフェイスコネクタ

コンピュータと USB インターフェイスで接続するコネクタです。

#### ③AC インレット

電源ケーブルの差し込み口です。

#### ④排紙切り替えレバー

印刷面を下(フェイスダウン)に向けて排紙する通常の経路と印刷面を上(フェイス アップ)に向けて後方へ排紙する経路を切り替えます。印刷面を上に向けて排紙する には、オプションのフェイスアップトレイが必要です。

#### ⑤コネクタカバー

オプションのインターフェイスカードを差し込むスロットのカバーです。

#### 操作パネル

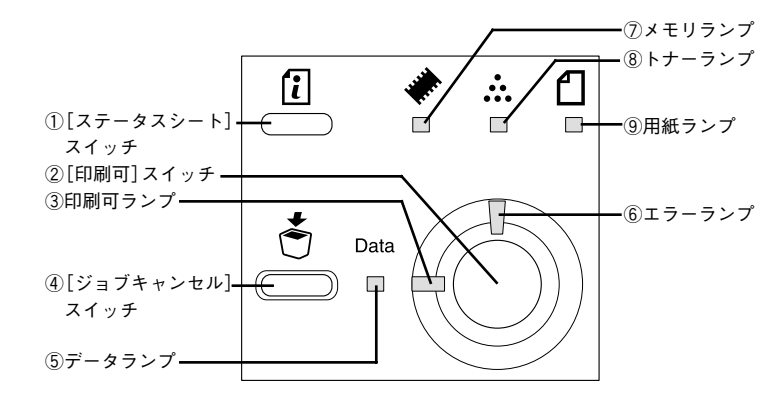

## ①[ステータスシート] スイッチ

- プリンタのステータスシートを印刷します。

#### ②[印刷可] スイッチ

スイッチは、プリンタの状態によって処理が異なります。

- エラーが発生していない通常の状態では、印刷可/印刷不可状態を切り替えます。
- 印刷不可状態でデータランプが点灯している場合に約2秒間押すと、受信している印刷データの最初のページのみ印刷指定枚数分印刷します。
- 自動復帰できるエラーが発生している場合(エラーランプ点滅時)に押すと、エラー を解除して印刷可状態へ自動的に復帰します。
- 自動復帰できないエラーが発生している場合(エラーランプ点灯時)は、適切な処置を行ってエラー状態を解消すると自動的に印刷可能状態に復帰します。

 Windows プリンタドライバの [プリンタ設定] ダイアログや Macintosh 用 EPSON リモートパネル!の [設定] ダイアログで [自動エラー解除] をオン [チェックあり/する] に設定している場合、エラーランプが点滅しても [印刷 可] スイッチを押すことなく自動復帰する場合があります。
 2 Windows:ユーザーズガイド (PDF) 67 ページ [[プリンタ設定] ダイアログ]
 2 Macintosh:ユーザーズガイド (PDF) 187 ページ [[設定] ダイアログ]

#### ③[印刷可] ランプ

ランプは印刷可状態のときに点灯します。

#### ④[ジョブキャンセル] スイッチ

スイッチは、押し方によって処理が異なります。

- スイッチを1回押すと、処理中の印刷データ(ジョブ単位)をキャンセルします。
- スイッチを約2秒間押すと、処理中の印刷データをすべて削除します。

## ⑤データランプ

ランプは、印刷データが残っているときや処理中に点灯または点滅します。

## ⑥エラーランプ

エラーが発生したときに点滅または点灯します。

## ⑦メモリランプ

メモリエラーが発生したときに点滅または点灯します。

## ⑧ トナーランプ

トナーエラーが発生したときに点滅または点灯します。

## ⑨用紙ランプ

用紙エラーが発生したときに点滅または点灯します。

ランプの点灯、点滅、消灯の組み合わせによって、プリンタの状態がわかります。詳 しくは以下のページを参照してください。 **27** 本書 48 ページ「ランプの状態を確認しましょう」

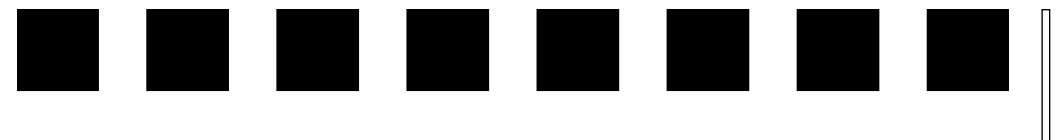

# プリンタの準備

プリンタを使用する前の準備について説明します。プリンタ本体のセットアップは本 章の説明の順番に従って行ってください。

| ●プリンタを設置する      | 11 |
|-----------------|----|
| ●用紙トレイを取り付ける    | 13 |
| ●オプションを装着する     | 13 |
| ● 電源ケーブルを接続する   | 20 |
| ●用紙トレイに用紙をセットする | 21 |
| ●動作の確認をする       | 23 |
| ●コンピュータと接続する    | 25 |

# プリンタを設置する

プリンタを梱包箱から取り出し、保護材の取り外しが終了したら、プリンタを設置し ます。すべての保護材が取り外されたことを確認してから設置作業を行ってください。

## 設置上のご注意

本プリンタは、次のような場所に設置してください。

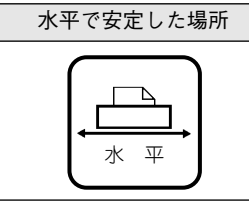

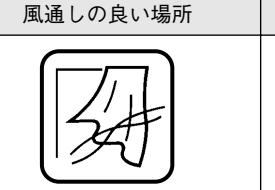

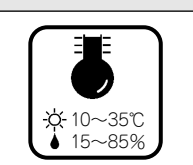

次の気温と湿度の場所

本プリンタは精密な機械・電子部品で作られています。次のような場所に設置すると 動作不良や故障の原因となりますので、絶対に避けてください。

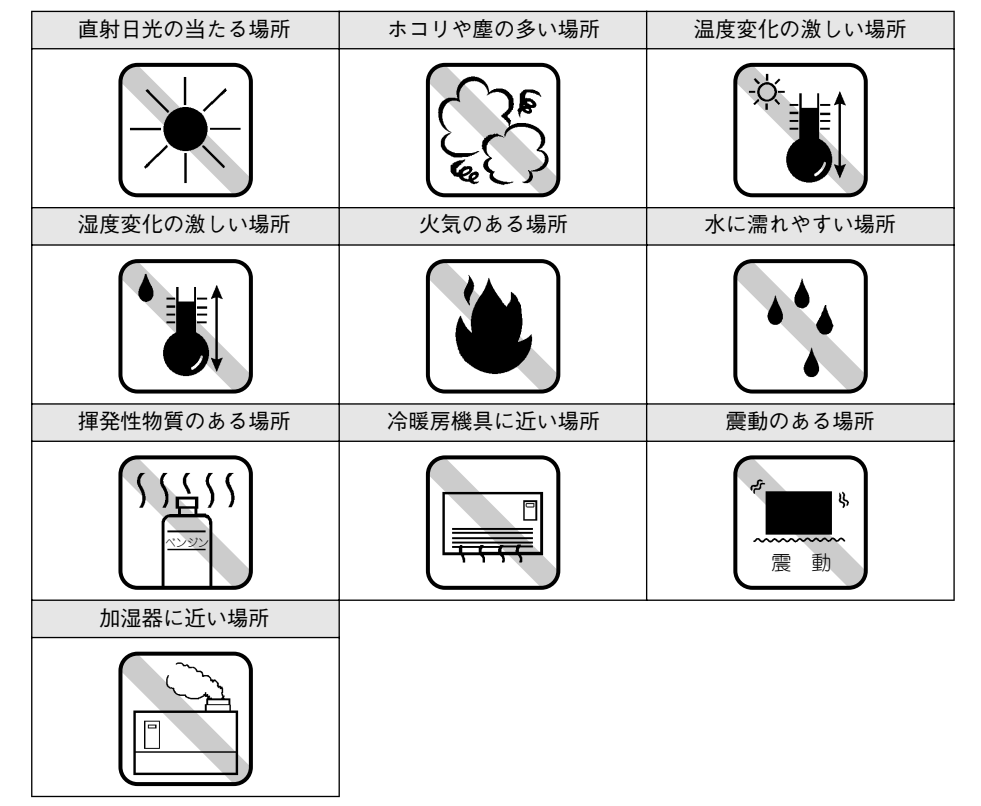

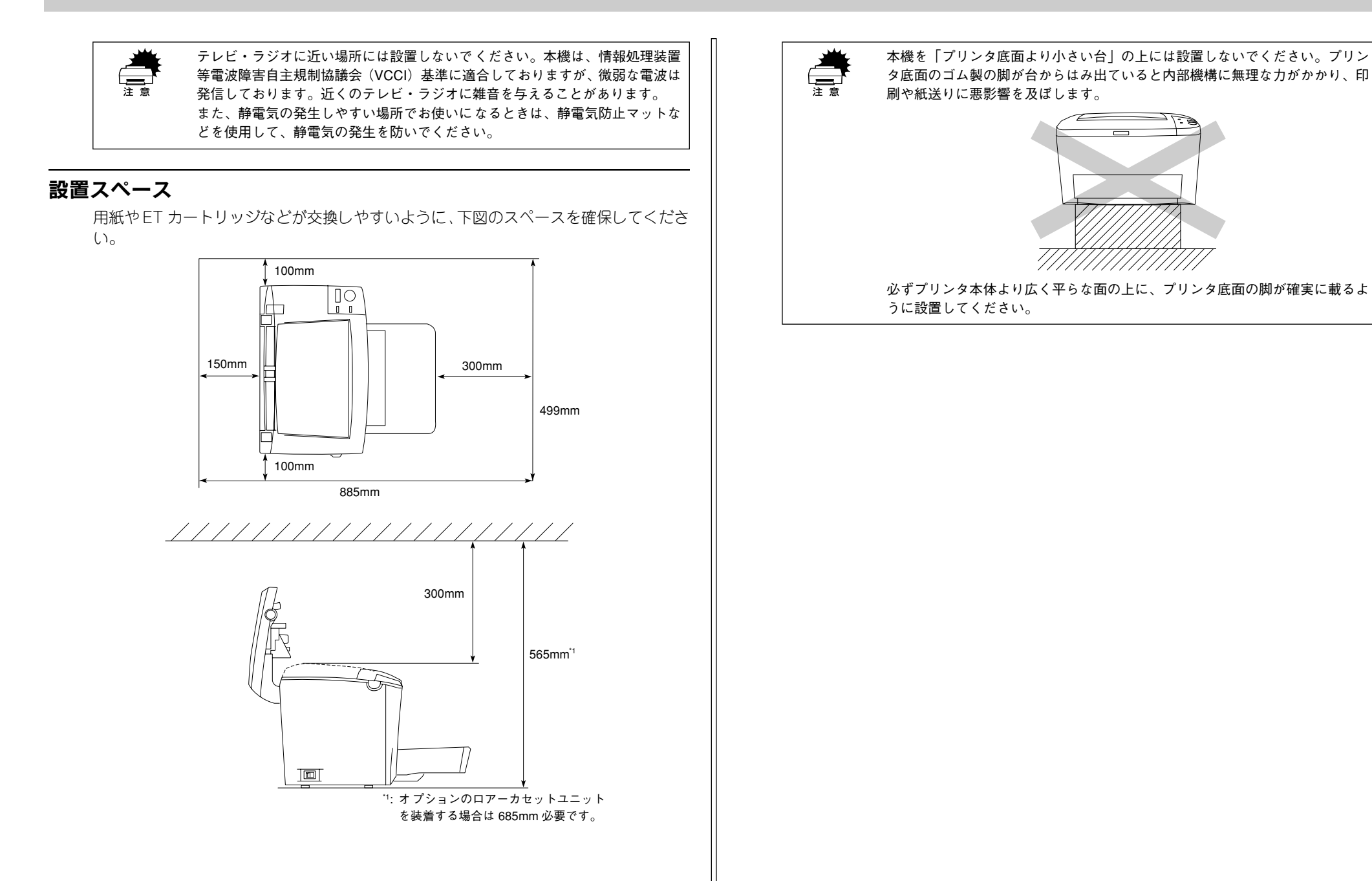

# 用紙トレイを取り付ける

用紙トレイをプリンタに取り付けてください。

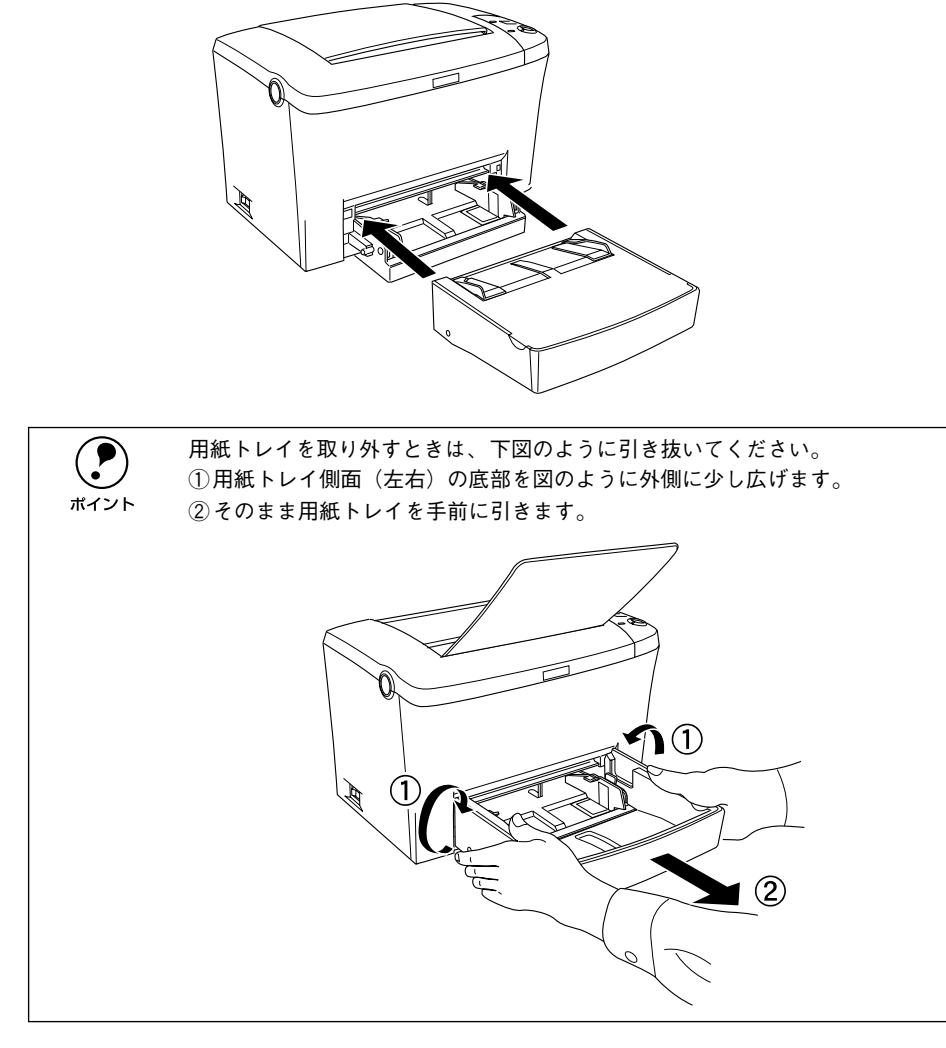

以上で用紙トレイの取り付けは終了です。次にオプションを装着します。オプション を装着しない場合は、電源ケーブルを接続します。 *L* 本書 20 ページ「電源ケーブルを接続する」

# オプションを装着する

オプションを装着される方は、本書の該当個所を参照して取り付けてください。各オ プションの詳細な説明は、CD-ROM に収録されているユーザーズガイドに掲載されて います。

∠ ユーザーズガイド (PDF) 218 ページ「オプションと消耗品について」

## 増設メモリの取り付け

メルコ製の以下のメモリ(1枚のみ)を取り付けることができます(2002年1月現在)。

| 型番        | 容量    | 使用可能なメモリ容量 |
|-----------|-------|------------|
| EP01-16M  | 16MB  | 24MB       |
| EP01-32M  | 32MB  | 40MB       |
| EP01-64M  | 64MB  | 72MB       |
| EP01-128M | 128MB | 136MB      |

使用できるメモリの入手方法などについては、(株)メルコのお客様窓口までお問い合 わせください。

増設メモリの取り付けにはプラスドライバを使用しますので、あらかじめご用意ください。

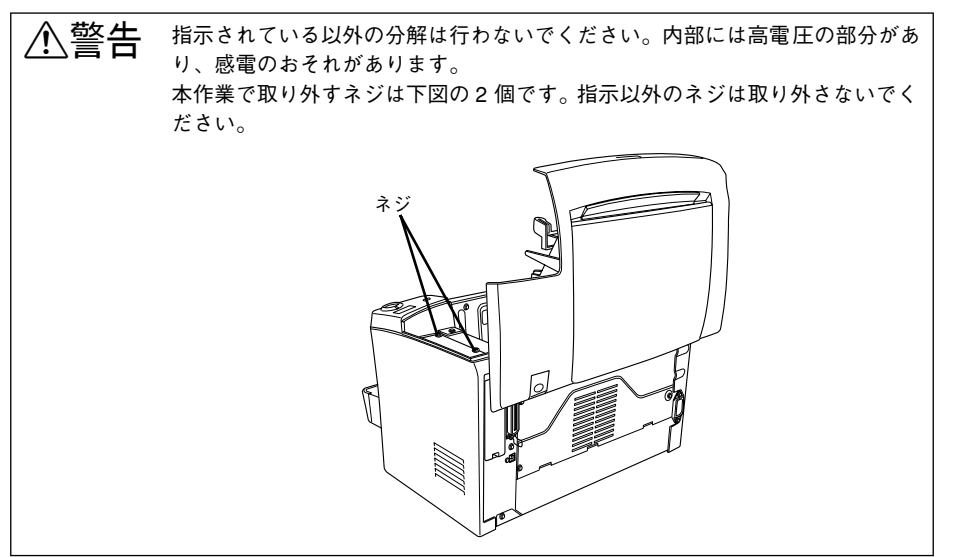

#### 取り付けは以下の手順に従ってください。

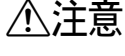

▲ 注意 本作業は必ず、電源ケーブルを抜いた状態で行ってください。感電の原因とな るおそれがあります。

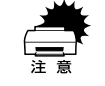

増設メモリの取り付けの際、静電気放電によって部品に損傷が生じるおそれが あります。作業の前に必ず、接地されている金属に手を触れるなどして、身体 に帯電している静電気を放電してください。

ラッチを押してプリンタの上カバーをゆっくり開けます。

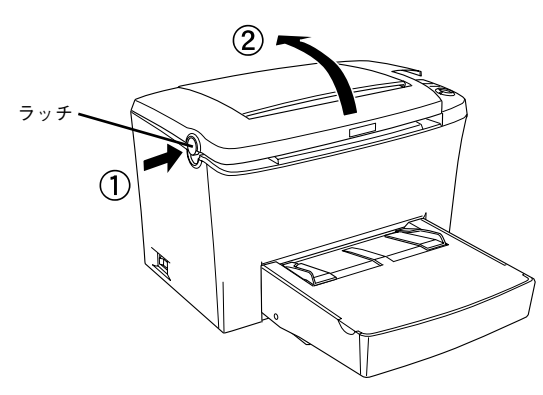

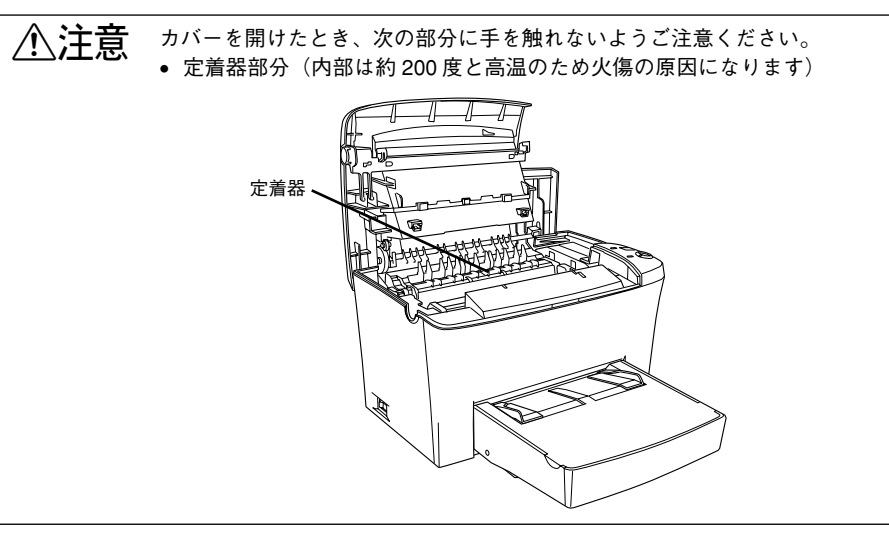

プリンタ正面から見て右側のカバーを取り外します。

カバーを固定しているプリンタ上部右側のネジを取り外し、カバーを外側へ引き出し て取り外します。

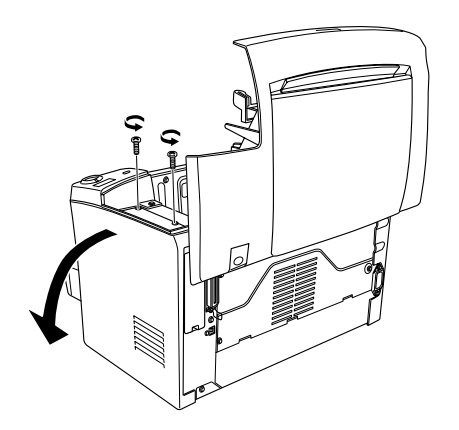

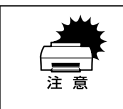

ネジをプリンタ内部へ落としたり紛失しないようにしてください。右カバーを 固定する際に使用します。

下図を参照して、増設メモリ用ソケットの位置を確認します。 3

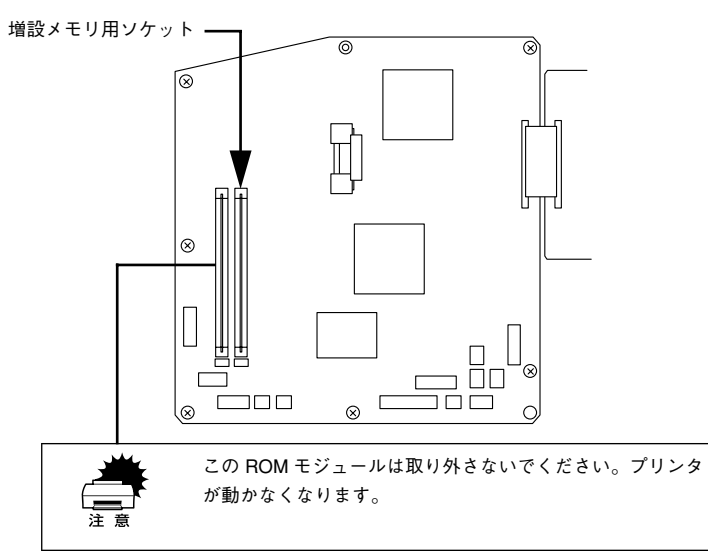

## 増設メモリを取り付けます。

増設メモリは、1枚取り付けられます。

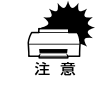

 ・ 増設メモリを装着する際に、必要以上に力をかけないでください。部品を損
 傷するおそれがあります。作業は慎重に行ってください。

• 増設メモリは、逆差ししないように注意してください。

 ・1 増設メモリ底部のくぼみがソケット内側の凸部分に合うように取り付け位置を決めて、
 ・増設メモリをソケットに差し込みます。

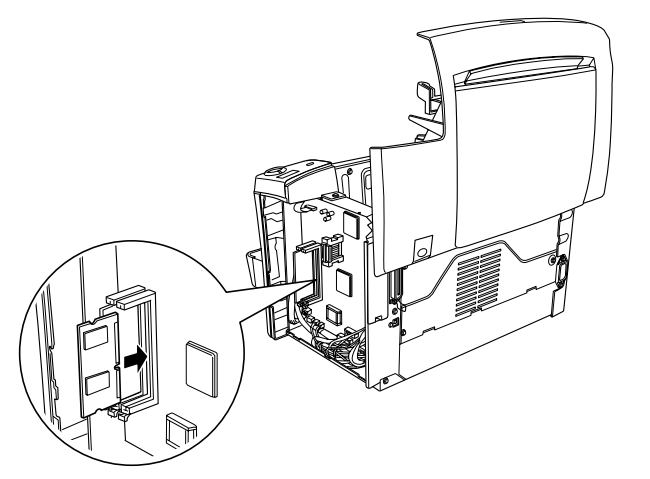

② ソケット下側のボタンが上がるまで、メモリの上部両端をゆっくりと均等に押しつけます。

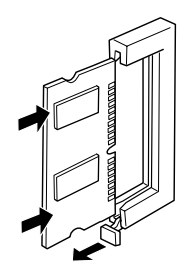

⑤ 右カバーをプリンタに取り付けます。

右カバーのツメ(5箇所)をプリンタ側に引っかけてから、カバーを取り付けます。

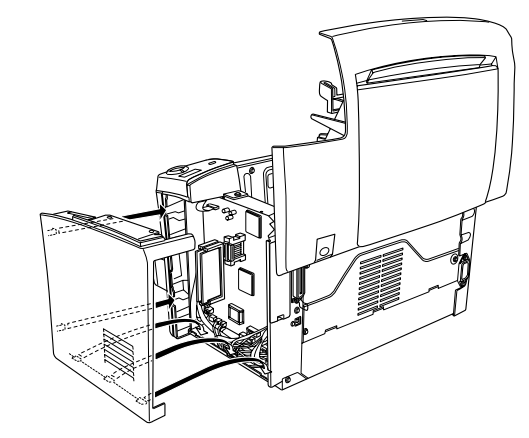

⑥ プリンタ上部右側のネジ(② で取り外したネジ)を締めて、右カバーをプリンタに固定します。

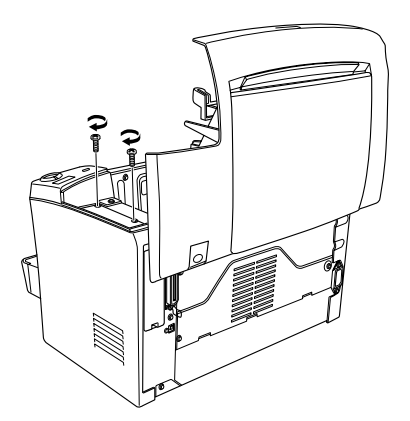

プリンタの上カバーを、カチッと音がするまでしっかり閉じます。

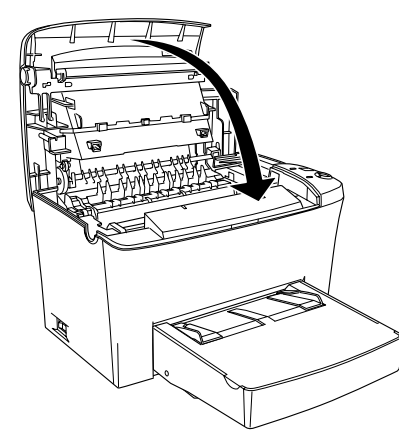

## プリンタが増設メモリを正しく認識していることを確認します。

「ステータスシート」スイッチを押してステータスシートを印刷すると、実装メモリ容 量(標準搭載メモリ 8MB +増設したメモリ容量)を確認できます。 ステータスシート の印刷方法は以下のページを参照してください。 ∠⑦ 本書 23 ページ 「ステータスシートの印刷」

以上で増設メモリの取り付けは終了です。

|            | • Windows をお使いの場合は、取り付けたオプションの設定をする必要があり |
|------------|------------------------------------------|
| $\bigcirc$ | ます。                                      |
| ポイント       | ✔︎⑦ 木書 19 ページ「オプション装着時の設定(Windows)」      |

• 本機は、メモリが効率的に使用されるような設定をプリンタのコントローラ が自動的に行っていますので、キャッシュバッファや受信バッファの容量の 設定は基本的に不要です。

## インターフェイスカードの取り付け

ここでは、本機にインターフェイスカードを取り付ける方法について説明します。プ ラスドライバを使用しますので、あらかじめご用意ください。

∕≜警告 指示されている以外の分解は行わないでください。内部には高電圧の部分があ り、感電のおそれがあります。 本作業で取り外すネジは下図の2個です。指示以外のネジは取り外さないでく ださい。

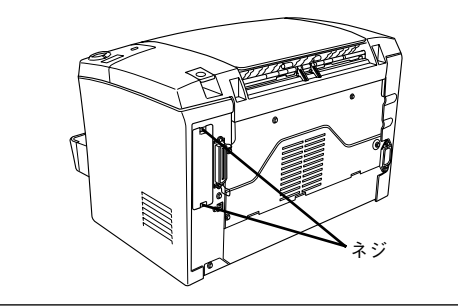

#### 取り付けは以下の手順に従って行ってください。

∕₹注意 本作業は必ず、電源ケーブルを抜いた状態で行ってください。感電の原因とな るおそれがあります。

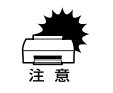

1

インターフェイスカードの取り付けの際、静電気放電によって部品に損傷が生 じるおそれがあります。作業の前に必ず接地されている金属に手を触れるなど して、身体に帯電している静電気を放電してください。

## プリンタ背面のコネクタカバーを取り外します。

コネクタカバーはネジ2個で固定されていますので、ネジを緩めて取り外します。

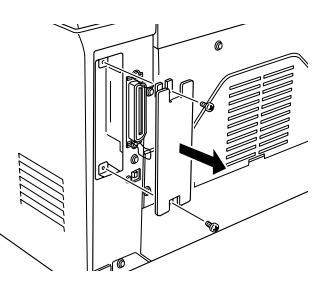

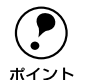

取り外したコネクタカバーとネジは、インターフェイスカードを取り外した際 に必要となりますので、大切に保管してください。

必要に応じて、インターフェイスカード上のスイッチ類などの設定を行います。 インターフェイスカードの取扱説明書を参照してください。

インターフェイスカードをスロットに差し込み、インターフェイスカードに付属のネジ(2個)で固定します。

インターフェイスカードの上下両側をプリンタ内部の溝に合わせて差し込みます。
 インターフェイスカードのコネクタとプリンタ側のコネクタがしっかりかみ合うまで差し込んでから、ネジを締め付けて固定します。

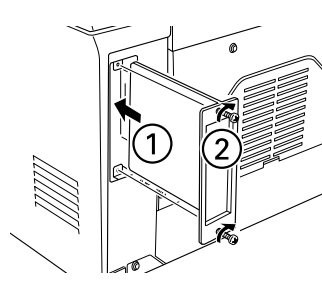

プリンタがインターフェイスカードを正しく認識していることを確認します。

 [ステータスシート] スイッチを押してステータスシートを印刷すると、オプションが正しく装着されているか確認できます。
 ビア本書 23 ページ「ステータスシートの印刷」
 正しく取り付けられているときは、「インターフェイス」の項目に [I/F カード] と印刷されます。
 < 例 >

| ハードウェア環境 |        |     |         |
|----------|--------|-----|---------|
| 実装メモリ容量  | XXXXKB |     |         |
| インタフェース  | パラレル   | USB | I/F カード |
| 給紙装置     | 用紙トレイ  |     |         |

以上でインターフェイスカードの取り付けは終了です。

## ロアーカセットユニットの取り付け

ここでは、ロアーカセットユニット(型番:LPA4LC5)を取り付ける方法について説 明しています。取り付けは以下の手順に従って行ってください。

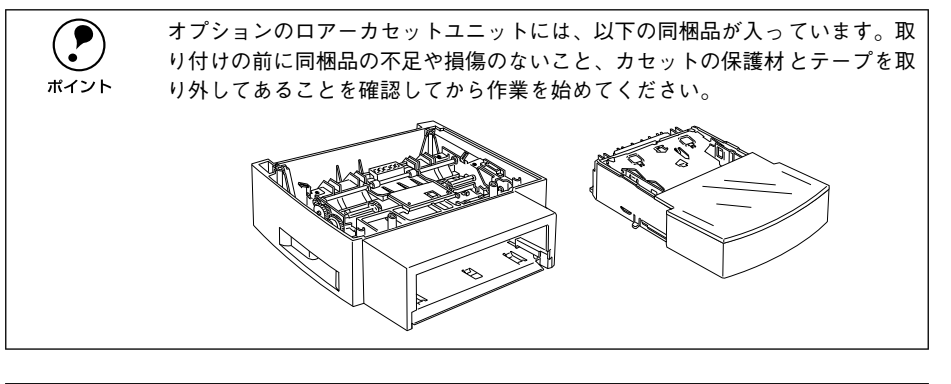

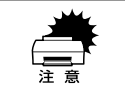

プリンタの電源がオン(I)の状態でロアーカセットユニットを取り付けると、 故障の原因になる場合があります。

プリンタ本体を一旦別の場所に移動して、ロアーカセットユニットを設置場所に置きます。

## ロアーカセットユニットの上にプリンタを置きます。

- プリンタ後部の角とロアーカセットユニット後部の角を合わせるように重ねます。
- ロアーカセットユニットには位置決め用の突起がついていますので、上に置くプリンタ底部の穴に合わせて正しく重ねます。

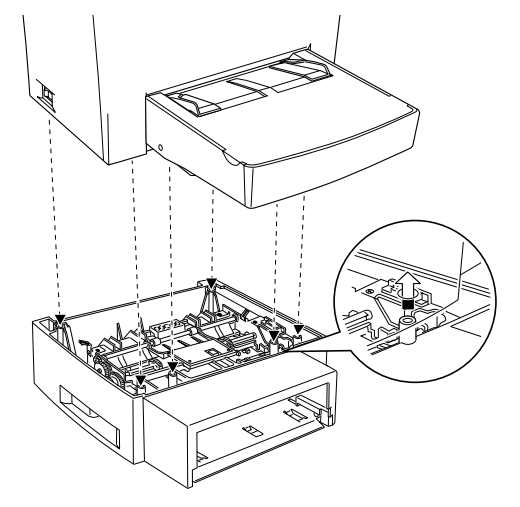

#### 用紙カセットをユニットに差し込んで取り付けます。

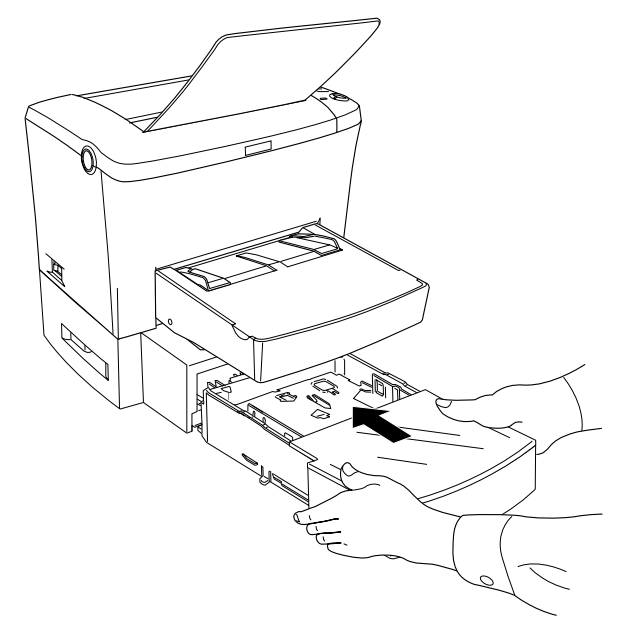

用紙のセット方法については以下のページを参照してください。 ∠3 ユーザーズガイド (PDF) 21 ページ「ロアーカセットユニットへの用紙のセット」

## 取り付けたオプションの設定をします。

• Windows でお使いの場合は、以下のページを参照してオプションの設定をしてください。

∠⑦ 本書 19 ページ「オプション装着時の設定 (Windows)」

 Macintosh でお使いの場合は、セレクタで本機のプリンタドライバを選択し直して ください。

以上でロアーカセットユニットの取り付けは終了です。

## フェイスアップトレイの取り付け

ここでは、フェイスアップトレイ(型番:LPA4FUT3)を取り付ける方法について説 明しています。

フェイスアップトレイへの排紙容量は、20枚(普通紙 64g/m<sup>2</sup>)です。ボイント

取り付けは以下の手順に従って行ってください。

フェイスアップトレイの片方の突起をプリンタ背面の穴に差し込み、押し込むようにしてもう片方の突起を差し込みます。

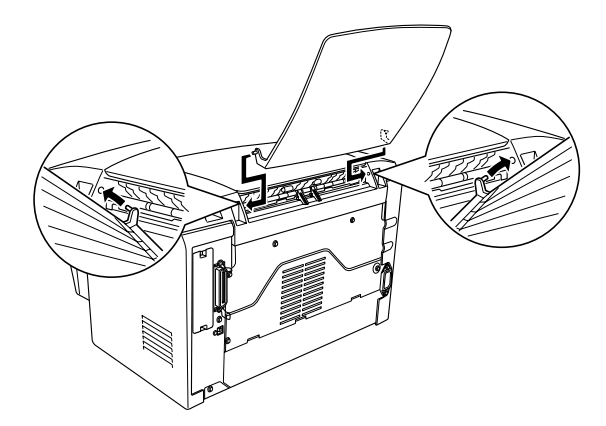

以上でフェイスアップトレイの取り付けは終了です。

フェイスアップトレイへの排紙方法については、以下のページを参照してください。 上37 本書 46 ページ「フェイスアップトレイ(オプション)への排紙」

## オプション装着時の設定(Windows)

メモリや給紙装置などのオプションを装着した場合、Windows プリンタドライバで装着状況を確認させる必要があります。Windows プリンタドライバのインストール後、 以下の手順でオプションの設定を行ってください。

∠⑦ 本書 28 ページ「Windows でのセットアップと印刷手順」

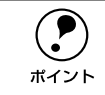

Windows NT4.0/2000 の場合は管理者権限(Administrators)のあるユーザーとして、Windows XP の場合は「コンピュータの管理者」アカウントのユーザーとし

- てログオンする必要があります。 ● ここでは Windows 98 のプロパティ画面を掲載しますが、手順は同じです。
- Windowsの[スタート]メニューから[プリンタ]/[プリンタとFAX]を開きます。
  - Windows 95/98/Me/NT4.0/2000 の場合

[スタート] ボタンをクリックして [設定] にカーソルを合わせ、[プリンタ] をク リックします。

• Windows XP の場合

 $(\mathbf{P})$ 

ポイント

- [スタート] ボタンをクリックして[コントロールパネル]をクリックします。
   [スタート] メニューに[プリンタと FAX] が表示されている場合は、[プリンタと FAX]をクリックして、②へ進みます。
- ② [プリンタとその他のハードウェア]をクリックします。
- ③ [プリンタとFAX] をクリックします。

LP-2400 のアイコンを右クリックして、[プロパティ] をクリックします。

このときに、プリンタのオプション装着状況の確認を開始します。

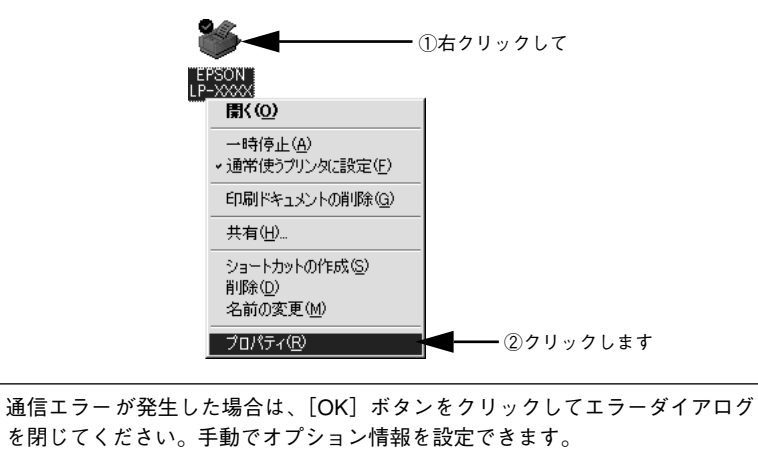

- 3 [環境設定] タブをクリックし、オプション情報リストを確認します。
  - [オプション情報をプリンタから取得]が選択された状態で自動的にオプション情報 が取得できれば、装着したオプションをリストに表示します。 ⑤ へ進みます。

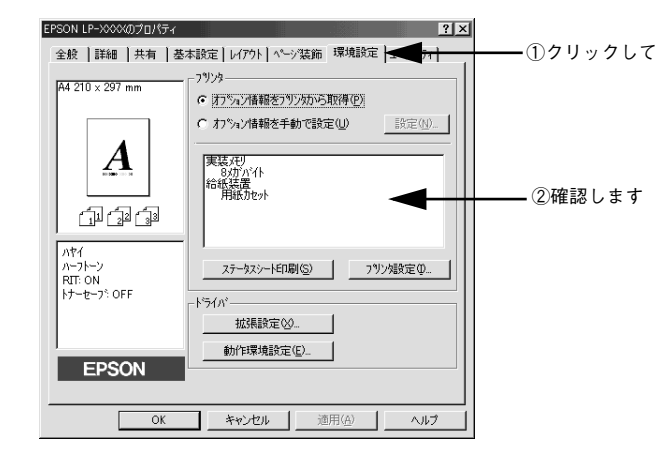

- 装着しているオプションがリストに表示されない場合は、手動でオプション情報を 設定します。
   公へ進みます。
- 【オプション情報を手動で設定】をクリックして、[設定]ボタンをクリックします。 [実装オプション設定]ダイアログが開きます。

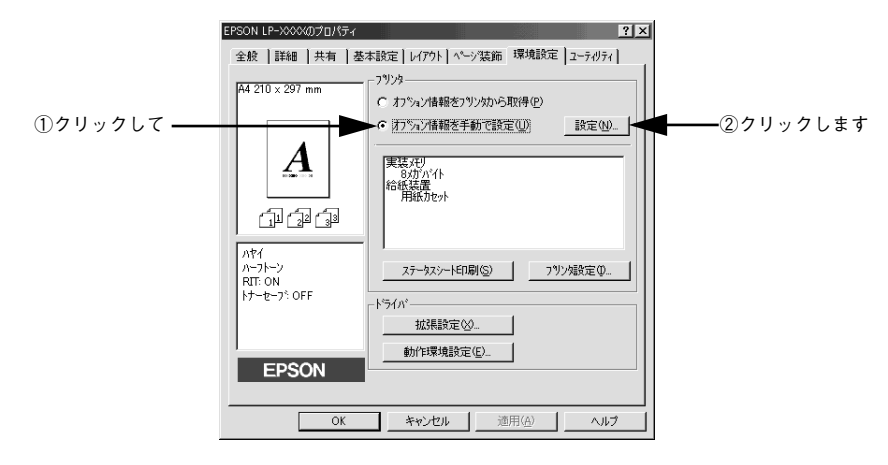

## 装着したオプションを選択して、[OK] ボタンをクリックします。

- [実装メモリ] リストから、増設したメモリの容量を含めてプリンタの総メモリ容量 を選択します。
- [オプション給紙装置] リストで、装着したオプション給紙装置名をクリックして選択します。

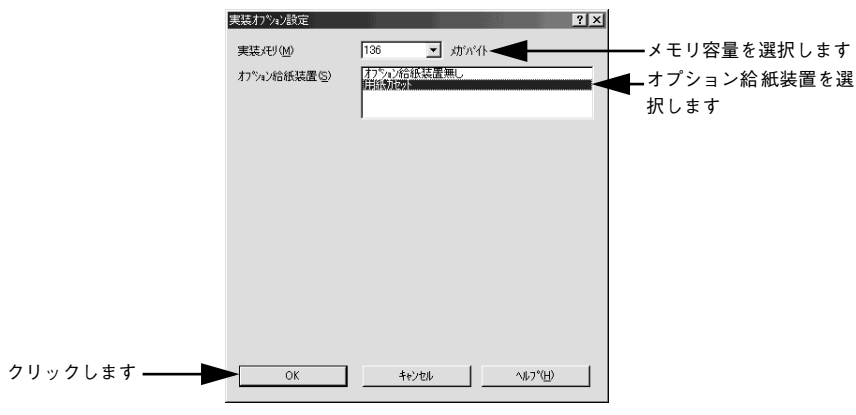

設定の詳細は、以下のページを参照してください。 プ ユーザーズガイド(PDF)66 ページ「[実装オプション設定] ダイアログ」

[OK] ボタンをクリックしてプリンタのプロパティを閉じます。

以上でオプションの設定は終了です。

[ステータスシート] スイッチを押してステータスシートを印刷すると、オプションが 正しく装着されているか確認できます。 ∠3 本書 23 ページ「ステータスシートの印刷」

# 電源ケーブルを接続する

続いて電源ケーブルをプリンタと電源(コンセント)に接続します。

▲注意 以下のページを参照の上、正しくお取り扱いください。 △③ 本書 1 ページ 「安全にお使いいただくために」

## ① [電源] スイッチがオフ(○)になっていることを確認します。

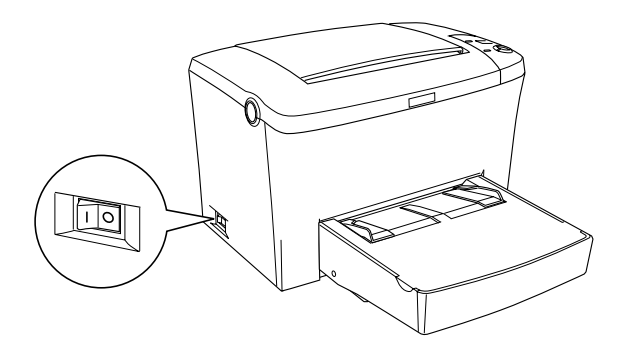

2 プリンタ背面のACインレットに電源ケーブルを差し込みます。

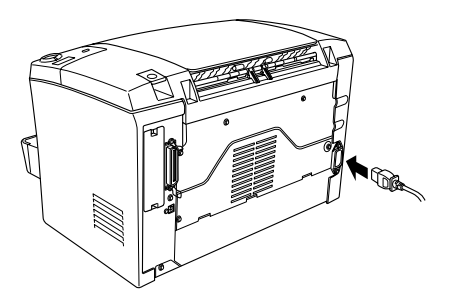

3 AC 100V のコンセントに電源ケーブルのプラグを正しく差し込みます。

以上で電源ケーブルの接続は終了です。次に、用紙トレイに用紙をセットします。

# 用紙トレイに用紙をセットする

次に、用紙トレイに用紙をセットします。手差しガイドやオプションのロアーカセットユニットへの用紙のセット方法は、以下のページを参照してください。 23 ユーザーズガイド (PDF) 20 ページ「手差しガイドへの用紙のセット」 23 ユーザーズガイド (PDF) 21 ページ「ロアーカセットユニットへの用紙のセット」

|      | 印刷できる用紙の概要は、以下のページを参照してください。<br>∠Э 本書 43 ページ「使用可能な用紙と給紙 / 排紙」              |
|------|----------------------------------------------------------------------------|
| ポイント | また、用紙の詳細な説明は、以下のページを参照してください。<br>∠͡͡Ĵ ユーザーズガイド(PDF)10 ページ「使用可能な用紙と給紙 / 排紙」 |

用紙トレイのカバーを取り外し、右側の用紙ガイドをつまんで(ロックを解除して)、 外側へずらします。

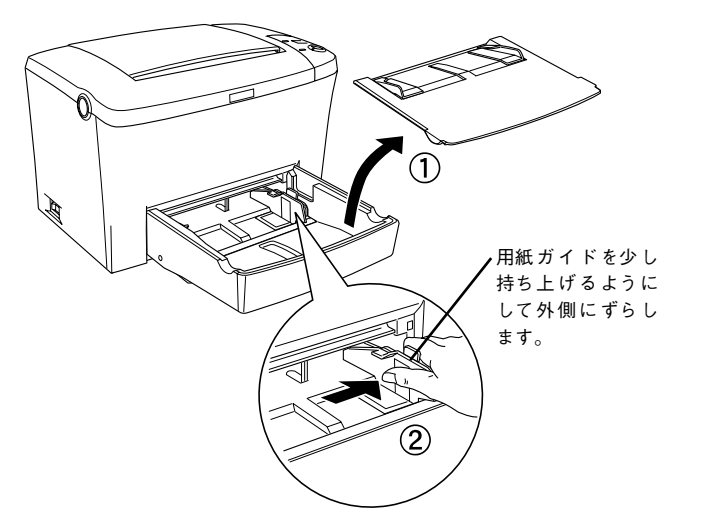

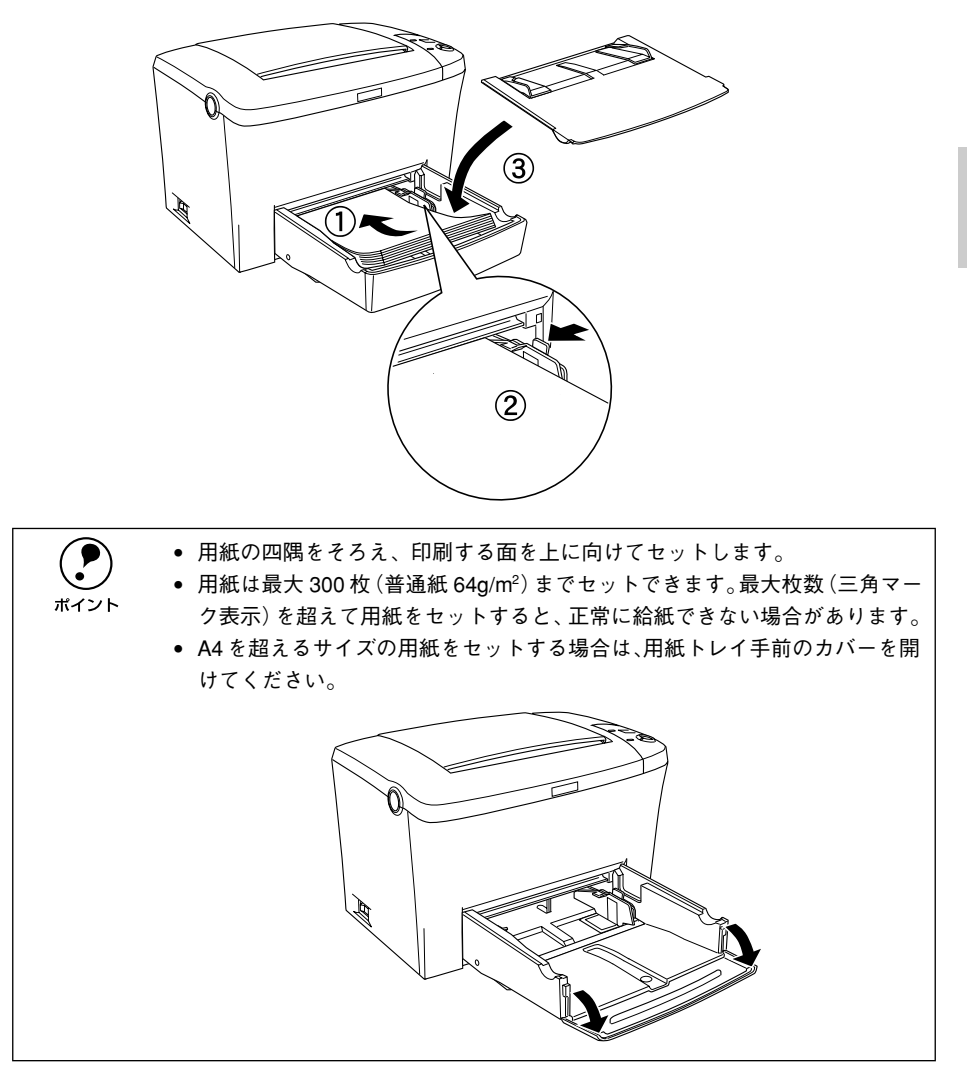

## 排紙トレイを開けます。

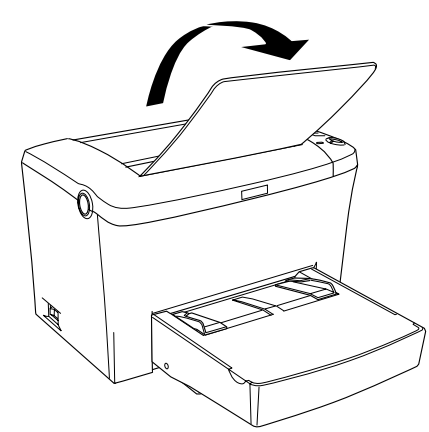

## セットした用紙サイズや用紙タイプ(種類)をプリンタドライバまたはユーティリティ で設定します。

設定方法は、以下のページを参照してください。

∠ Windows: ユーザーズガイド (PDF) 67 ページ [[プリンタ設定] ダイアログ」
 ∠ Macintosh: ユーザーズガイド (PDF) 185 ページ [EPSON リモートパネル!]

#### Windows の場合

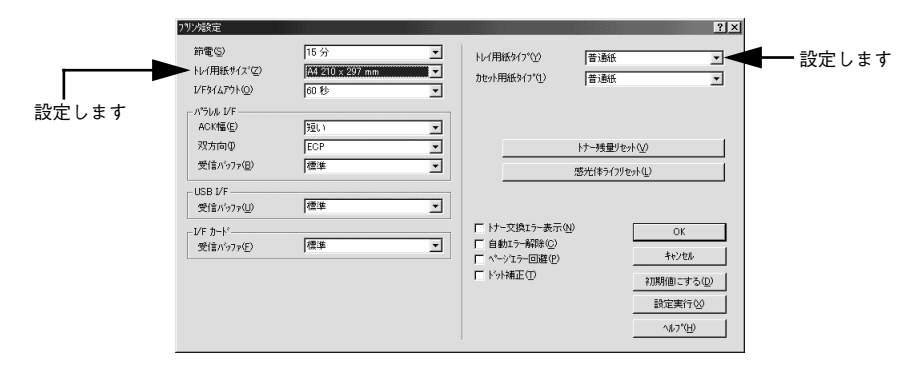

Macintoshの場合

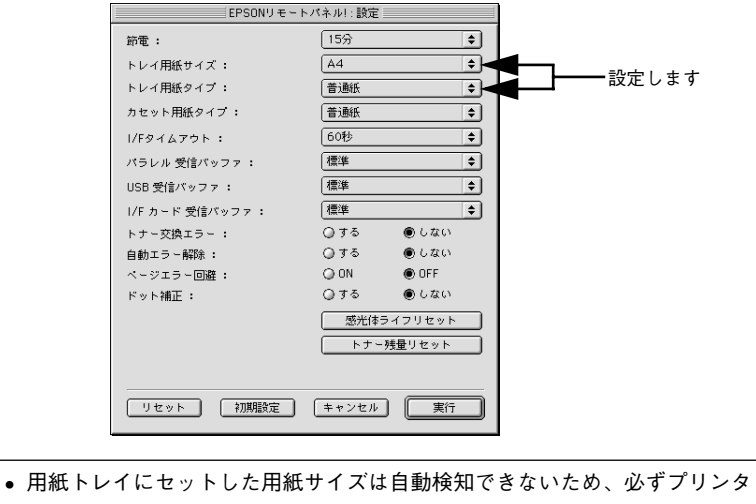

**ア** ポイント

 用紙トレイにセットした用紙サイズは自動検知できないため、必ずプリンタ ドライバで設定してください。
 用紙タイプ(種類)の設定は、必要に応じて行ってください。

以上で用紙トレイへの用紙のセットは終了です。次に、プリンタ本体の動作確認をし ます。

# 動作の確認をする

付属品の取り付けと電源への接続が終わったら、プリンタに異常がないかを確認する ために、電源のオン / オフと、ステータスシートの印刷を行ってください。

## 電源のオン

プリンタの左側にある[電源]スイッチのオン(1)側を押します。

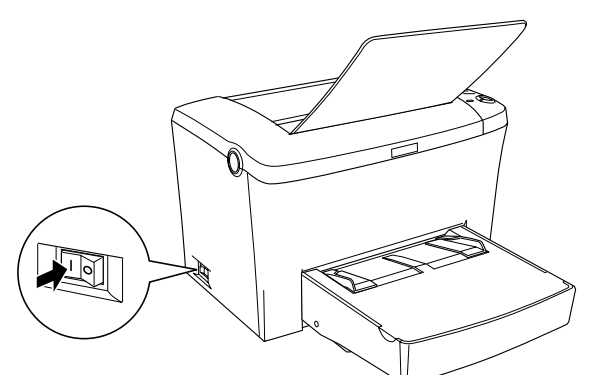

電源をオンにすると、プリンタが次の動作を行うかを確認してください。

① すべてのランプが点灯し、続いて消灯します。

ランプの点灯状態が以下の順に変わります。

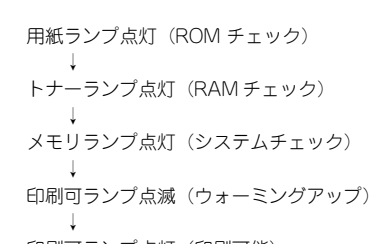

印刷可ランプ点灯(印刷可能) プリンタが正常に起動し、印刷可能になったことを 示します。

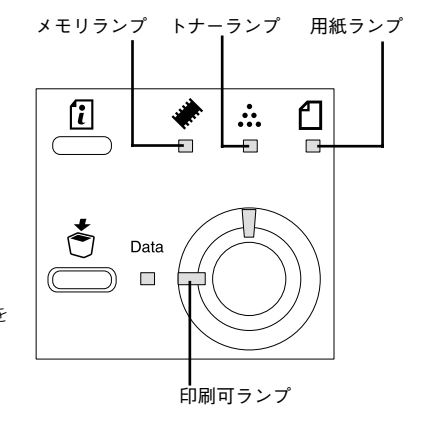

**ア** ポイント プリンタがウォーミングアップするため、印刷可能な状態になるまで多少時間 (約 21 秒) がかかります。

## ステータスシートの印刷

[電源] スイッチをオンにして、印刷可能な状態になったら、ステータスシートを印刷 してみましょう。ステータスシートは、プリンタの現在の状態や設定値を印刷したも のです。プリンタやオプションが正常に使用できるかどうかを確かめることができま す。

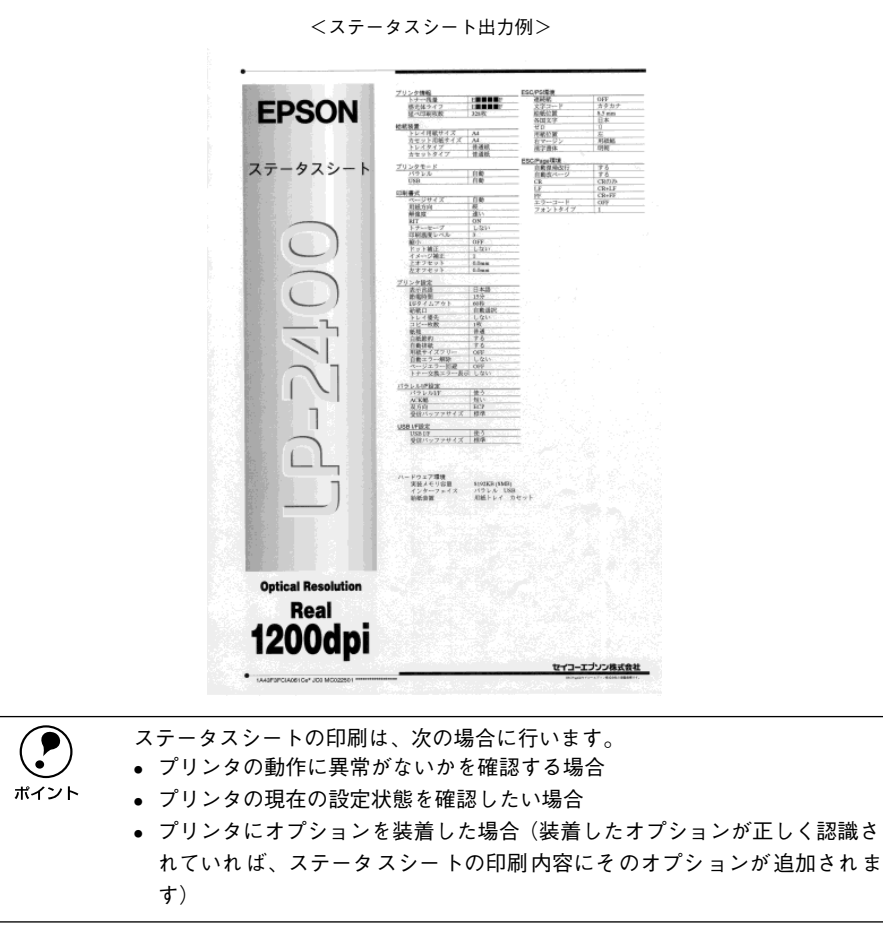

## 用紙トレイに用紙が正しくセットされていること、印刷可能な状態になっていること を確認します。

印刷可ランプが点灯していることを確認します。

### 2) [ステータスシート] スイッチを押します。

- データランプが点滅し、ステータスシートが印刷されます(印刷を開始するまで数 秒時間がかかります)。
- 印刷が終了すると印刷可ランプが点灯し印刷可能な状態になります。

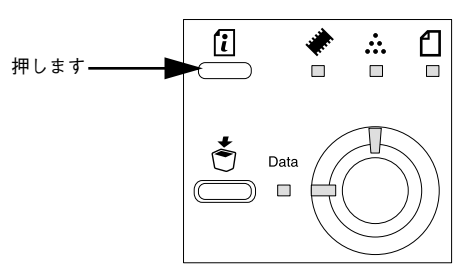

**ア** ポイント ステータスシートがうまく印刷できないときは、以下のページを参照してくだ さい。

*᠘*͡͡͡ ユーザーズガイド(PDF)265 ページ「困ったときは」

## 電源のオフ

[電源]スイッチのオフ(○)側を押します。

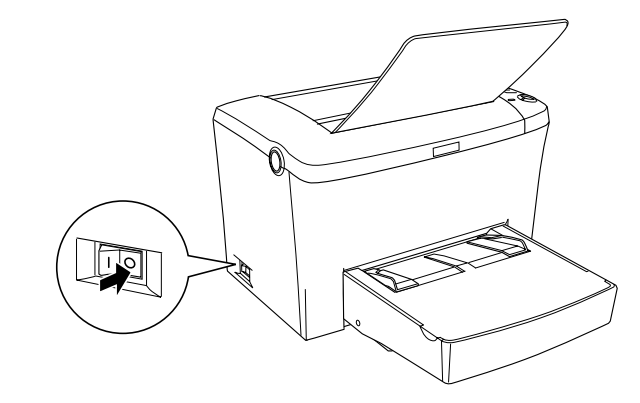

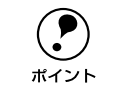

次の場合は、[電源] スイッチをオフにしないでください。 ● 電源オンの後、印刷可ランプが点灯するまでの間

- ▶ データランプが点滅中
  - 印刷中

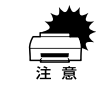

プリンタの電源をオフにした場合、30 秒以上経過するまで再び電源をオンにし ないでください。電源を続けてオフ / オンすると故障の原因となります。

以上でプリンタ本体の動作確認は終了です。次に、プリンタをコンピュータと接続します。

## コンピュータと接続する

プリンタ単体での動作確認が終了したら、次にコンピュータと接続します。

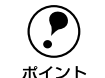

ケーブルはお使いのコンピュータや接続環境によって異なるため、本機には同 梱されていません。以下の説明を参照してご利用の環境に合ったケーブルをお 買い求めください。

## パラレルインターフェイスケーブルの接続

本機のパラレルインターフェイスに接続するパラレルインターフェイスケーブルは、 コンピュータによって異なります。主なコンピュータの機種(シリーズ)でご使用い ただけるパラレルインターフェイスケーブルは、次の通りです(2002年1月現在)。

|         | メーカー                         | 機種                                  | 接続ケーブル                         | 備考       |
|---------|------------------------------|-------------------------------------|--------------------------------|----------|
| DOS/V 系 | EPSON、IBM、<br>富士通、東芝、<br>他各社 | DOS/V 仕様機                           | PRCB4N                         | _        |
|         | NEC                          | PC-98NX シリーズ                        |                                |          |
| PC-98 系 | EPSON                        | EPSON PCシリーズデスクトップ                  | #8238                          | *1 *2    |
|         |                              | EPSON PCシリーズ NOTE                   | 市販品(ハーフピッチ 20 ピ<br>ン)をご使用ください。 | *1 *2    |
|         |                              | PC-9821 シリーズ<br>(ハーフピッチ 36 ピン)      | PRCB5N                         | *1       |
|         | NEC                          | PC-9801 シリーズデスクトップ<br>(14 ピン)       | #8238                          | *1 *2 *3 |
|         |                              | PC-9801 シリーズ NOTE<br>(ハーフピッチ 20 ピン) | 市販品(ハーフピッチ 20 ピ<br>ン)をご使用ください。 | *1 *2 *3 |

\*1 拡張漢字(表示専用 7921 ~7C7E)は印刷できません。

<sup>\*2</sup> Windows 95/98/Meの双方向通信機能および EPSON プリンタウィンドウ !3 は、コンピュータの機能制限 により対応できません。

\*3 ハーフピッチ 36 ピンのコンピュータには PRCB5N をご使用ください。

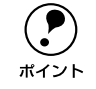

推奨ケーブル以外のケーブル、プリンタ切替機、ソフトウェアのコピー防止のためのプロテクタ(ハードウェアキー)などを、コンピュータとプリンタの間に装着すると、プラグアンドプレイやデータ転送が正常にできない場合

- があります。 • ECPモード対応コンピュータをECPモードで接続する場合は、PRCB4Nをご
  - 使用ください。

コンピュータとの接続手順は以下の通りです。

プリンタとコンピュータの電源をオフにします。

⑦ プリンタにパラレルインターフェイスケーブルを接続します。

インターフェイスケーブルの一方の端をプリンタ背面のパラレルインターフェイスコ ネクタに差し込み、上下の固定金具で固定します。

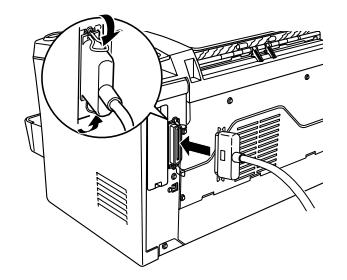

## 3 ケーブルのもう一方のコネクタをコンピュータに接続します。

コンピュータ側への接続については、コンピュータの取扱説明書を参照してください。

以上でコンピュータとの接続は終了です。次に、コンピュータにプリンタソフトウェ アをインストールします。 *L*37 本書 28 ページ「セットアップ」

## USB インターフェイスケーブルの接続

USB インターフェイスコネクタ装備のコンピュータとプリンタを接続する場合は、以下のオプションのケーブルを使用してください(2002年1月現在)。

● EPSON USB ケーブル(型番:USBCB1)

## OS およびコンピュータの条件

本機をUSB ケーブルで接続するための条件は、以下の通りです。

| Macintosh | Apple社により USB ポートの動作が保証されているコンピュータと OS の組み合わせによるシステム。                                                                                                    |
|-----------|----------------------------------------------------------------------------------------------------|
| Windows   | 以下の条件をすべて満たしている必要があります。<br>• USB に対応していて、コンピュータメーカーによりUSB ポートの動作が保証さ<br>れているコンピュータ<br>• Windows 98/Me/2000/XP がプレインストールされているコンピュータ(購<br>入時、すでに Windows 98/Me/2000/XP がインストールされているコン<br>ピュータ)または Windows 98 がプレインストールされていて Windows Me/<br>2000/XP にアップグレードしたコンピュータ |

**ア** ポイント • USBに対応したコンピュータであるか確認するには:

①[マイコンピュータ] を右クリックし、[プロパティ] を開きます。

②[デバイスマネージャ] タブ (Windows 2000/XP では [ハードウェア] タブ
 の [デバイスマネージャ])をクリックします。

③ [ユニバーサルシリアルバスコントローラ] (Windows 2000/XP では [USB (Universal Serial Bus) コントローラ])の下に、USB のホストコントローラ と [USB ルートハブ] が表示されていることを確認します。表示されていれ ば、USB に対応したコンピュータです。

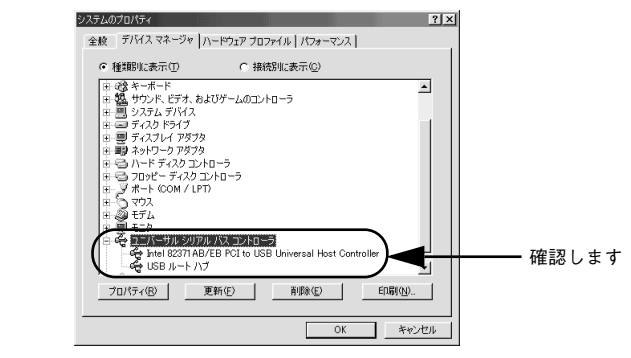

- Windows 95/NT4.0 ではご使用になれません。
- コンピュータのUSBポートに関しては、コンピュータメーカーにお問い合わせください。
- パラレルインターフェイスの機能である EPSONプリンタポートおよび DMA 転送は、USB ケーブル接続時はご利用いただけません。

コンピュータとの接続手順は以下の通りです。

プリンタとコンピュータの電源をオフにします。

⑦ プリンタに USB ケーブルを接続します。

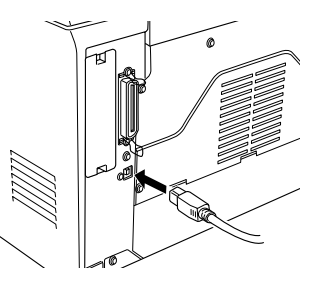

3 ケーブルのもう一方のコネクタを、コンピュータの USB コネクタに差し込みます。

コンピュータ側への接続については、コンピュータの取扱説明書をお読みください。

USB ハブ(HUB:複数のコンピュータをネットワーク環境へ接続するための中継機)を使用して接続する場合は、コンピュータに直接接続された1段目のUSB ハブに接続してご使用いただくことをお勧めします。また、お使いのハブによっては動作が不安定になるものがありますので、そのような場合はコンピュータの USB ポートに直接接続してください。

以上でコンピュータとの接続は終了です。次に、コンピュータにプリンタソフトウェ アをインストールします。

∠ Windows:本書 28 ページ「セットアップ」
 ✓ Macintosh:本書 37 ページ「セットアップ」

## ネットワークへの接続

本機をネットワークに接続するには、オプションのインターフェイスカードが必要です。オプションのインターフェイスカードを装着してから Ethernet ケーブルの接続を行ってください。ネットワーク上の設定やプリンタドライバのインストール方法については、オプションに添付の取扱説明書を参照してください(2002 年 1 月現在)。

| 型番       | 名称                                                | 解説                                                                                                    |
|----------|---------------------------------------------------|----------------------------------------------------------------------------------------------------|
| PRIFNW3S | 100BASE-TX/10BASE-T マルチプロ<br>トコル Ethernet I/F カード | <ul> <li>IPX/SPX、TCP/IP、AppleTalk、NetBEUI に対応しています。本機を Ethernet 接続するためには、次のいずれかのケーブルが必要です。</li> <li>Ethernet 100BASE-TX ツイストペアケーブル(カテゴリー5)</li> <li>Ethernet 10BASE-T ツイストペアケーブル</li> </ul> |

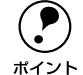

- ネットワークへは 10BASE-T/100BASE-TX どちらでも接続できますが、ネットワーク機能を最高のパフォーマンスに保つためには、100BASE-TX の最速
- ネットワークを、ネットワーク負荷の軽い環境で使うことをお勧めします。
- 100BASE-TX 専用 HUB(複数のコンピュータをネットワーク環境へ接続する ための中継機)を使用する場合は、接続されるすべての機器が 100BASE-TX 対応であることを確認してください。
- オプションI/Fカード(PRIFNW3S)は10BASE-T/100BASE-TX自動切り替え で動作します。
- ネットワークに接続するときは HUB をお使いください。HUB を使わずにクロスケーブルで接続することはできません。
- 一部スイッチング HUB では正常に動作しないことがあります。その場合はス イッチング HUB と本機の間に自動切り替えのない HUB を入れるなどの方法 をお試しください。
- 解像度の高い画像データなどを印刷する場合は、印刷データが膨大となります。本機用のネットワークセグメント(ネットワーク環境内の同一グループ) を他のセグメントと合わせるなど、本機の使用頻度や印刷データの容量に合わせたネットワーク環境にしておいてください。

オプションのインターフェイスカードを使用せずに、ネットワークプリンタとしてプリンタを共有することもできます。この場合は、パラレルまたは USB インターフェイスケーブルでプリンタとコンピュータを接続します。 /⑦ Windows:本書 25 ページ「パラレルインターフェイスケーブルの接続」

∠ Windows · 本書 25 ペーシ 「ハラレルインターフェイスケーブルの接続」 ∠ Windows/Macintosh : 本書 26 ページ「USB インターフェイスケーブルの接続」 オプションのネットワークインターフェイスカードを装着した本機に、Ethernet ケーブルを接続する手順は以下の通りです。

- 1 プリンタの電源をオフにします。
- プリンタに Ethernet ケーブルを接続します。

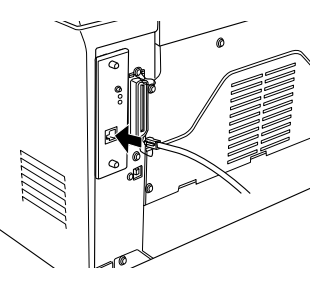

3 ケーブルのもう一方のコネクタを、HUBの空いているポートに差し込みます。 HUB 側への接続については、HUBの取扱説明書をお読みください。

以上でコンピュータとの接続は終了です。次に、コンピュータにプリンタソフトウェ アをインストールします。 23 Windows:本書 28 ページ「セットアップ」 23 Macintosh:本書 37 ページ「セットアップ」

# 

# Windows でのセットアップと印刷手順

ここでは、プリンタソフトウェアのインストール方法と、日常操作の基本について説 明しています。

| ●セットアップ |  |
|---------|--|
| ●日常の操作  |  |

# セットアップ

ここでは、プリンタドライバやプリンタ監視ユーティリティ「EPSON プリンタウィン ドウ!3」などのプリンタソフトウェアのインストールについて説明します。

## システム条件の確認

| OS      | Windows<br>95/98                  | Windows<br>Me <sup>*1</sup> | Windows<br>NT4.0                                                  | Windows<br>2000                    | Windows<br>XP           |
|---------|-----------------------------------|-----------------------------|-------------------------------------------------------------------|------------------------------------|-------------------------|
| CPU     | i486SX® 以上<br>(推奨 Pentium®<br>以上) | Pentium®<br>(150MHz 以上)     | i486X®(25MHz)<br>以上<br>x86系または<br>Pentium®<br>(推奨 Pentium®<br>以上) | Pentium®<br>(133MHz以上)             | Pentium®<br>(300MHz 以上) |
| 主記憶メモリ  | 8MB 以上                            | 32MB 以上                     | 16MB 以上                                                           | 32MB 以上                            | 128MB 以上                |
| ハードディスク | 10MB 以上                           |                             | 20MB 以上                                                           | 40MB 以上                            | 1.5GB以上                 |
| ディスプレイ  | VGA(640 × 480)以上の解像度              |                             |                                                                   | Super VGA<br>(800 × 600)<br>以上の解像度 |                         |

使用するハードウェアおよびシステムの最低条件は以下の通りです。

\*1 Windows Me は PC-98 シリーズには対応していません。

## EPSON プリンタウィンドウ!3 の動作環境

EPSON プリンタウィンドウ!3 は、プリンタの状態を監視してエラーメッセージやト ナー残量などを表示できるユーティリティソフトです。プリンタドライバのインス トール後、引き続いてインストールします。

#### 対象機種

- DOS/V 仕様機(双方向通信機能<sup>\*1</sup>のある機種)<sup>\*2</sup>
- NEC PC-9821 シリーズ (双方向通信機能<sup>\*1</sup>のある機種)<sup>\*3</sup>
- <sup>\*1</sup> ローカル接続でご利用の場合は、お使いのコンピュータのパラレルインターフェイスが双方向通信機能に対応しているかをコンピュータメーカーにお問い合わせください。
- <sup>\*2</sup> パラレルインターフェイスケーブルをご利用の場合は、「PRCB4N」を使用してください。
- <sup>\*3</sup> パラレルインターフェイスケーブルをご利用の場合は「PRCB5N」を使用してください

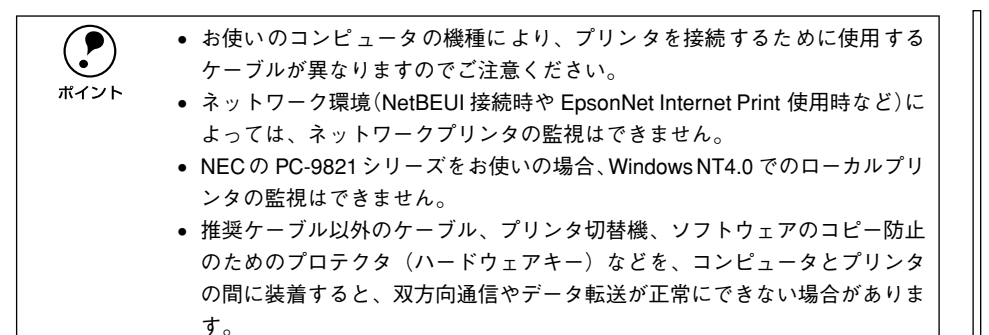

## コンピュータと直接接続したプリンタのセットアップ

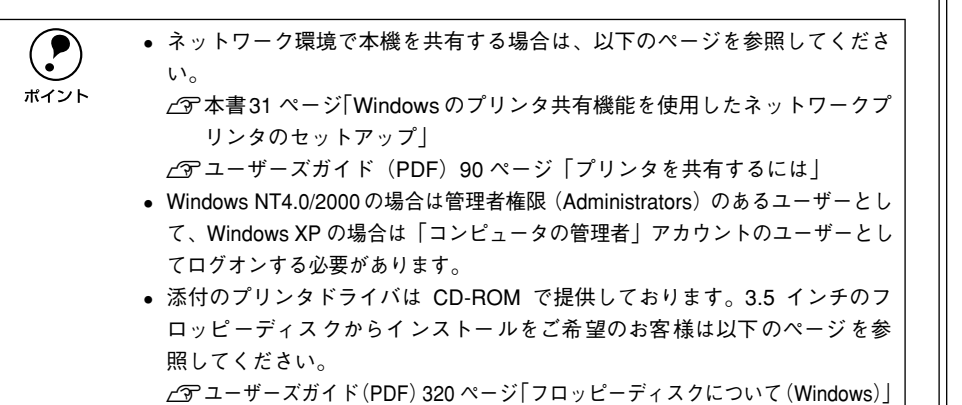

プリンタの電源をオフにします。

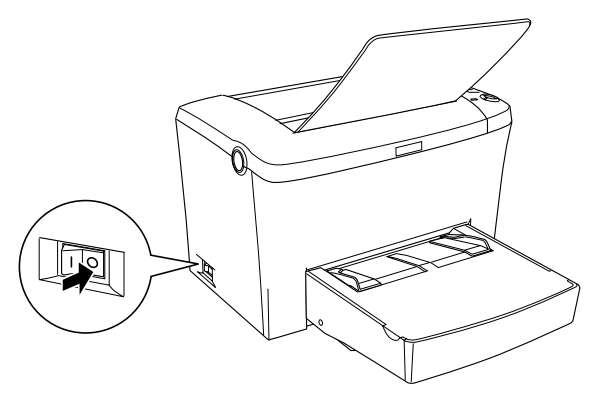

2 コンピュータの電源をオンにして、Windows を起動します。

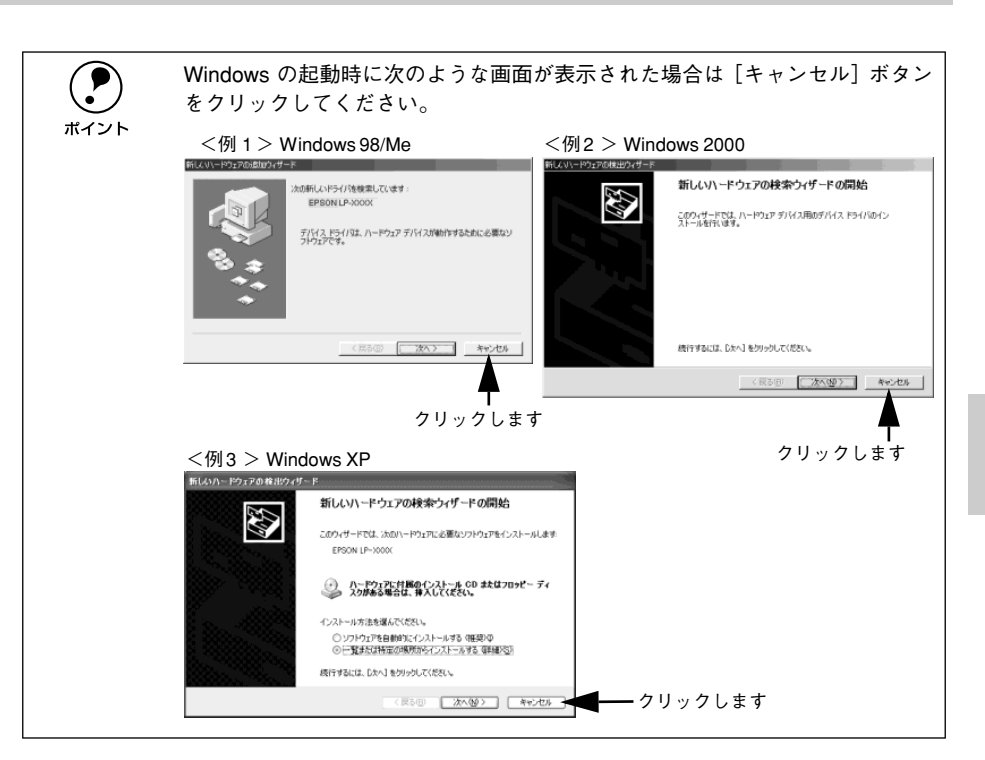

- ③ EPSON プリンタソフトウェア CD-ROM をコンピュータにセットします。
- 下の画面が表示されたら[ドライバ・ユーティリティのインストール]をクリックして[次へ]をクリックします。

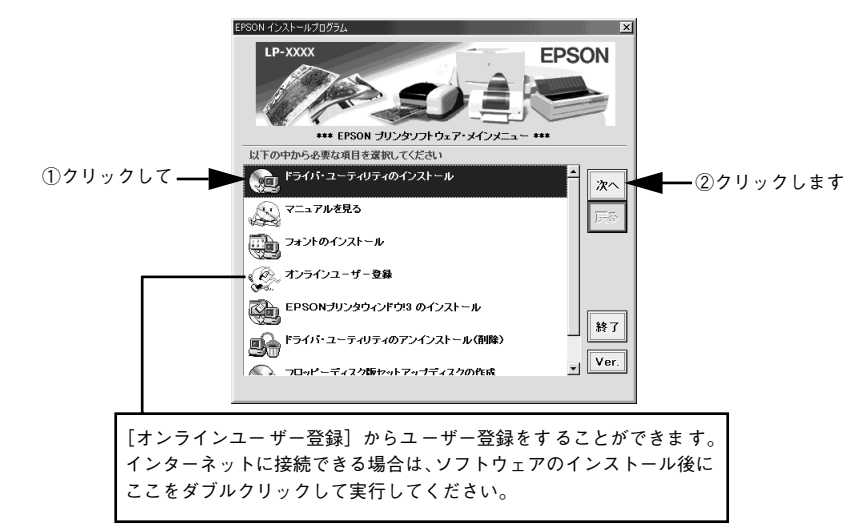

#### 使用許諾契約書の画面が表示されたら内容を確認し、「同意する」をクリックします。 • ⑥ の画面の表示後、約1分経過しても、プリンタの接続が確認できない、あ るいは印刷先のポートが認識できない場合は、以下のような画面が表示され Windows ロゴテストに関する画面が表示された場合は、「続行] ボタンをクリッ ポイント クして、ドライバのインストールを進めてください。 ます。 ポイント <例>EPSON プリンタ ユーティリティ セットアップ プリンタとコンピュータがケーブルで接続されていないか、あるいは別のプリンタが接続されている可能性があります。 Ð Windows 95/NT4.0 をご利用の場合は、 の へ進んでください。 接続とプリンタを確認して[再試行]をクリックしてください。 再試行(B) キャンセル 次の画面が表示されたら、プリンタの電源をオンにします。 また、Windows XP でプリンタをパラレル接続している場合は、プリンタの プリンタの接続先の設定を行います。USB 接続をご利用の場合は USB デバイスドラ 電源をオンにしても以下のような画面が表示されることがあります。 イバのインストールを行います。インストールの手順が自動的に進みます。下の画面 EPSON プリンタ ユーティリティ セットアップ が表示されるまでお待ちください。 プリンタとコンピュータがケーブルで接続されていないか、あるいは別のプリンタが接続されてい る可能性があります。 EPSON プリンタ ユーティリティ セットアップ 接続とプリンタを確認して「再試行」をクリックしてください。 (再試行(B) キャンセル このような画面が表示された場合は、プリンタの電源がオンになっている か、推奨ケーブルが正しく接続されているかを確認し、「再試行」ボタンを プリンタレコンピュータの接続を確認し、プリンタの電源をオンにしてしばらくお 待ちください。 ただいまプリンタの接続先(ボート)を設定するために、プリンタを検索中で クリックしてください。 • [検索中止] ボタンをクリックすると、以下の画面が表示されることがあり ネットワーク接続、またはボートの設定を自動で行わない場合は[検索中止]をクリックしてくだざい。 ます。[OK] ボタンをクリックしてください。 EPSON プリンタ ユーティリティ セットアップ 検索中止 プリンタの接続先(ポート)を「LPT1:」に設定しました。 プリンタの接続先(ポート)の設定を確認してご使用ください。 OK 🧲 ネットワーク接続をしている場合は、[検索中止] - クリックします ボタンをクリックしてください [OK] ボタンをクリックすると ③ の画面は表示されず、プリンタソフトウェ アのインストールは終了します。 7 [OK] ボタンをクリックします。 引き続き EPSON プリンタウィンドウ 13 をインストールします。 EPSON プリンタ フーティリティ ヤットアップ ・ ブリンタドライバのインストールは正常に終了しました。 引き続き EPSONプリンタウィンドウ!3 のインストールを行います。 EPSONプリンタウィンドウ!3 は、プリンタの状態をコンピュータの画面 で確認するためのユーティリティです。

- クリックします

OK ++720/

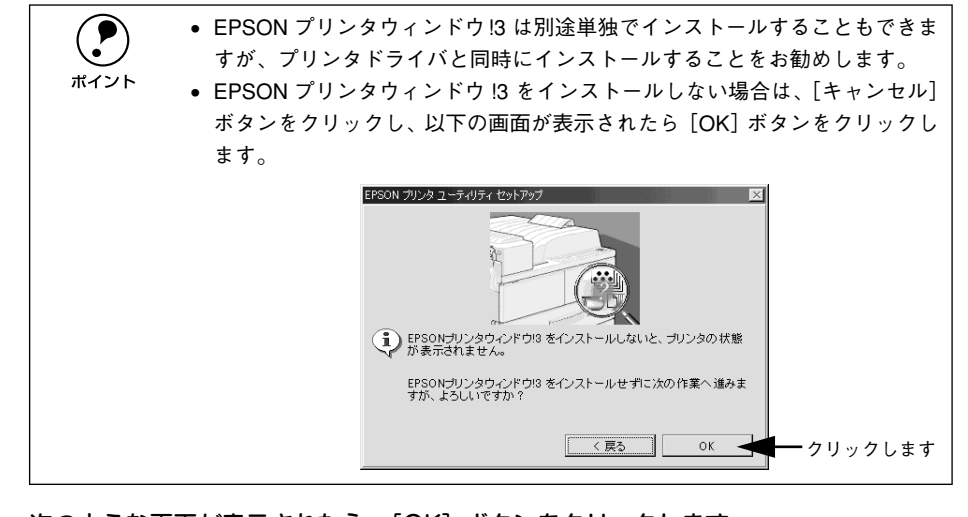

次のような画面が表示されたら、[OK] ボタンをクリックします。

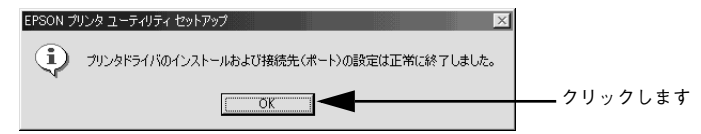

表示される画面はご利用の環境によって異なります。これでプリンタソフトウェアの インストールは終了です。

再起動を促すメッセージが表示された場合は、Windows を再起動してください。

ポイント

インストール後にオンラインユーザー登録のご案内が表示されることがありま す。[閉じる] ボタンをクリックしてウィンドウを閉じてください。

## インターフェイスカードを使用したネットワークプリンタのセット アップ

本機に装着したオプションのインターフェイスカード(PRIFNW3S)を介して、ネットワークに接続して使用することができます。

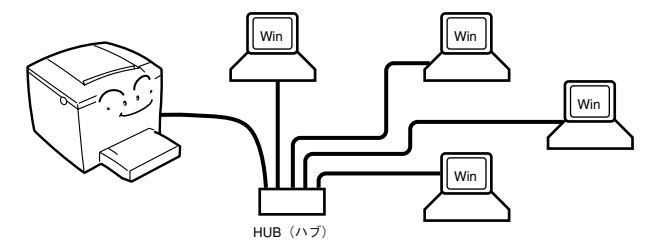

オプションのインターフェイスカードに添付の「簡単セットアップガイド」および「取 扱説明書」を参照して、プリンタとコンピュータのセットアップを行ってください。

## Windows のプリンタ共有機能を使用したネットワークプリンタの セットアップ

Windowsのプリンタ共有機能を使用すると、オプションのインターフェイスカードを 使用することなく、プリンタをネットワークに接続して共有することができます。こ の機能を使用する場合、プリンタを直接接続するコンピュータがプリントサーバの機 能をはたします。ネットワーク上のコンピュータ(クライアント)は、このサーバを 経由して印刷データをプリンタに送ります。

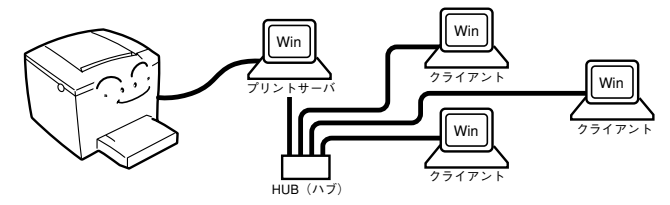

ここでは、インストール手順の概要のみを説明します。具体的な設定方法やインストー ル手順は以下のページを参照してください。 *C*ア ユーザーズガイド (PDF) 90 ページ「プリンタを共有するには」

## プリントサーバ側の設定

 本機をネットワーク環境で共有するには、最初にプリントサーバにプリンタドライバ をインストールします。

▲ 本書 29 ページ「コンピュータと直接接続したプリンタのセットアップ」

## 2 プリンタを共有させるための設定を行います。

 プリントサーバ OS が Windows 95/98/Me の場合は、以下のページを参照してく ださい。

∠SP ユーザーズガイド (PDF) 91 ページ「Windows 95/98/Me プリントサーバの設定」

プリントサーバOSがWindows NT4.0/2000/XPの場合は、クライアントOS用のプリンタドライバをプリントサーバにインストールしておく代替 / 追加ドライバ機能をご利用いただけます。これにより、クライアントがネットワークプリンタに接続したときに、プリントサーバからプリンタドライバをコピー(インストール)することができます。以下のページを参照してください。

∠3 ユーザーズガイド (PDF) 94 ページ [Windows NT4.0/2000/XP プリントサー バの設定と代替 / 追加ドライバのインストール]

## クライアント側でのインストール方法

プリントサーバの設定が終了したら、プリントサーバからプリンタドライバをクライ アントにコピーしてインストールします。プリントサーバ OS が Windows NT4.0/ 2000 の一般的なネットワーク環境では、代替 / 追加ドライバ機能でクライアントにプ リンタドライバをインストールできます。以下のページを参照してください。 プローザーズガイド (PDF) 102 ページ「Windows 95/98/Me クライアントでの設定」 プローザーズガイド (PDF) 105 ページ「Windows NT4.0 クライアントでの設定」 プローザーズガイド (PDF) 107 ページ「Windows 2000/XP クライアントでの設定」

**ア** ポイント  代替/追加ドライバ機能は、クライアントOSへログオンするユーザーの権限 やアカウントに関係なく使用できます。

 プリントサーバ OS が Windows NT4.0 の場合、代替ドライバ機能を使用する には Service Pack 4 以降が必要です。ただし、クライアント OS を Windows 2000/XP とする組み合わせでは、代替ドライバ機能は使用できません。
 クライアントが Server系 OSでは、代替/追加ドライバ機能は使用できません。

└───── 代替 / 追加ドライバ機能を利用してプリンタドライバをインストールすると、EPSON

プリンタウィンドウ!3 はインストールされません。印刷に問題はありませんのでその ままお使いいただけますが、共有しているプリンタの状態をクライアント側から EPSON プリンタウィンドウ!3 を使って確認することはできません。 EPSON プリンタウィンドウ!3 をインストールする場合や、代替 / 追加ドライバ機能 を使用できない場合は、本機に添付の EPSON プリンタソフトウェア CD-ROM を使っ てローカルプリンタとしてインストールし、プリンタの接続先をネットワークプリン タに変更します。クライアント側の具体的なインストール手順は、以下のページを参 照してください。

△ 2 本書 29 ページ「コンピュータと直接接続したプリンタのセットアップ」 ∠ 2 ユーザーズガイド (PDF) 113 ページ「プリンタ接続先の変更」

- クライアントOS が Windows NT4.0/2000 の場合は管理者権限(Administrators) のあるユーザーとして、Windows XP の場合は「コンピュータの管理者」アカウ ントのユーザーとしてログオンする必要があります。
   EPSON プリンタウィンドウ I3 を使用する場合は、共有プリンタのプリント
  - サーバ側で必ず共有プリンタをモニタできるように EPSON プリンタウィン ドウ !3 を設定してください。

∠͡͡͡͡͡͡͡͡͡͡͡͡͡͡͡͡͡͡͡͡͡͡͡͡ː / PDF)81 ページ「モニタの設定」

## 日常の操作

ここでは、日常操作における基本的な操作方法を説明をします。

## 印刷の手順

ここでは、Windows 95/98/Me に添付の「ワードパッド」を例に、基本的な印刷手順 について説明します。印刷手順はお使いのアプリケーションソフトによって異なりま すので、詳細は各アプリケーションソフトの取扱説明書を参照してください。

## [ワードパッド]を起動します。

すでに存在するファイルを印刷する場合は、そのファイルをダブルクリックして [ワードパッド]を起動し、④に進みます。

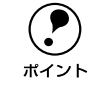

Windows の [スタート] ボタンをクリックし、[プログラム] にカーソルを合わせ、さらに [アクセサリ] にカーソルを合わせ、[ワードパッド] をクリック
 するとワードパッドが起動します。

## [ファイル] メニューから [ページ設定] を選択します。

このダイアログで印刷する用紙のサイズや余白などについて設定します。

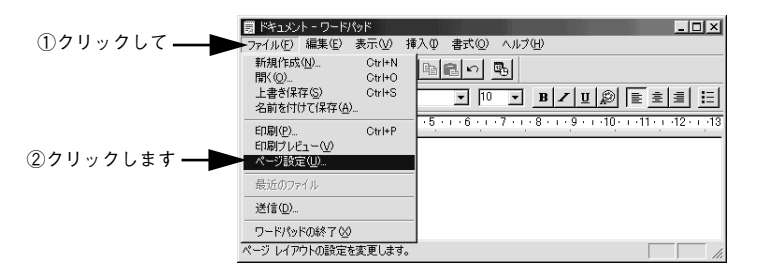

① 印刷する用紙サイズや余白、印刷の向きについて設定して、[OK] ボタンをクリック します。

余白は、本機の印刷可能領域である上下左右 5mm に設定しておくと良いでしょう。

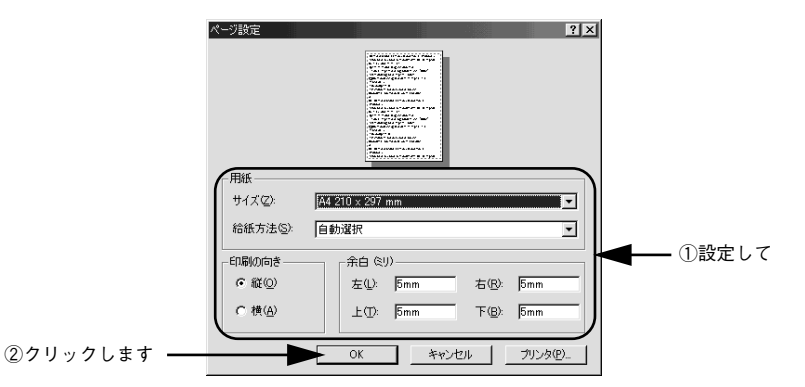

4 印刷するファイルを作成して、[ファイル] メニューから [印刷] をクリックします。

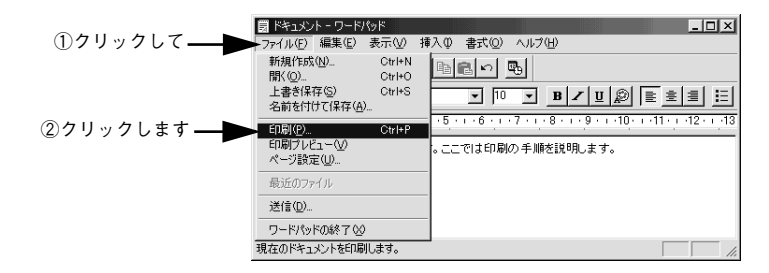

進みます。

5 LP-2400が選択されていることを確認し、[OK] ボタンをクリックして印刷を実行します。

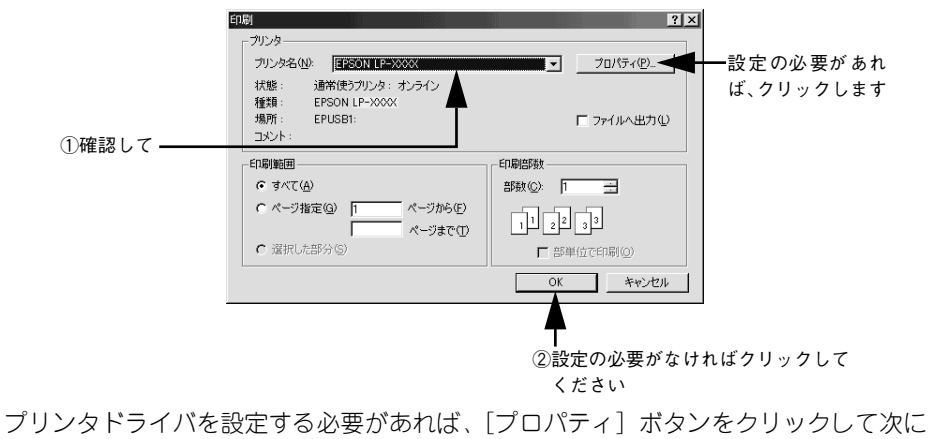

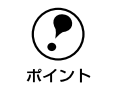

Winodws 2000 の「ワードパッド」では、[印刷]ダイアログ上部の各タブをク リックしてプロパティを開きます。

### 各項目を設定して [OK] ボタンをクリックします。

通常は、[基本設定] ダイアログの各項目を設定するだけで正常に印刷できます。 プローザーズガイド (PDF) 40ページ「[基本設定] ダイアログ」

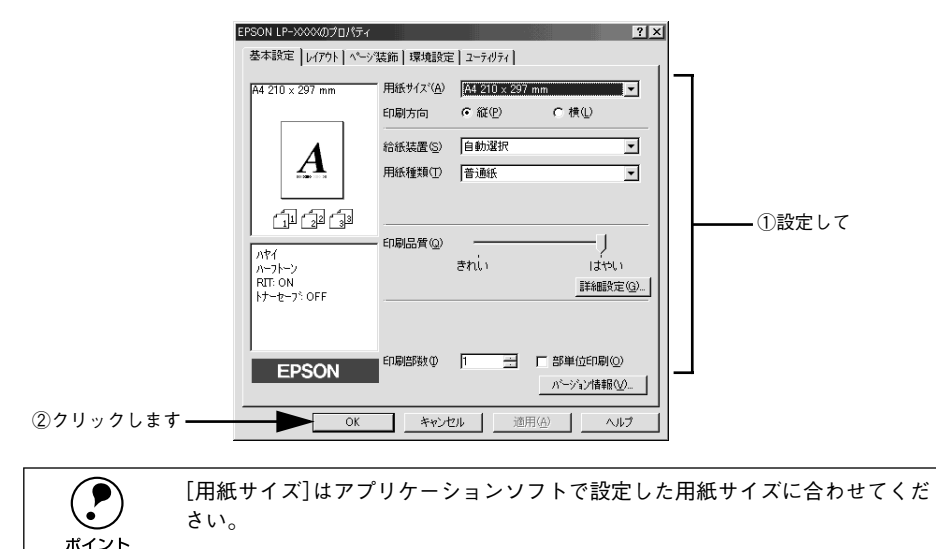

「OK】 ボタンをクリックします。

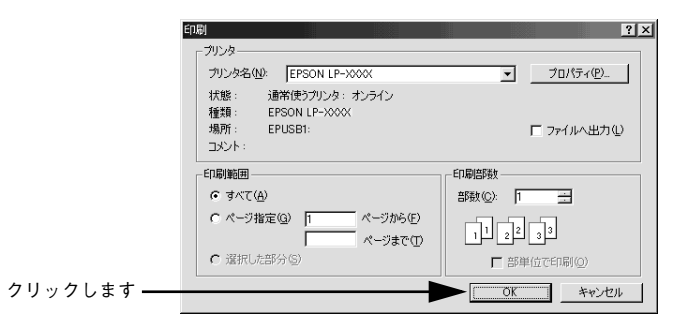

印刷データがプリンタに送られて印刷が始まります。 以上で印刷の操作は終了です。

## プリンタや印刷の状態を見る

EPSON プリンタウィンドウ I3 は、プリンタの状態をコンピュータ上でモニタできる ユーティリティです。

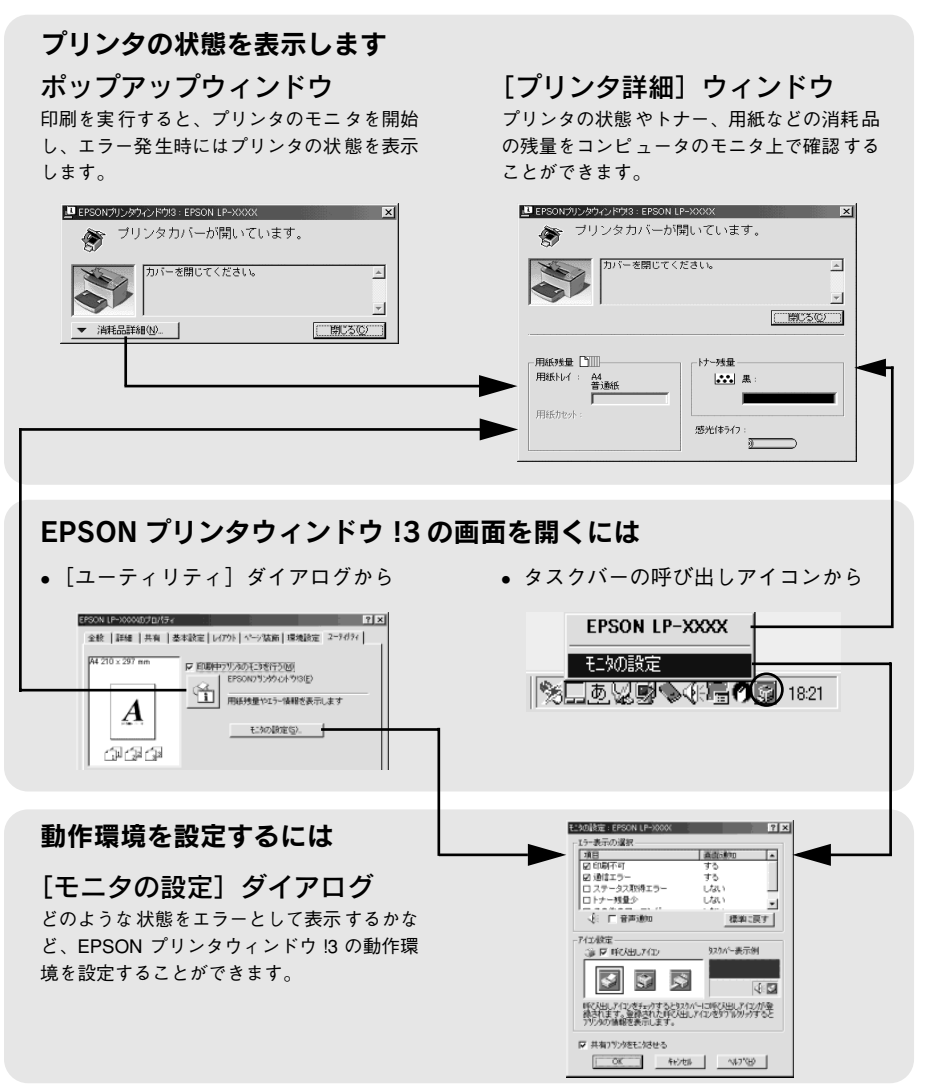
EPSON プリンタウィンドウ 13 は、次の接続形態において使用できます。

- ローカル接続
- TCP/IP 直接接続
- Windows 共有プリンタ
- NetWare 共有プリンタ

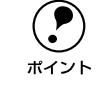

NetBEUI を使用した直接印刷、IPP 印刷、Novell NDPS 印刷の場合はモニタす ることができません。

また、ネットワークプリンタをモニタしてプリントジョブ情報を表示したり印刷終了のメッセージを表示することもできます。

EPSON プリンタウィンドウ 13 の詳細は、以下のページを参照してください。 *L* コーザーズガイド (PDF) 79 ページ [EPSON プリンタウィンドウ 13 とは」

#### プリンタの状態を確かめるには

EPSON プリンタウィンドウ!3 でプリンタの状態を確かめるために、3 通りの方法で [プリンタ詳細] ウィンドウを開くことができます。この[プリンタ詳細] ウィンドウ は、消耗品などの詳細な情報も表示します。

∠ ユーザーズガイド (PDF) 85 ページ [[プリンタ詳細] ウィンドウ」

#### [方法 1]

プリンタのプロパティを開き、[ユーティリティ]の[EPSONプリンタウィンドウ!3] アイコンをクリックします。

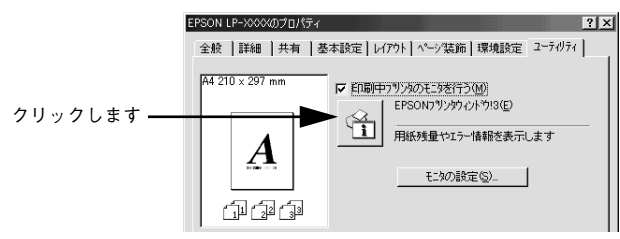

#### [方法 2]

[方法 1] の画面にある [モニタの設定] ボタンから呼び出しアイコンを設定した場合、 Windowsのタスクバーにある EPSONプリンタウィンドウ!3の呼び出しアイコンをダ ブルクリックするか、マウスの右ボタンでアイコンをクリックしてからプリンタ名を クリックします。

∠ コーザーズガイド (PDF) 81 ページ 「モニタの設定」

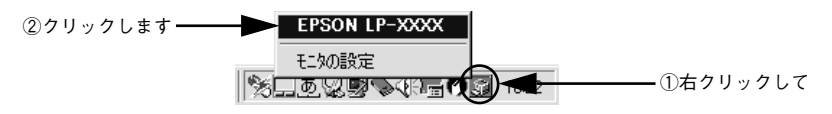

#### [方法 3]

アプリケーションソフトから印刷を実行します。エラーが発生して、プリンタの状態 を示すポップアップウィンドウがコンピュータのモニタに現れたときに、[消耗品詳 細]ボタンをクリックすると[プリンタ詳細]ウィンドウに切り替わります。エラー が発生して[対処方法]ボタンが表示された場合は、ボタンをクリックすると対処方 法を説明するダイアログが表示されます。

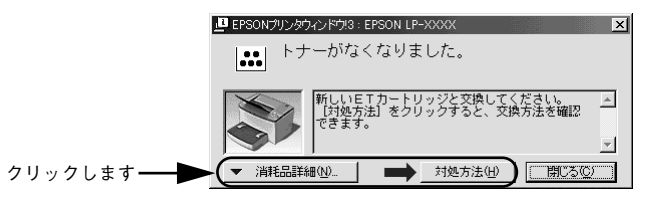

### 印刷の中止方法

プリンタ上の印刷処理を中止するときは、以下の方法で印刷データを削除します。

### (1) [ジョブキャンセル] スイッチを押します。

印刷中のデータ(ジョブ単位)が削除されます。

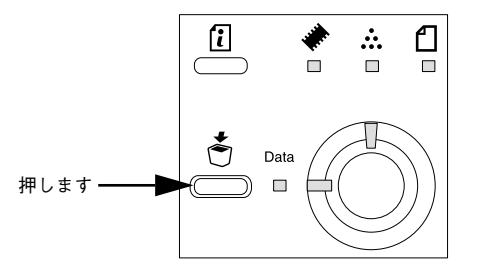

2 さらにすべての印刷データを削除するには、[ジョブキャンセル]スイッチを約2秒間 押し続けます。

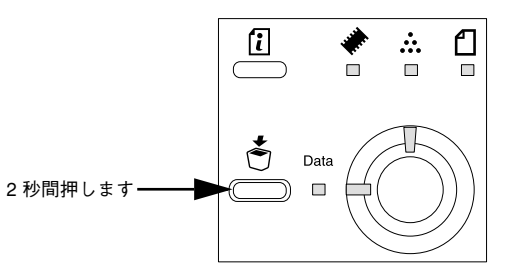

プリンタが受信したすべての印刷データが消去され、データランプが消灯します。

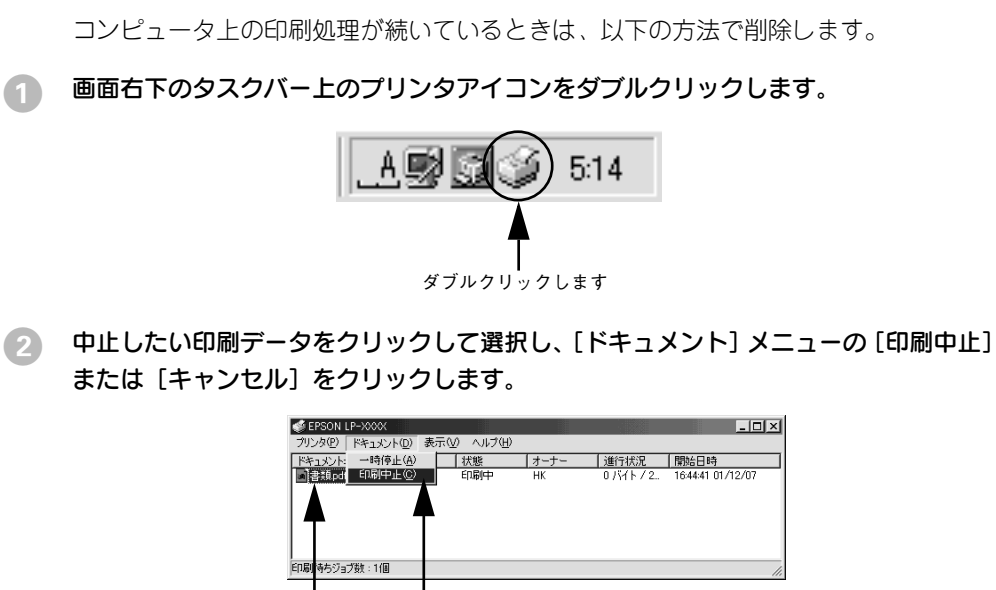

①クリックして ②クリックします

処理済みのデータが印刷されてから表示が消え、印刷が中止されます。

## Macintosh でのセットアップと印刷手順

ここでは、プリンタソフトウェアのインストール方法と、日常操作の基本について説 明しています。

| ●セットアップ | 37 |
|---------|----|
| ●日常の操作  | 40 |

### セットアップ

### システム条件の確認

ご使用の Macintosh のシステムを確認してください。条件に合わない場合、付属のプリンタドライバが使用できないことがあります(2002 年 1 月現在)。

| コンピ        | ピュータ         | Power PC 搭載機種                                                                                   |  |  |  |  |  |
|------------|--------------|-------------------------------------------------------------------------------------------------|--|--|--|--|--|
|            | USB 接続       | 下記オプションケーブルをプリンタに取り付けて使用します。<br>• EPSON USB ケーブル(型番:USBCB1)                                     |  |  |  |  |  |
| 接続方法       | AppleTalk 接続 | 下記オプションインターフェイスカードをプリンタに取り付けて<br>使用します。<br>• Ethernet I/F カード(型番: PRIFNW3S)                     |  |  |  |  |  |
| <u>ې</u> ر | マテム          | Mac OS 8.1~9.x<br>Open Transport Ver. 1.1.1 以上<br>ただし、QuickDraw GX には対応していません(下記注意を参照<br>ください)。 |  |  |  |  |  |
| 印刷時の空きメ    | モリ(RAM)容量    | 8MB 以上(32MB 以上を推奨)                                                                              |  |  |  |  |  |

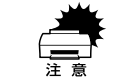

QuickDraw GXで本製品を使用することはできません。以下の手順でQuickDraw GX を使用停止にしてください。
① caps lock キーを解除しておきます。
② スペースキーを押したまま Macintosh を起動します(機能拡張マネージャが開きます)。
③ QuickDraw GX 拡張機能をクリックして[使用停止]にします(チェック印のない状態になります)。
④ 機能拡張マネージャを閉じます。

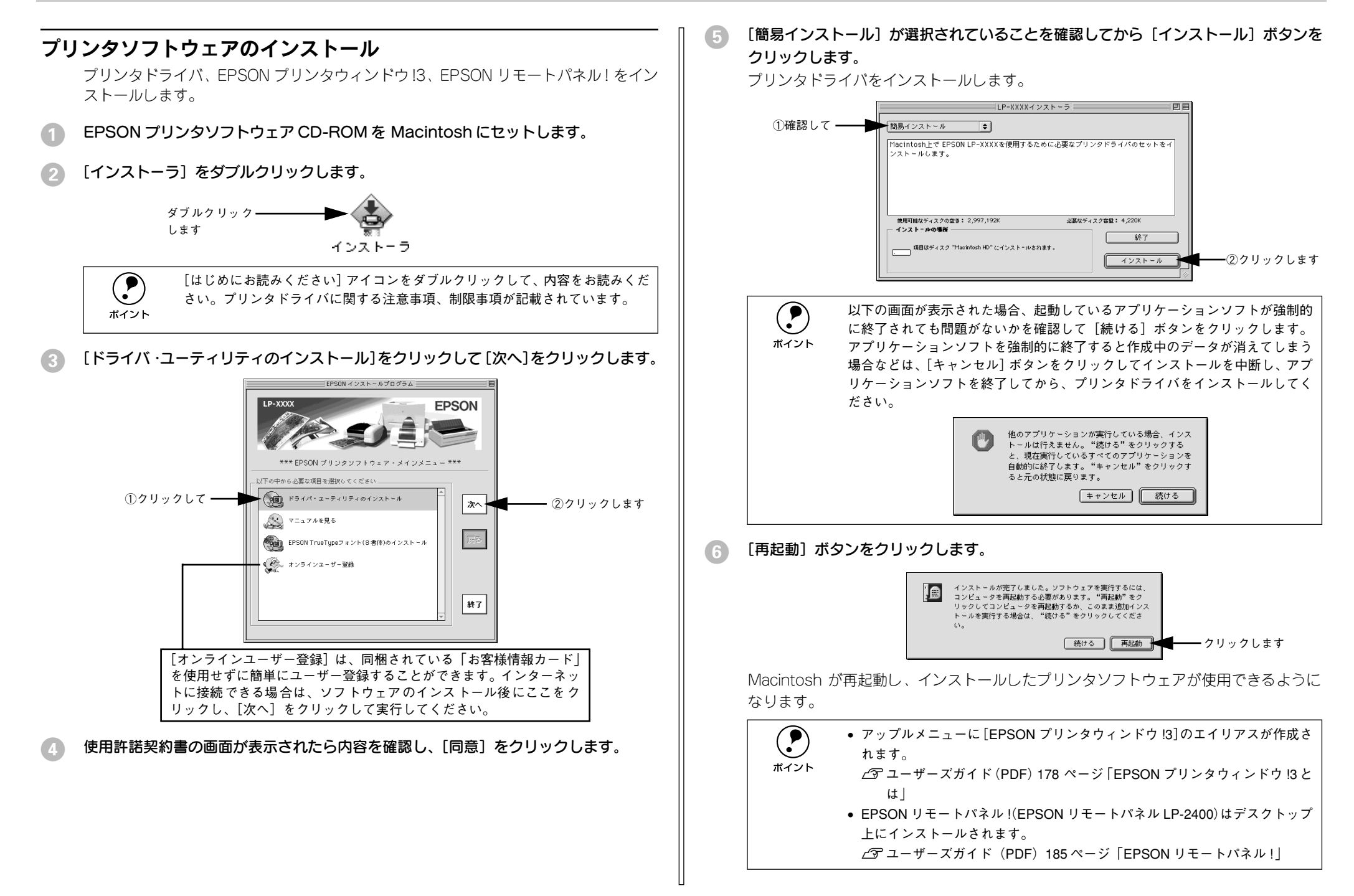

### プリンタドライバの選択

プリンタドライバをインストールした後は、次の手順でプリンタドライバを選択しま す。プリンタドライバを選択しないとアプリケーションソフトから印刷できません。

1 プリンタの電源をオン(I)にします。

#### アップルメニューからセレクタをクリックして開きます。

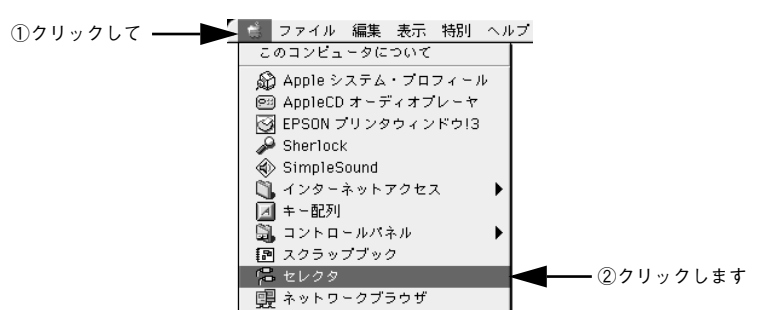

プリンタドライバ [LP-2400] を選択します。

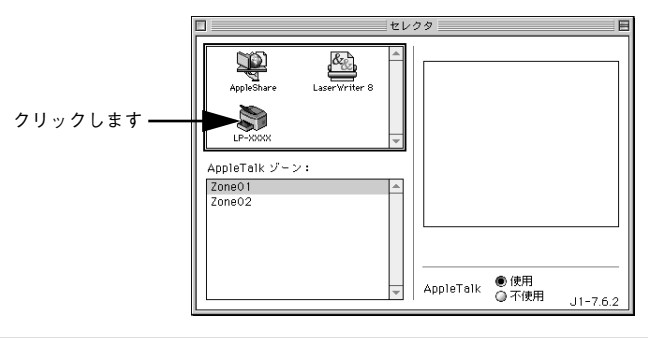

- オプションのインターフェイスカード (PRIFNW3S) を装着してネットワーク環境に接続している場合は、ネットワークプリンタとして共有できます。
   AppleTalk ゾーンの一覧は、ネットワーク上でゾーンを設定している場合に表示されます。プリンタを接続したゾーンを選択してください。どのゾーンに
  - プリンタを接続したかは、ネットワーク管理者にご確認ください。 • QuickDraw GX は使用できません。プリンタドライバのアイコンが表示され ない場合は、QuickDraw GX を使用停止にしてください。
    - ∠͡͡͡ 本書 37 ページ「システム条件の確認」

- USB ポートまたはプリンタを選択します。
  - USB 接続の場合: USB ポートを選択します。同機種のプリンタが複数接続されている場合は [USB ポート(1)]、[USB ポート(2)] などと表示します。使用するポート番号を選択します。
  - AppleTalk 接続の場合: AppleTalk ゾーンとプリンタを選択します。

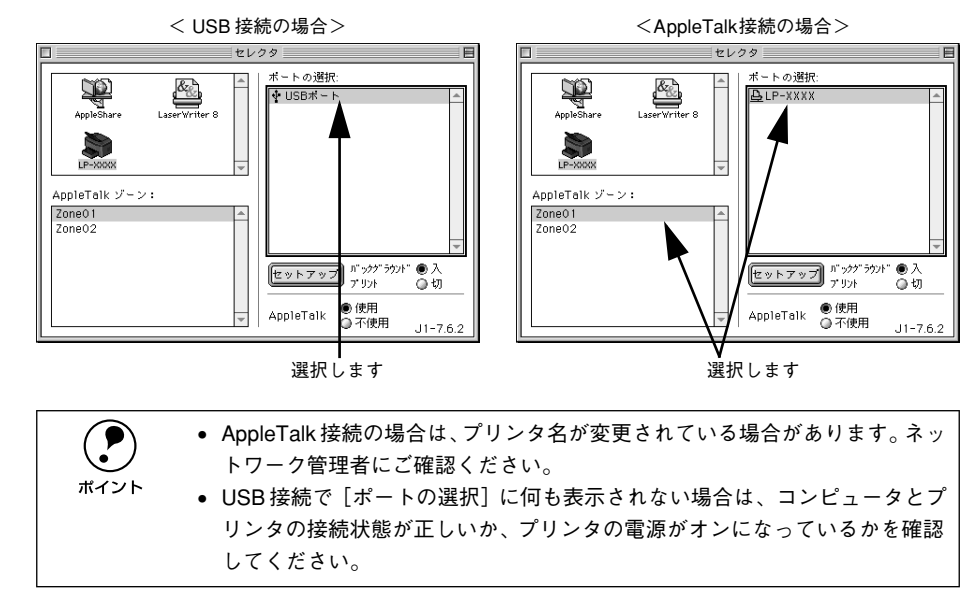

 [バックグラウンドプリント]を設定して、ダイアログ左上のクローズボックスをク リックします。

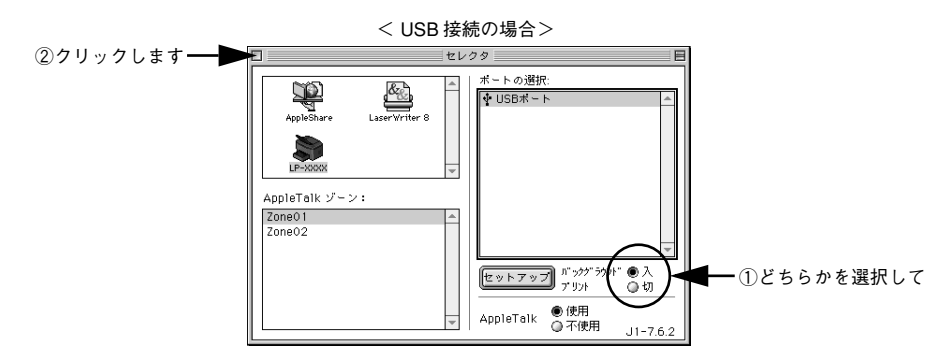

• [バックグラウンドプリント] を [入] にすると、印刷しながら Macintosh で ほかの作業ができます。ただし、ご使用の Macintosh によってはマウスカー ソルが滑らかに動かなくなったり、印刷時間が長くなる場合があります。印 刷速度を優先する場合は、[切] を選択してください。

[セットアップ] ボタンをクリックすると、プリンタの基本動作が設定できます。

 イデ ユーザーズガイド (PDF) 168 ページ [[プリンタセットアップ] ダイアログ]

### 日常の操作

ここでは、日常操作における基本的な説明をします。

### 印刷の手順

#### 用紙設定の手順

実際に印刷データを作成する前に、プリンタドライバ上で用紙サイズなどを設定します。アプリケーションソフトによっては、独自の用紙設定ダイアログを表示することがあります。その場合は、アプリケーションソフトの取扱説明書を参照してください。 ここでは、SimpleTextを例に説明します。

> 用紙設定をする前に、お使いのプリンタ用のプリンタドライバをセレクタで選択してください。 ケマ本書 39 ページ「プリンタドライバの選択」

ポイント <u></u>
イテ本書 39 ページ「プリンタドライバの選択」

[SimpleText] アイコンをダブルクリックして起動します。

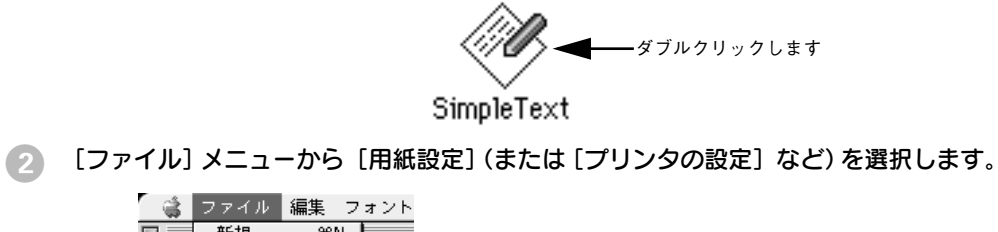

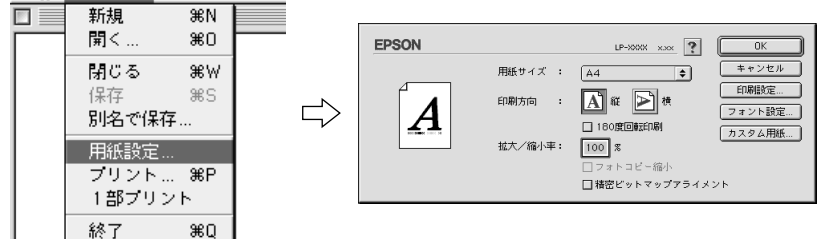

### ③ 必要な項目を設定します。

設定項目やボタンの詳細については、以下のページを参照してください。 *L* ユーザーズガイド (PDF) 142 ページ [[用紙設定] ダイアログ」

(OK) ボタンをクリックして終了します。
 この後、印刷データを作成します。

#### 印刷の手順

印刷する際に、プリンタドライバ上で印刷部数などを設定します。アプリケーション ソフトによっては、独自の印刷ダイアログを表示する場合があります。その場合は、ア プリケーションソフトの取扱説明書を参照してください。

[ファイル] メニューから [プリント] (または [印刷]) を選択します。

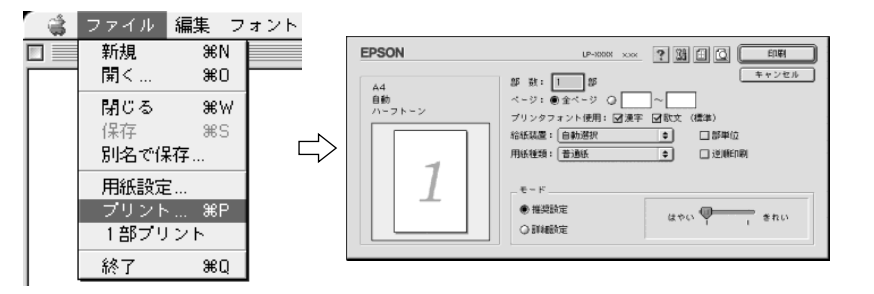

#### 印刷に必要な項目を設定します。

設定項目やボタンの詳細については、以下のページを参照してください。 *L* ユーザーズガイド(PDF)148 ページ「[プリント] ダイアログ」

(3) [印刷] ボタンをクリックして、印刷を実行します。

### プリンタや印刷の状態を見る

EPSON プリンタウィンドウ !3 は、プリンタの状態をコンピュータ上でモニタできる ユーティリティです。また、ネットワークプリンタをモニタしてプリントジョブ情報 を表示したり印刷終了のメッセージを表示することもできます。

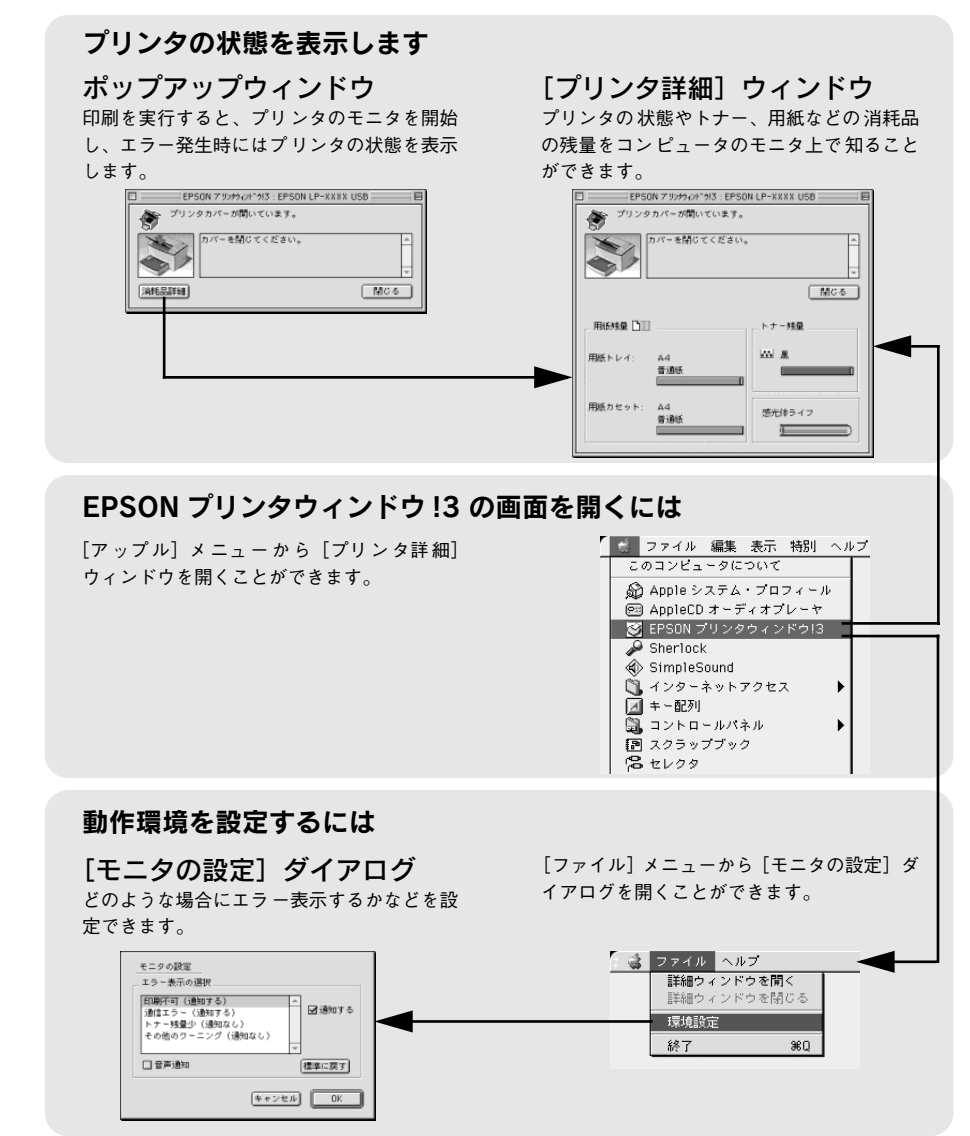

EPSON プリンタウィンドウ!3 の詳細は、以下のページを参照してください。 *L* ユーザーズガイド (PDF) 178 ページ「EPSON プリンタウィンドウ!3 とは」

### プリンタの状態を確かめるには

EPSON プリンタウィンドウ !3 でプリンタの状態を確かめるために、2 通りの方法で [プリンタ詳細] ウィンドウを開くことができます。この[プリンタ詳細] ウィンドウ は、消耗品などの詳細な情報も表示します。

∠ ユーザーズガイド (PDF) 181 ページ「[プリンタ詳細] ウィンドウ」

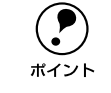

EPSON プリンタウィンドウ !3 を起動する前に、監視したいプリンタが [セレ クタ] で選択されているか確認してください。

### [方法 1]

[アップル] メニューから [EPSON プリンタウィンドウ!3] をクリックします。EPSON プリンタウィンドウ!3 が起動し、[プリンタ詳細] ウィンドウが表示されます。

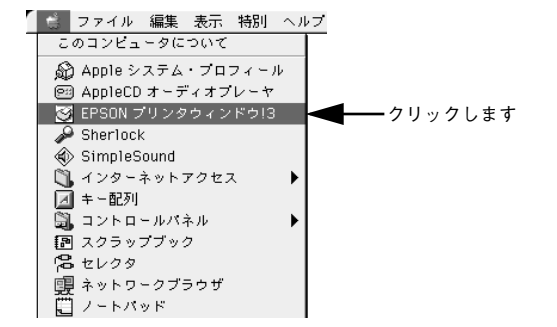

#### [方法 2]

アプリケーションソフトから印刷を実行します。エラーが発生してプリンタの状態を 示すポップアップウィンドウがコンピュータのモニタに現れたときに、[消耗品詳細] ボタンをクリックすると[プリンタ詳細]ウィンドウに切り替わります。[対処方法] ボタンが表示された場合は、ボタンをクリックすると対処方法を説明するダイアログ が表示されます。

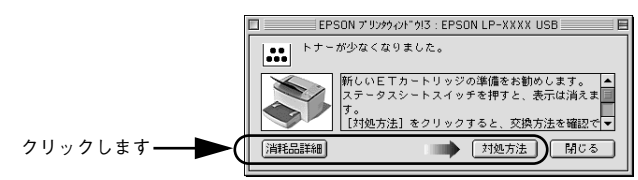

### 印刷の中止方法

プリンタ上の印刷処理を中止するときは、以下の方法で印刷データを削除します。

#### ① [ジョブキャンセル]スイッチを押します。

印刷中のデータ(ジョブ単位)が削除されます。

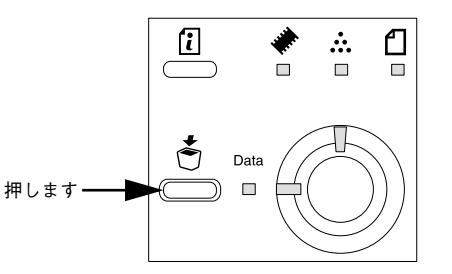

さらにすべての印刷データを削除するには、[ジョブキャンセル] スイッチを約2 秒間 押し続けます。

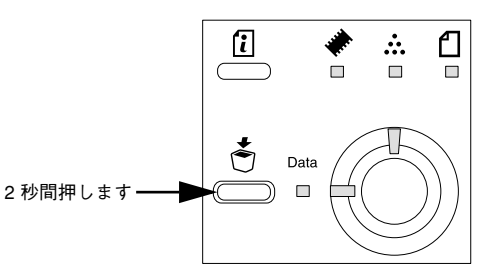

プリンタが受信したすべての印刷データが消去され、データランプが消灯します。

コンピュータ上の処理が続いているときは、以下の方法で削除します。

- コマンド(第)キーを押したままピリオド(.)キーを押して、印刷を中止します。 アプリケーションソフトによっては、印刷中にダイアログを表示するものがあります。 印刷を中止するボタン([キャンセル]など)をクリックして印刷を強制的に終了します。
- バックグラウンドプリントを行っている場合は、EPSON プリントモニタ!3を開いて、 印刷状況を確かめます。

∠3 ユーザーズガイド (PDF) 193 ページ 「印刷状況を表示する」

3 EPSONプリントモニタ!3 で印刷を中止したり、待機中の印刷ファイルを削除します。 印刷中の最後のページが排紙されると、プリンタの印刷可ランプが点灯します。

# 

## 使用可能な用紙と給紙 / 排紙

ここでは、印刷できる用紙とできない用紙、また給紙装置と排紙装置の説明をしています。用紙仕様の詳細はユーザーズガイド(CD-ROM)を参照してください。

| ) 用紙について   | 43 |
|------------|----|
| ● 給紙装置について | 45 |
| ) 排紙方法について | 46 |

### 用紙について

本機で印刷できる用紙の概要を説明します。用紙仕様の詳細な説明はユーザーズガイド (CD-ROM) に掲載してありますので、必ずご覧ください。 *L* ユーザーズガイド (PDF) 10 ページ「使用可能な用紙と給紙 / 排紙」

### 印刷できる用紙の種類

本機は、ここで紹介する用紙に印刷することができます。これ以外の用紙は使用しな いでください。特殊紙への印刷の際は、用紙別にご注意いただく事項が異なりますの で以下のページを参照ください。

∠ アユーザーズガイド (PDF) 26 ページ 「特殊紙への印刷」

| 普通紙 | 普通紙<br>再生紙*1          | 複写機などで使用する一般のコピー用紙や上質紙または再生紙です。<br>紙厚は 60 ~ 90g/m² の範囲内のものをお使いください。                                  |  |  |  |  |  |  |  |
|-----|-----------------------|----------------------------------------------------------------------------------------------------|--|--|--|--|--|--|--|
|     | レターヘッド*2<br>(プレプリント紙) | 罫線や会社のロゴなどが印刷された紙です。モノクロレーザープリンタ、ま<br>たはカラーレーザープリンタやインクジェットプリンタで一度印刷した用<br>紙をプレプリント紙として使用することはできません。 |  |  |  |  |  |  |  |
|     | ボンド紙                  | 印刷適性、耐久性に優れた、かたく締まった厚目の用紙です。紙厚が 90 ~<br>163g/m² *5 のものを使用する場合は、印刷時に紙種を[厚紙(大)]に設定<br>してください。          |  |  |  |  |  |  |  |
|     | 色つき*2                 | 色上質紙など用紙全体が染められている用紙です。カラーレーザープリンタ<br>やインクジェットプリンタで印刷された用紙や表面にコーティングされて<br>いる用紙は使用しないでください。          |  |  |  |  |  |  |  |
| 特殊紙 | 官製ハガキ*3               | 官製ハガキが使用可能です。往復ハガキの場合は、中央に折り跡のないもの<br>をお使いください。                                                      |  |  |  |  |  |  |  |
|     | 封筒*4                  | 使用できる定形サイズの封筒は洋形 0 号 / 4 号 / 6 号、長形 3 号 / 4 号、角形<br>3 号です。紙厚が 85g/m² のものをお勧めします。                     |  |  |  |  |  |  |  |
|     | ラベル紙                  | モノクロレーザープリンタ用またはモノクロコピー機用のラベル紙で、台紙<br>全体がラベルで覆われているものをお使いください。                                       |  |  |  |  |  |  |  |
|     | OHP シート               | モノクロレーザープリンタ用またはモノクロコピー機用の OHP シートをお<br>使いください。                                                      |  |  |  |  |  |  |  |
|     | 不定形紙                  | 用紙幅が 90 ~ 216mm、用紙長が 148 ~ 356mm、紙厚が 60 ~ 163g/m²<br>の範囲内のものをお使いください。                                |  |  |  |  |  |  |  |
|     | 厚紙*5                  | 紙厚が 90~ 163g/m² の範囲内の用紙(ケント紙を含む)をお使いください。                                                            |  |  |  |  |  |  |  |

\*1 再生紙は、一般の室温環境下(温度15~25度、湿度40~60%の環境)以外でご使用になると、印刷品質が低下したり、紙詰まりなどの不具合が発生することがありますのでご注意ください。また、再生紙の使用において給紙不良や紙詰まりが発生しやすい場合は、用紙を裏返して使用することにより症状が改善されることがあります。

\*2 耐熱温度 200 度以下でインクなどが変質・変色する用紙は使用しないでください。

\*3 絵入りのハガキなどを給紙すると、絵柄裏移り防止用の粉が給紙ローラに付着し給紙できなくなる場合がありますので、ご注意ください。

∠ ユーザーズガイド (PDF) 258 ページ「給紙ローラのクリーニング」

また、四面連刷ハガキは使用できません。

\*4 封筒の紙種、保管および印刷環境、印刷方法によっては、しわが目立つ場合がありますので、事前に試し印 刷をすることをお勧めします。

\*5 厚紙の用紙厚は 90g/m<sup>2</sup> を超えて 163g/m<sup>2</sup> 以下のものを指しますが、本書では「90 ~ 163g/m<sup>2</sup>」という記載をしています。また、厚紙の用紙サイズによって、プリンタドライバでの設定が異なります。 厚紙(大):用紙の横幅が 188mm以上(A4、Letter(LT)など) 厚紙(小):用紙の横幅が 188mm未満(A5、B5、Half-Letter(HLT)、Executive(EXE)など)

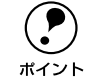

• 紙の種類によっては特に印刷面の指定がない場合でも、印刷する面によって

排紙後の用紙の状態に差が出ることがあります。

- 用紙がカールなどしてきれいに排紙されない場合は印刷面を替えて用紙を セットしてください。
  - 用紙を大量に購入する場合は、必ず事前に試し印刷をして印刷の状態をご確 認ください。

### 印刷できない用紙

### プリンタ(給紙ローラ、感光体、定着器)の故障の原因となる用紙

- インクジェットプリンタ用特殊紙(スーパーファイン紙、光沢紙、光沢フィルム、 官製ハガキなど)
- アイロンプリント紙
- モノクロレーザープリンタ、カラーレーザープリンタ、熱転写プリンタ、インクジェットプリンタなどのプリンタや、複写機で印刷した後の用紙
- モノクロレーザープリンタ、カラーレーザープリンタ、熱転写プリンタ、インクジェットプリンタなどのプリンタや、複写機で一度印刷した後の裏紙
- カラーレーザープリンタやカラー複写機専用 OHP シート
- モノクロレーザープリンタ用またはモノクロコピー機用以外のラベル紙
- 一度印刷した後の裏紙
- カーボン紙、ノンカーボン紙、感熱紙、感圧紙、酸性紙、和紙
- 糊、ホチキス、クリップなどが付いた用紙
- 表面に特殊コートが施された用紙、表面加工されたカラー用紙
- バインダ用の穴が開いている用紙

### 給紙不良、紙詰まりを起こしやすい用紙

- 薄すぎる(59g/m<sup>2</sup>以下)用紙、厚すぎる(官製ハガキ(190g/m<sup>2</sup>)以外の 164g/m<sup>2</sup>以上)用紙
- 濡れている (湿っている) 用紙
- 表面が平滑すぎる(ツルツル、スベスべしすぎる)用紙、粗すぎる用紙
- 表と裏で粗さが大きく異なる用紙
- 折り跡、カール、破れのある用紙
- 形状が不規則な用紙、裁断角度が直角でない用紙
- ミシン目のある用紙
- 簡単にはがれてしまうラベル紙

### 耐熱温度 200 度以下で変質、変色する用紙

- 表面に特殊コート(またはプレプリント)が施された用紙
- アイロンプリント紙

### 印刷できる領域

用紙の各端面から 5mm を除く領域に印刷できます。

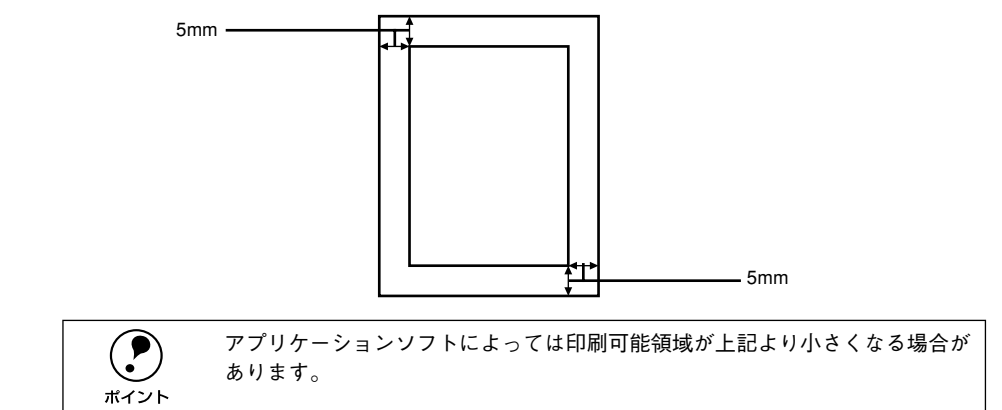

### 用紙の保管

用紙は以下の点に注意して保管してください。

- 直射日光を避けて保管してください。
- 湿気の少ない場所に保管してください。
- 用紙を濡らさないでください。
- 用紙を立てたり、斜めにしないで、水平な状態で保管してください。
- ほこりがつかないよう、包装紙などに包んで保管してください。

### 給紙装置について

### セットできる用紙サイズと容量

|       | 給紙装置                     | 使用できる<br>用紙 | 容量⁵¹                | 用紙サイズ<br>( )内は、プリンタ<br>ドライバでの表記です。            |  |  |  |  |
|-------|--------------------------|-------------|---------------------|-----------------------------------------------|--|--|--|--|
| 標準    | 用紙トレイ                    | 普通紙         | 300 枚 <sup>*2</sup> | A4、A5、B5、Letter(LT)、                          |  |  |  |  |
|       |                          | 厚紙          | 10枚*3               | Hall-Letter (HLI),                            |  |  |  |  |
|       |                          | ラベル紙        | 10枚                 | Government Legal (GLG)                        |  |  |  |  |
|       |                          | OHP シート     | 5枚                  | Government Letter (GLT)、<br>F4、不定形紙           |  |  |  |  |
|       |                          | 封筒          | 10枚                 | 洋形 0 号、洋形 4 号、洋形 6 号、<br>長形 3 号、長形 4 号、角形 3 号 |  |  |  |  |
|       |                          | 官製ハガキ       | 50枚*4               | 100mm × 148mm                                 |  |  |  |  |
|       |                          | 官製往復ハガキ     |                     | 148mm × 200mm                                 |  |  |  |  |
|       | 手差しガイド                   | 普通紙         | 1枚                  | A4、A5、B5、Letter(LT)、                          |  |  |  |  |
|       |                          | 厚紙          |                     | Half-Letter (HLT),                            |  |  |  |  |
|       |                          | ラベル紙        |                     | Government Legal (GLG),                       |  |  |  |  |
|       |                          | OHP シート     | -                   | Government Letter (GLT)、<br>F4、不定形紙           |  |  |  |  |
|       |                          | 封筒          |                     | 洋形 0 号、洋形 4 号、洋形 6 号、<br>長形 3 号、長形 4 号、角形 3 号 |  |  |  |  |
|       |                          | 官製ハガキ       |                     | 100mm × 148mm                                 |  |  |  |  |
|       |                          | 官製往復ハガキ     |                     | 148mm × 200mm                                 |  |  |  |  |
| オプション | ロアーカセットユニット<br>(LPA4LC5) | 普通紙         | 500 枚*2             | A4                                            |  |  |  |  |

\*1 用紙トレイまたは用紙カセットにセットできる用紙の高さは用紙ガイドの最大枚数(三角マーク表示)まで です。三角マークを超えてセットした場合は、給紙不良などの原因となります。

\*2 64g/m<sup>2</sup> の場合です。

<sup>\*3</sup> 90~ 163g/m<sup>2</sup>の場合です。

\*4 190g/m<sup>2</sup>の場合です。四面連刷ハガキは使用できません。

### 給紙装置の優先順位

プリンタドライバの設定で[給紙装置]を[自動選択](初期設定)にすると、プリン タはドライバで設定された用紙サイズおよび用紙タイプが一致する用紙がセットされ ている給紙装置を次の順序で検索し、給紙します。

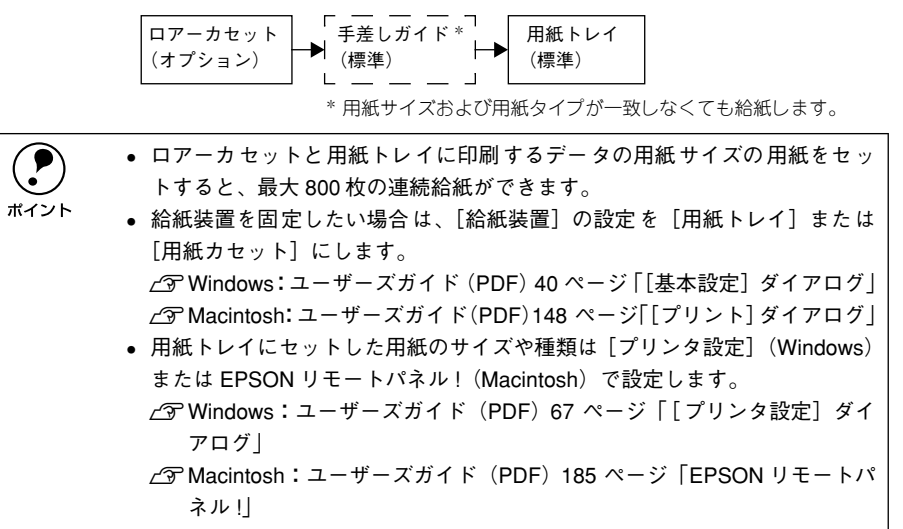

### 排紙方法について

印刷した用紙を排紙する標準方法やオプションのフェイスアップトレイ(排紙装置)に ついて説明します。

### フェイスダウン排紙

本機は印刷した面を下(フェイスダウン)にしてプリンタ上部の排紙部に排紙します。 普通紙(用紙厚 64g/m<sup>2</sup> の場合)の場合で 100 枚まで排紙できます。

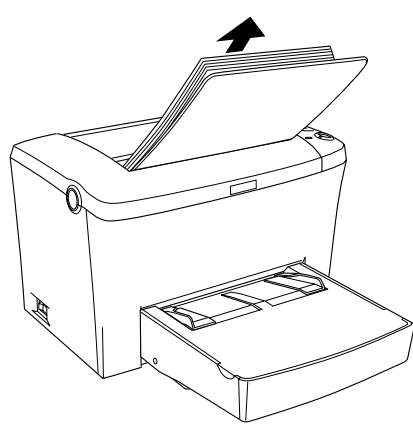

### フェイスアップトレイ(オプション)への排紙

本機は、通常ご使用いただくプリンタ上面の排紙経路の他に、用紙のカールを防ぐた めの排紙経路がプリンタ上面後方に設けられています。後部排紙経路をご使用いただ くには、オプションのフェイスアップトレイ(LPA4FUT3)が必要です。後部排紙経 路からの用紙を20枚(普通紙 64g/m<sup>2</sup>)まで保持することができます。ハガキや封筒 など厚手の紙に印刷する場合にご使用ください。

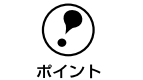

取り付け方法については、以下のページを参照してください。 ∠3<sup>--</sup>本書 18 ページ「フェイスアップトレイの取り付け」

プリンタ側面の排紙切り替えレバーを押し下げます。印刷を実行すると印刷面を上に 向けて装着したオプションのフェイスアップトレイへ排紙します。

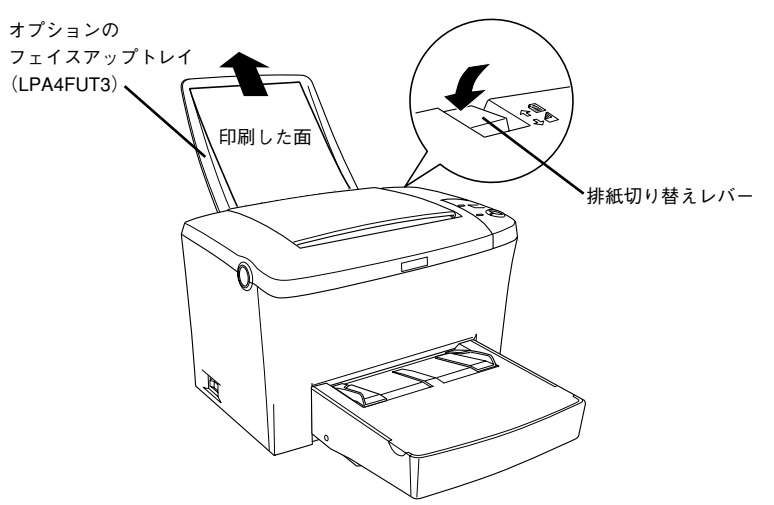

排紙切り替えレバーを元の位置に戻すと、標準のフェイスダウン排紙に切り替わります。

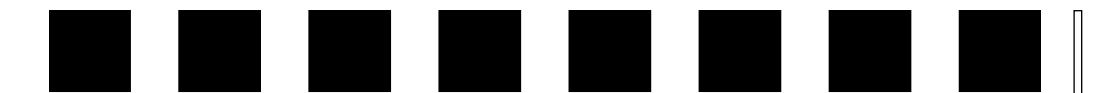

## 困ったときは

ここでは、困ったときの対処方法について説明しています。

| ●コンピュータ画面上のメッセージを確認しましょう… | 47 |
|---------------------------|----|
| ● ランプの状態を確認しましょう          | 48 |
| ●用紙が詰まったときは               | 51 |
| ● プリンタソフトウェアの削除方法         | 58 |
| ● プリンタドライバをバージョンアップしたい    | 63 |

### コンピュータ画面上のメッセージを確認しましょう

EPSON プリンタウィンドウ !3 をインストールしている場合にプリンタに問題が発生 すると、コンピュータの画面上にポップアップウィンドウが開いてワーニングメッ セージやエラーメッセージが表示されます。

コンピュータ画面上にワーニングメッセージやエラーメッセージが表示されていませんか。メッセージが表示されている場合は、その内容を一読して必要な手段を講じて ください。

<例>WindowsのEPSON プリンタウィンドウ!3の場合

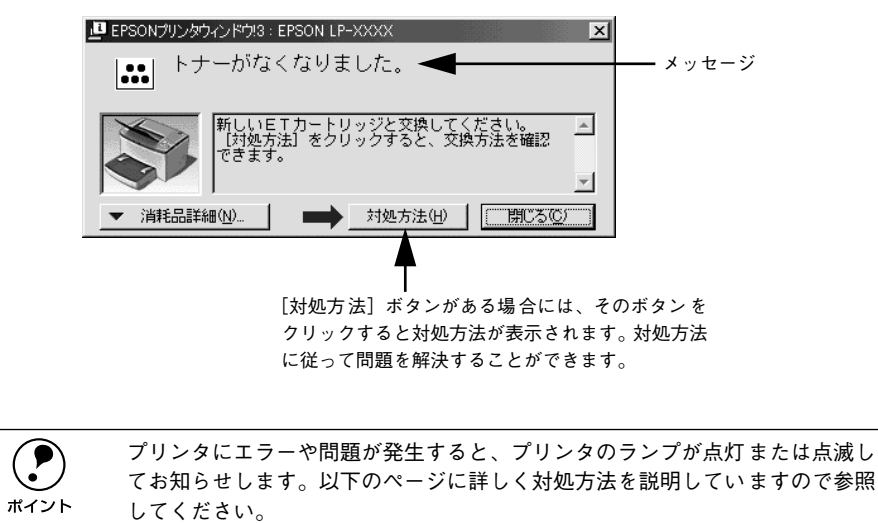

∠⑦本書 48 ページ「ランプの状態を確認しましょう」

### ランプの状態を確認しましょう

プリンタの上カバー右側にある各ランプの状態を確認してください。

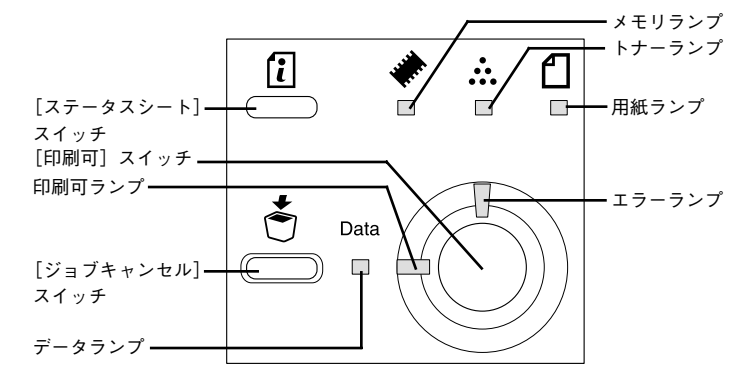

ランプの組み合わせで表示されるプリンタの状態には、ワーニング、エラー、ステー タスの3種類があります。

| プリンタの状態 | 説明                                                                                                    |
|---------|----------------------------------------------------------------------------------------------------|
| ワーニング   | ブリンタに何らかの問題が発生している状態です。以下の説明を参照して適切な処置<br>をしてください。ワーニングは、[ステータスシート] スイッチを押して消すことがで<br>きます。                        |
| エラー     | プリンタに何らかのエラーが発生していて印刷が実行できない、あるいは指定された<br>条件での印刷が実行できずにプリンタ側で自動的にエラー回避の手段を取ったことを<br>意味します。以降の説明を参照して適切な処置をしてください。 |
| ステータス   | プリンタの現在の状態です。                                                                                                    |

エラーとワーニングが発生している場合は、ワーニングの表示を行いません。
 ワーニング発生中に他のワーニングが発生した場合は、該当するすべてのランプが点滅します。
 自動復帰できないエラーが発生した場合は、[印刷可] スイッチを押してもエラーを解除することはできません(ただし、エラーランプは一時的に消えます)。[印刷可] スイッチから指を離すとエラーランプが再度点灯しますので、適切な処置を行ってエラーを解除してください。

|| L

ランプ状態の記載の意味は、以下の通りです。

| 記載   | 意味                   |
|------|----------------------|
| 点灯   | 点灯                   |
| 点滅 1 | 点灯 0.3 秒、消灯 0.3 秒の点滅 |
| 点滅 2 | 点灯 0.6 秒、消灯 0.6 秒の点滅 |
| 点滅 3 | 点灯 0.6 秒、消灯 2.4 秒の点滅 |
| -    | 状況によって点滅・点灯します。      |
| 消灯   | 消灯                   |

| ランプ |              |    |      |     |      |                                                                                                    |  |  |  |  |
|-----|--------------|----|------|-----|------|----------------------------------------------------------------------------------------------------|--|--|--|--|
| メモリ | トナー          | 用紙 | データ  | 印刷可 | エラー  | -<br>説明 / 処置                                                                                                    |  |  |  |  |
| *   | . <u>.</u> . | ᡌ  | Data | Ø   | Õ    |                                                                                                    |  |  |  |  |
| 点灯  | 消灯           | 消灯 | _    | 消灯  | 点滅 1 | <b>エラー:ページ (オーバーラン) エラーが発生しました。</b><br>印刷内容が複雑で、プリンタの処理が追いつきません。                                                                                                    |  |  |  |  |
|     |              |    |      |     |      | 以下のページを参照して[自動エラー解除]の設定を確認してください。[自動エラー解除]がオフに設定されている場合は、次のどちらかの操作を行ってください([自動エラー解除]をオンに設定しておくと、一定時間(5秒)後に、自動的にエラー状態を解除します)。<br>② Windows:ユーザーズガイド(PDF)<br>67ページ「[ブリンタ設定]ダイアログ」<br>② Macintosh:ユーザーズガイド(PDF)<br>187ページ「[設定]ダイアログ」<br>④ 「印刷可]スイッチを押します。<br>③ ジョブキャンセルを行います。<br>⑦ リンタドライバの[ページエラー回避]をオンにすると、このエラーは発生しません。<br>③ Windows:ユーザーズガイド(PDF)<br>67ページ「[ブリンタ設定]ダイアログ」<br>③ Macintosh:ユーザーズガイド(PDF)<br>187ページ「[ジリンタ設定]ダイアログ」<br>③ Macintosh:ユーザーズガイド(PDF)<br>187ページ「[設定]ダイアログ」<br>③ Macintosh:ユーザーズガイド(PDF)<br>187ページ「[設定]ダイアログ」<br>また、解像度を下げて印刷したり、あるいは[印刷モード]を[標準(PC)](Windows)または[CRT 優先]<br>(Macintosh)にすることによってエラーの発生を回避できる場合があります。<br>④ Windows:ユーザーズガイド(PDF)<br>72ページ「[証張設定]ダイアログ」<br>④ Macintosh:ユーザーズガイド(PDF)<br>153ページ「[詳細設定]ダイアログ」 |  |  |  |  |
|     |              |    |      |     |      | <ul> <li>エラー:メモリオーバーでメモリが足りません。</li> <li>処理中にメモリ不足が発生し、動作が続行できません。</li> <li>以下のページを参照して[自動エラー解除]の設定を確認してください。[自動エラー解除]がオフに設定されている場合は、次のどちらかの操作を行ってください([自動エラー解除]をオンに設定しておくと、一定時間(5秒)後に、自動的にエラー状態を解除します)。</li> <li>② Windows:ユーザーズガイド(PDF)<br/>67ページ「[ブリンタ設定]ダイアログ」</li> <li>③ Macintosh:ユーザーズガイド(PDF)<br/>187ページ「[設定]ダイアログ」</li> <li>③ Macintosh:ユーザーズガイド(PDF)<br/>187ページ「[設定]ダイアログ」</li> <li>● [印刷可]スイッチを押します。</li> <li>• ジョブキャンセルを行います。</li> <li>・ ジョブキャンセルを行います。</li> <li>再度印刷するときは、プリンタドライバで解像度を下げ<br/>るか、アプリケーションソフトの取扱説明書を参照して<br/>解像度を下げてください。または、メモリを増設してく<br/>ださい。</li> </ul>                                                                                                    |  |  |  |  |

|      |                 | ラン | ンプ                     |     |     |                                                                                                    |     |    |
|------|-----------------|----|------------------------|-----|-----|----------------------------------------------------------------------------------------------------|-----|----|
| メモリ  | トナー<br><b>…</b> | 用紙 | データ<br><sub>Data</sub> | 印刷可 | 17- | 説明 / 処置                                                                                                    | メモリ | ۲. |
| 点滅 1 | 消灯              | 消灯 | -                      | 消灯  | 点灯  | <b>エラー:I/F カードエラーが発生しました。</b><br>本プリンタでは使用できないインターフェイスカードが<br>挿入されています。                                                                                         | 消灯  | Ŗ  |
|      |                 |    |                        |     |     | 電源をオフにした後、インターフェイスカードを抜きま<br>す。                                                                                                    |     |    |
| 点滅 1 | _               | -  | -                      | _   | 消灯  | <b>ワーニング:部数指定できませんでした。</b><br>指定した部数の印刷データを扱うためのメモリが足りな<br>いため、1部だけ印刷します。<br>                                                                                   |     |    |
|      |                 |    |                        |     |     | ワーニング:解像度を落としました。<br>メモリ不足により指定された解像度での印刷ができず、                                                                                                    |     |    |
|      |                 |    |                        |     |     | 解像度を下げて印刷しました。<br>印刷処理を中止するには、コンピュータ側で印刷処理を<br>中止してから、ジョブキャンセルを行います。<br>印刷後に表示を消すには、[ステータスシート] スイッチ<br>を押します。<br>再度印刷するときは解像度を下げて印刷してください。<br>または、メモリを増設してください。 | 消灯  | ¥  |
|      |                 |    |                        |     |     | <b>ワーニング:メモリの増設をお勧めします。</b><br>印刷処理中にメモリ不足が発生しました。印刷は続行し<br>ます。                                                                                                 |     |    |
|      |                 |    |                        |     |     | ロ刷処理を中止するには、コンピュータ側で印刷処理を<br>中止してから、ジョブキャンセルを行います。<br>印刷後に表示を消すには、[ステータスシート] スイッチ<br>を押します。<br>再度印刷するときは、解像度を下げて印刷してください。<br>または、メモリを増設してください。                  |     |    |

|    |              | ラン | レプ   |          |         |                                                                                                    |  |  |  |  |  |
|----|--------------|----|------|----------|---------|----------------------------------------------------------------------------------------------------|--|--|--|--|--|
| モリ | トナー          | 用紙 | データ  | 印刷可      | エラー     | 説明 / 処置                                                                                                    |  |  |  |  |  |
| *  | . <u>.</u> . | ₫  | Data | Ø        | Ø       |                                                                                                    |  |  |  |  |  |
| 消灯 | 点灯           | 消灯 |      | .)<br>消灯 | <br>点滅2 | <ul> <li>エラー:トナーカートリッジを交換してください。</li> <li>ET カートリッジのトナーがなくなりました。</li> <li>新しいET カートリッジと交換してください。</li> <li>コーザーズガイド (PDF)</li> <li>241ページ「ET カートリッジの交換」</li> <li>このメッセージは、「印刷可]スイッチを押すと一時的に</li> <li>消去できます。ただし、「トナー交換エラー(表示)]を</li> <li>オンに設定している場合は、1枚印刷するごとにエラーが</li> <li>発生します。エラーが発生するたびに「印刷可]スイッ</li> <li>チを押してエラーを解除してください。</li> <li>ピ Windows:ユーザーズガイド (PDF)</li> <li>67ページ「[プリンタ設定]ダイアログ」</li> <li>Macintosh:ユーザーズガイド (PDF)</li> <li>187ページ「[設定]ダイアログ」</li> </ul>                                                        |  |  |  |  |  |
|    | 点滅 1         | _  | _    | _        | 消灯      | <b>ワーニング:トナーが少なくなりました。</b><br>トナー残量が少なくなりました。<br>[ステータスシート] スイッチを押すと、メッセージを消<br>去します(メッセージを消去しなくても使用上問題あり<br>ません)。                                                                                                    |  |  |  |  |  |
| 消灯 | 消灯           | 点灯 |      | 消灯       | 点灯      | <ul> <li>エラー:排紙部で用紙が詰まりました。</li> <li>ブリンタ内部の定着器付近で紙詰まりが発生しました。</li> <li>エラー:用紙が詰まりました。</li> <li>ブリンタ内部(給紙口以外)で紙詰まりが発生しました。</li> <li>ブリンタ内部(給紙口以外)で紙詰まりが発生しました。</li> <li>エラー状態が自動的に解除されます。ウォーミングアップを行った後、紙詰まりが発生したページから印刷が再開されます。</li> <li>全分本書51ページ「用紙が詰まったときは」</li> <li>エラー:給紙ミスで用紙が詰まりました。</li> <li>総紙口で紙詰まりが発生し、正常に給紙が行われませんでした。</li> <li>・ 用紙カセットから給紙している場合は、カセットをセットし直します。</li> <li>用紙トレイから給紙している場合は、上カバーを開けて用紙の有無を確認してからカバーを閉じます。</li> <li>ウォーミングアッブ終了後、紙詰まりが発生したページから印刷が開始されます。</li> <li>ご分本書51ページ「用紙が詰まったときは」</li> </ul> |  |  |  |  |  |

|     |                 | ラン   | ンプ                     |     |      |                                                                                                    | ] [ | ランプ  |                 |      |                        |      |          |                                                                                                    |
|-----|-----------------|------|------------------------|-----|------|----------------------------------------------------------------------------------------------------|-----|------|-----------------|------|------------------------|------|----------|----------------------------------------------------------------------------------------------------|
| メモリ | トナー<br><b>…</b> | 用紙   | データ<br><sub>Data</sub> | 印刷可 | 17-  | 説明 / 処置                                                                                                    |     | メモリ  | トナー<br><b>…</b> | 用紙   | データ<br><sub>Data</sub> | 印刷可  | エラ-<br>の |                                                                                                    |
| 消灯  | 消灯              | 点滅 1 | _                      | 消灯  | 点灯   | <b>エラー:用紙がありません。</b><br>以下のような場合に表示されます。<br>① 印刷のために給紙しようとした給紙装置に、指定サイ<br>ズの用紙がセットされていません。<br>② すべての終発注環に用紙がセットされていません                                                     |     | -    | _               | 点滅 1 | -                      | _    | 消灯       | ワーニング:指定したタイプの用紙がありませんでした。<br>印刷時に指定した用紙サイズと用紙タイプの用紙がセッ<br>トされている給紙装置が見つからないため、用紙サイズ<br>のみ一致する給紙装置から給紙しました。                                                                                                    |
|     |                 |      |                        |     |      | <ul> <li>②の場合</li> <li>いずれかの給紙装置に用紙をセットすると、エラー状態を自動的に解除して印刷します。</li> <li>②の場合</li> <li>いずれかの給紙装置に用紙をセットすると、エラー状態を自動的に解除して印刷します。</li> </ul>                                 |     |      |                 |      |                        |      |          | メッセージは [ステータスシート] スイッチを押すと消<br>えます。以下のページを参照して各給紙装置の用紙タイ<br>ブの設定を確認してください。<br>△⑦ Windows:ユーザーズガイド (PDF)<br>67 ページ「[プリンタ設定] ダイアログ」<br>△⑦ Macintosh:ユーザーズガイド (PDF)<br>187 ページ「[設定] ダイアログ」                         |
| 消灯  | 消灯              | 点滅 1 | -                      | 消灯  | 点滅 1 | <b>エラー:用紙を交換してください。</b><br>給紙を行おうとした給紙装置にセットされている用紙サ<br>イズと、印刷する用紙サイズが異なっています。                                                                                             |     |      |                 |      |                        |      |          | ワーニング: <b>用紙サイズが正しくありません。</b><br>給紙した用紙と設定されている用紙サイズが異なってい<br>ます。                                                                                                    |
|     |                 |      |                        |     |      | 以下のページを参照して [自動エラー解除] の設定を確認してください。[自動エラー解除] がオフに設定されている場合は、以下の 3 つのうちいずれかの操作を行ってください([自動エラー解除] をオンに設定しておくと、<br>一定時間(5秒)後に、自動的にエラー状態を解除します)。<br>∠⑦ Windows: ユーザーズガイド (PDF) |     |      |                 |      |                        |      |          | <ul> <li>「用紙サイズのチェックをしない]をオンに設定すると、</li> <li>用紙サイズエラーは表示されなくなります。</li> <li>△ Windows:ユーザーズガイド (PDF)</li> <li>72 ページ「[拡張設定] ダイアログ」</li> <li>△ Macintosh:ユーザーズガイド (PDF)</li> <li>156 ページ「[拡張設定] ダイアログ」</li> </ul> |
|     |                 |      |                        |     |      | 67 ペーシ「[フリンタ設定] ダイアロク」<br>∠3 Macintosh:ユーザーズガイド (PDF)<br>187 ページ「[設定] ダイアログ」<br>● 給紙装置に正しいサイズの用紙をセットします。[印刷                                                                |     | _    | _               | _    | 点滅 1                   | _    | 消灯       | ステータス:プリンタ内にデータが残っています。<br>プリンタ内に残っている印刷データは、[印刷可]スイッ<br>チによって印刷・排紙します。                                                                                                    |
|     |                 |      |                        |     |      | 可]スイッチを押して印刷します。                                                                                                    |     |      |                 |      |                        |      |          | しばらくお待ちください。                                                                                                    |
|     |                 |      |                        |     |      | <ul> <li>         ・ 用紙 を交換しないで「印刷可」スイッチを押しよす。         セットされている用紙に印刷します。     </li> <li>         ・ ジョブキャンセルを行います。     </li> </ul>                                            |     | _    | -               | -    | -                      | 点灯   | 消灯       | <b>ステータス:印刷可能です。</b><br>印刷可状態です。                                                                                                    |
|     |                 |      | 1                      |     |      |                                                                                                    |     | -    | _               | -    | -                      | 点滅 1 | 消灯       | ステータス:ウォーミングアップしています。<br>ウォーミングアップ中です。<br>                                                                                                    |
|     |                 |      |                        |     |      |                                                                                                    |     | 消灯   | _               | 消灯   | -                      | 点滅 1 | 点滅 1     | ステータス:ジョブをキャンセルします。<br>印刷処理を中止して、データ(ジョブ単位)を削除しま<br>した。                                                                                                    |
|     |                 |      |                        |     |      |                                                                                                    |     | 点滅 1 | -               | 消灯   | 消灯                     | 点滅 1 | 点滅 1     | ステータス:全ジョブをキャンセルします。<br>印刷処理を中止して、すべてのデータを削除しました。                                                                                                    |
|     |                 |      |                        |     |      |                                                                                                    |     | —    | -               | -    | -                      | 点滅 3 | 消灯       | ステータス:節電しています。<br>節電状態です。データを受信すると解除されます。                                                                                                    |

\_ \_ \_ \_ \_ \_ \_ \_ \_ \_ \_ \_ .

節電状態を解除するには、印刷を開始してください。

| ランプ                                                                                                    |                 |    |                        |                            |                                                                                                    |                                                                                    |
|----------------------------------------------------------------------------------------------------|-----------------|----|------------------------|----------------------------|----------------------------------------------------------------------------------------------------|------------------------------------------------------------------------------------|
| メモリ                                                                                                    | トナー<br><b>…</b> | 用紙 | データ<br><sub>Data</sub> | 印刷可                        | エラ-<br>()                                                                                                    | 説明 / 処置                                                                            |
| 消灯                                                                                                    | 消灯              | 消灯 | _                      | 消灯                         | 点灯                                                                                                    | <b>エラー:上カバーが開いています。</b><br>上カバーが開いています。<br>                                        |
| -                                                                                                    | _               | _  | _                      | 消灯                         | 点滅 3                                                                                                    | ステータス:印刷できない状態です。<br>[印刷可] スイッチが押されていません。<br><br>印刷するには、[印刷可] スイッチを押してください。        |
| 消灯                                                                                                    | 消灯              | 点灯 | 消灯                     | 消灯                         | 消灯                                                                                                    | ステータス: ROM をチェックしています。<br>ROM をチェックしています。<br><br>プリンタが印刷可状態になるまでしばらくお待ちくださ<br>い。   |
| 消灯                                                                                                    | 点灯              | 消灯 | 消灯                     | 消灯                         | 消灯                                                                                                    | ステータス:RAMをチェックしています。<br>RAMをチェックしています。<br>                                         |
| 点灯                                                                                                    | 消灯              | 消灯 | 消灯                     | 消灯                         | 消灯                                                                                                    | ステータス:システムチェックを行っています。<br>自己診断と、初期化を行っています。<br><br>プリンタが印刷可状態になるまでしばらくお待ちくださ<br>い。 |
| <ul> <li>「全点灯→全消灯→エラーコード点灯→全消灯」の順序<br/>で繰り返す。</li> <li>「エラー/印刷可/データランブが点灯、メモリ/トナー/<br/>用紙ランプが消灯→全消灯→エラーコード点灯→全消<br/>灯」の順序で繰り返す。</li> </ul> |                 |    |                        | J→全 消灯<br>灯、メモリ<br>- コー ド点 | <ul> <li>エラー:サービスへ連絡してください。</li> <li>サービスコールエラーが発生しました。</li> <li>一旦電源をオフ(○)にし、数分後にオン( )にしま</li> <li>す。再度発生したときは、エラーコード点灯(6つのラン</li> <li>ブの点灯組み合わせ)を記録してから、保守契約店ある</li> <li>いは販売店またはエブソンの修理窓口にご連絡くださ</li> <li>い。連絡先は本書巻末に記載されています。</li> </ul> |                                                                                    |

### 用紙が詰まったときは

用紙が詰まる主な原因と、詰まった用紙を取り除く方法を説明します。

紙詰まりが発生したときは、操作パネルの印刷可ランプが消灯し、エラーランプと用 紙ランプが点灯してお知らせします。本書の手順に従って用紙を取り除いてください。

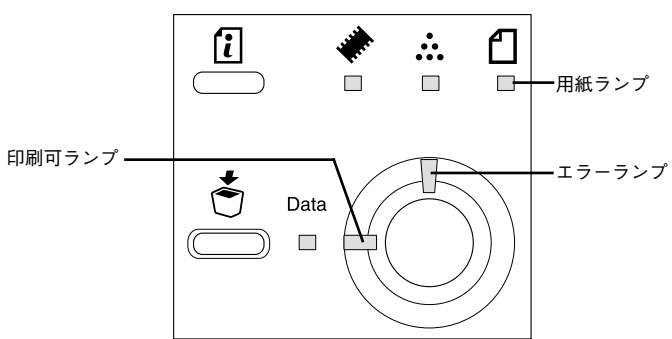

- また、EPSON プリンタウィンドウ!3 が紙詰まりをお知らせします。[対処方法] ボタンをクリックすると、詰まった用紙を取り除く手順を説明します。説明に従ってください。
- ∠ Windows : ユーザーズガイド (PDF) 79 ページ [EPSON プリンタウィンドウ!3 とは」
- ∠ Macintosh:ユーザーズガイド (PDF) 178 ページ [EPSON プリンタウィンドウ !3 とは」

Windows:給紙口で詰まった場合

Macintosh:給紙口で詰まった場合

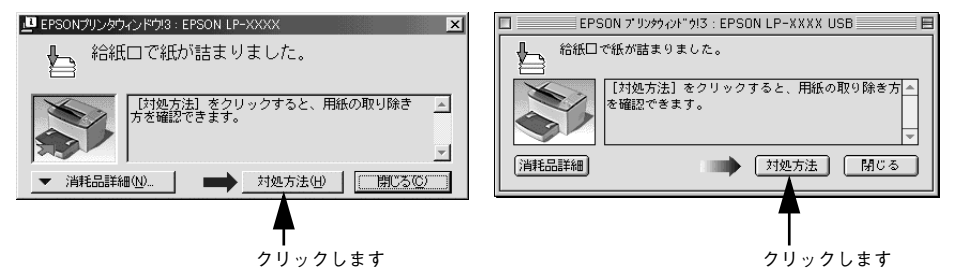

### 紙詰まりの原因

紙詰まりの主な原因は次のようなものです。紙詰まりが繰り返し発生するときは、以下の点を確認してください。

- プリンタが水平に設置されていない
- 用紙をセットする前によくさばいていない
- 用紙が正しくセットされていない
- オプションの用紙カセットが正しくセットされていない
- 本機で使用できない用紙を使用している
   △3 本書 43 ページ「印刷できる用紙の種類」
- 吸湿して波打ちしている用紙を使用している

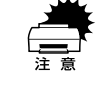

用紙を取り除く際に、用紙を破かないよう注意してください。用紙が破れた場 合は、破れた用紙が残らないようすべて取り除いてください。

### 給紙部で用紙が詰まった場合は

下図の箇所で発生します。

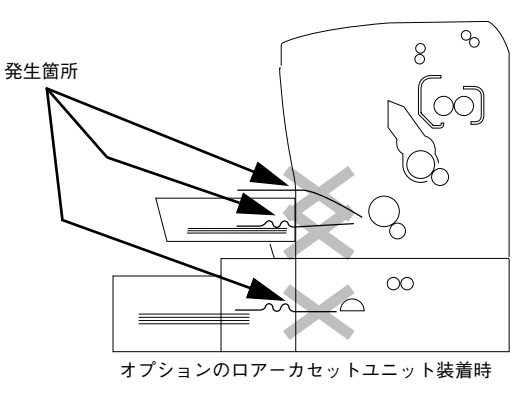

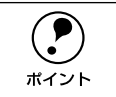

用紙を取り除いてもエラーは解除されませんので、上カバーを必ず一度開閉し てください。

### 用紙トレイまたはオプションのロアーカセットユニットでの紙詰まり

用紙トレイまたはオプションのロアーカセットユニットでの紙詰まりは、以下の手順 で取り除いてください。

### 1 用紙トレイのカバーを取り外して、セットされている用紙を取り除きます。

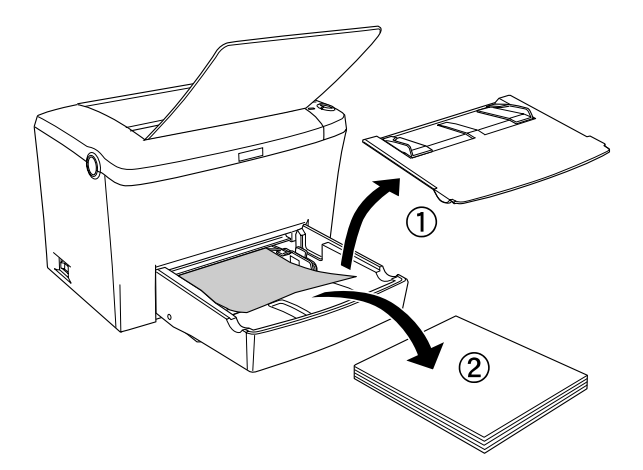

オプションのロアーカセットユニットの場合は、用紙カセットを取り外します。

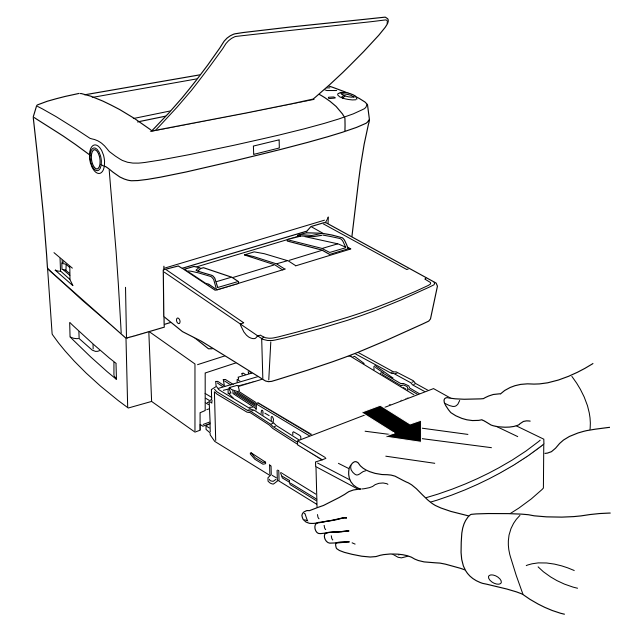

### 2 詰まっている用紙をゆっくり引き抜きます。

オプションのロアーカセットユニットの場合は、挿入口の奥も確認してください。

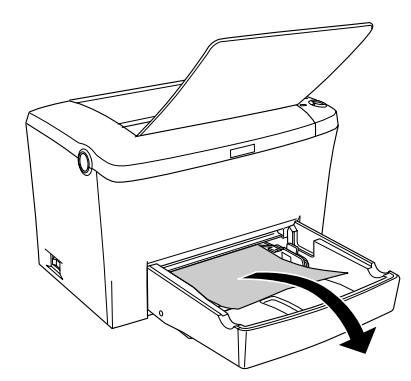

用紙トレイに用紙をセットして、カバーを取り付けます。

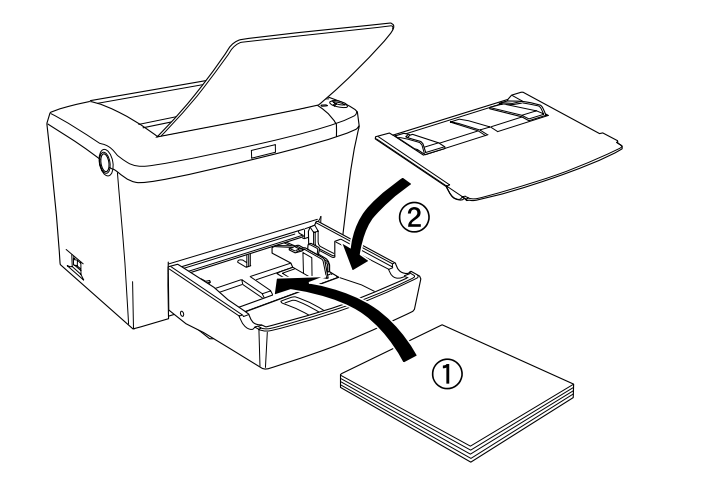

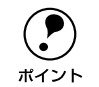

用紙トレイ内部および用紙カセット内部の底板が押し下げられていることを確認してから、用紙をセットし直す、または用紙カセットをプリンタにセットしてください。

オプションのロアーカセットユニットの場合は、用紙カセットをセットします。

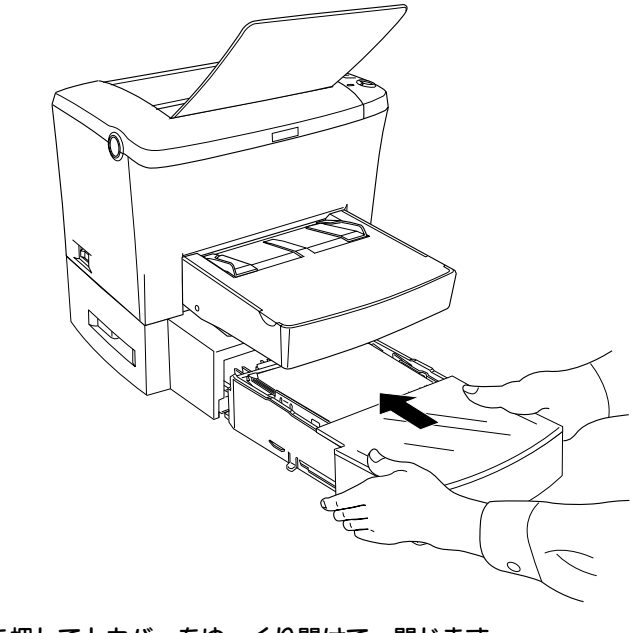

(4) **ラッチを押して上カバーをゆっくり開けて、閉じます。** 必ず上カバーを開閉してください。

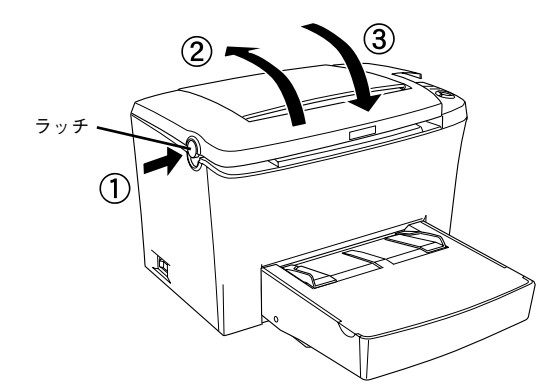

### 手差しガイドでの紙詰まり

手差しガイドでの紙詰まりは、以下の手順で取り除いてください。

1 詰まっている用紙をゆっくり引き抜きます。

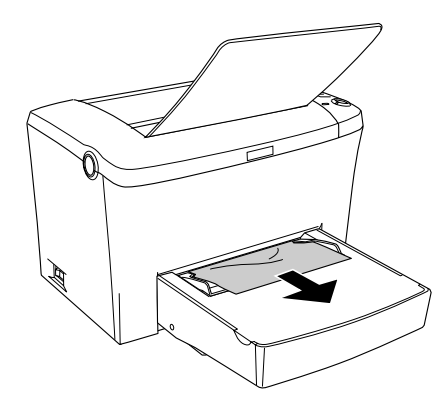

給紙口の奥に詰まった用紙が残ってしまった場合は、下図の手差しガイド板を取り外してから取り除いてください。

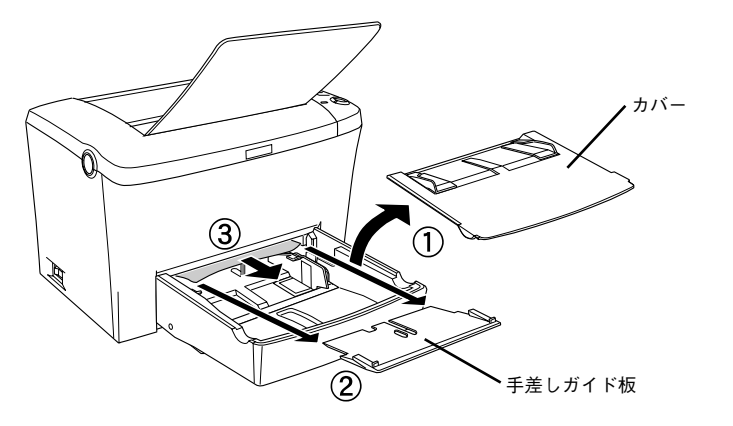

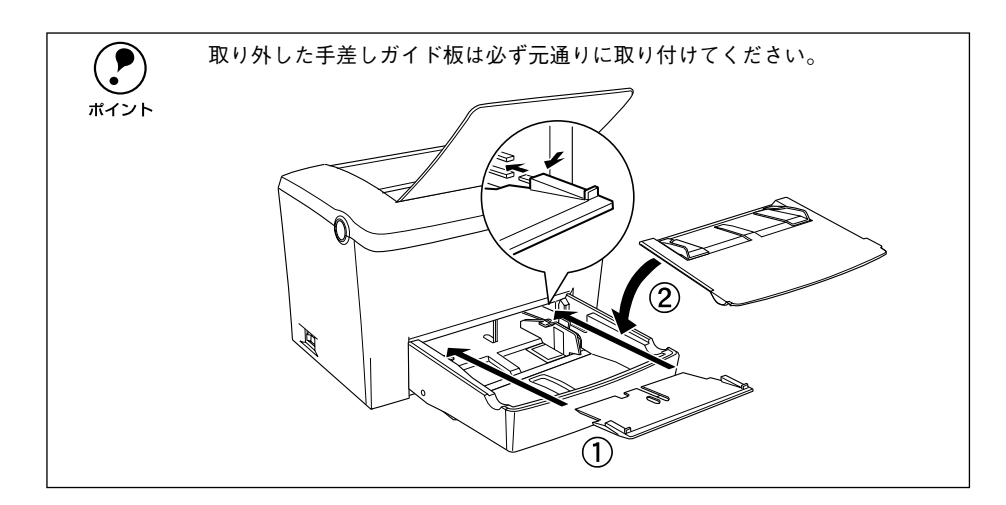

ラッチを押して上カバーをゆっくり開けて、閉じます。 必ず上カバーを開閉してください。

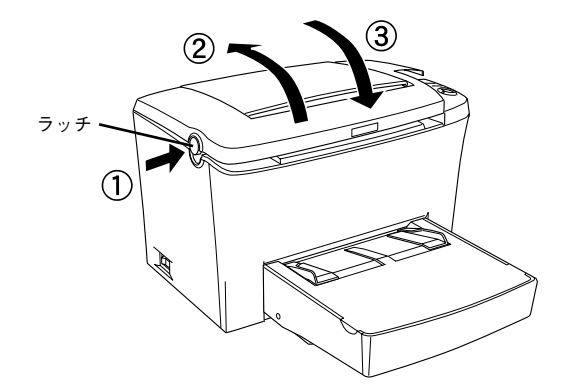

### プリンタ内部で用紙が詰まった場合は

**感光体ユニットでの紙詰まり** 下図の箇所で発生します。

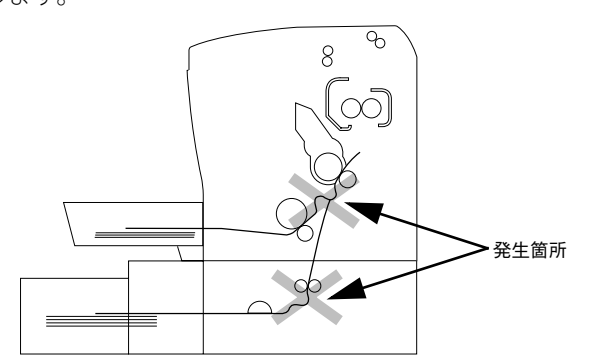

オプションのロアーカセットユニット装着時

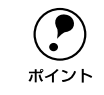

用紙は必ず上カバーをゆっくり開け、ET カートリッジと感光体ユニットを取 り外してから引き抜いてください。

#### 定着器部分での紙詰まり

下図の箇所で発生します。

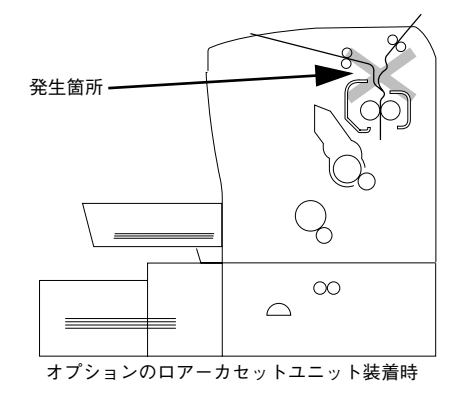

ラッチを押して上カバーをゆっくり開けます。

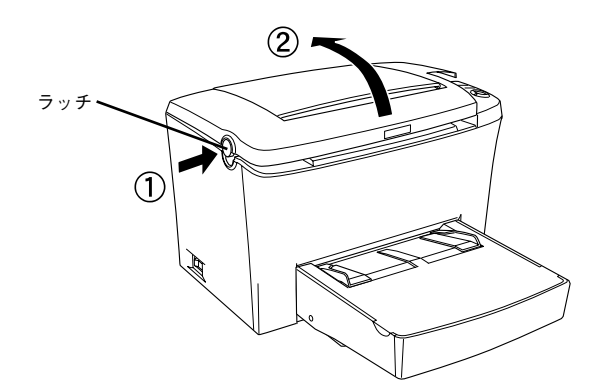

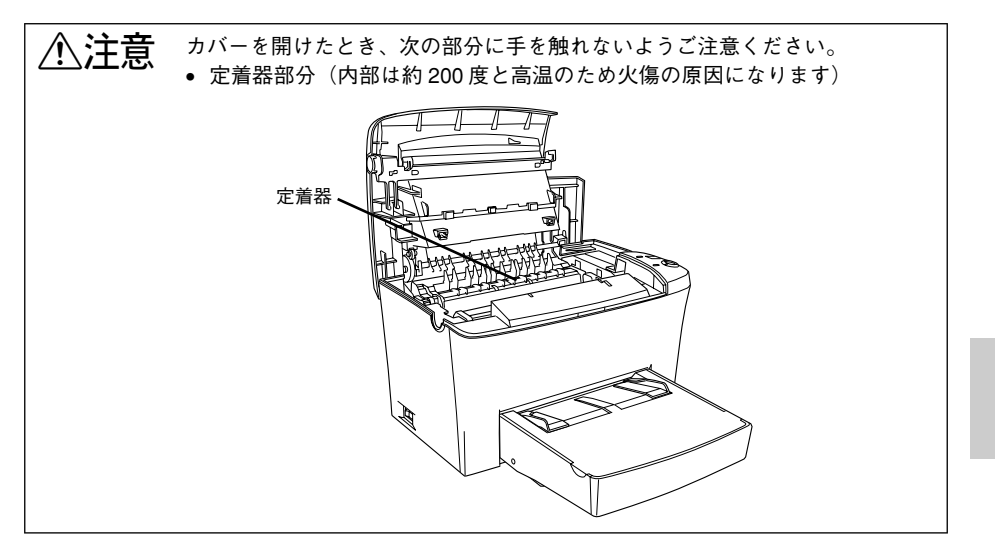

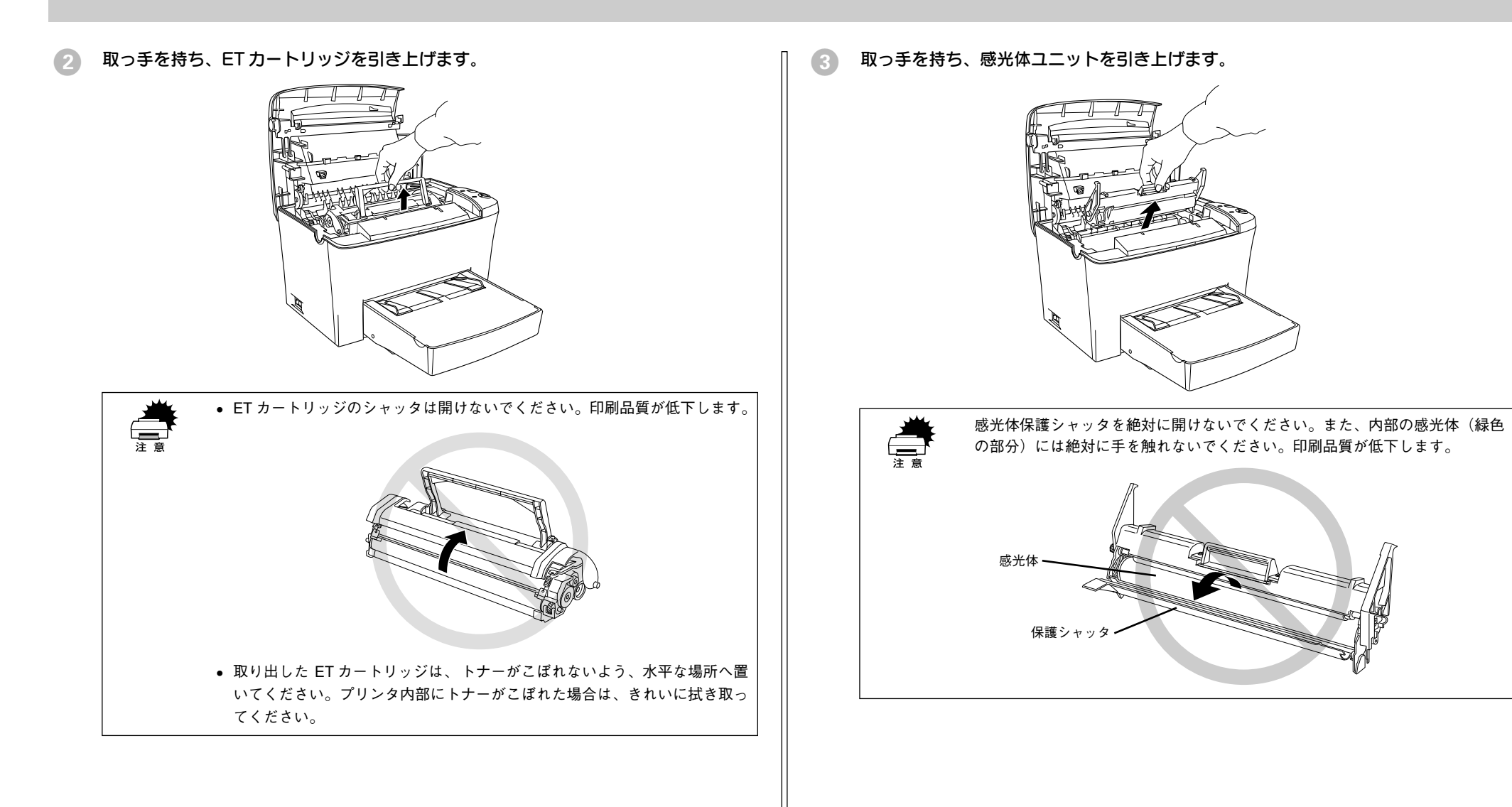

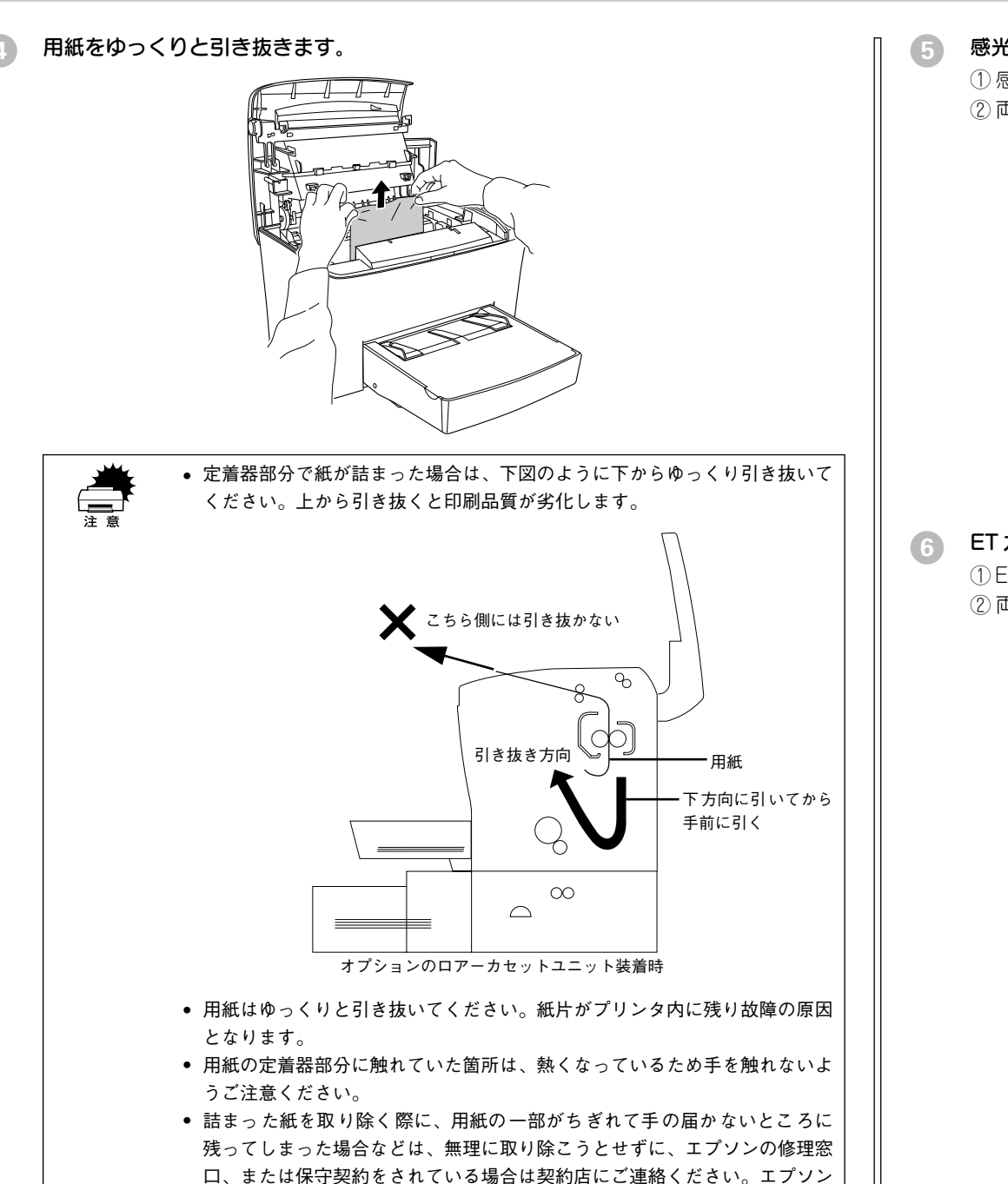

の修理窓口の連絡先は本書巻末に記載されています。

5 感光体ユニットをプリンタに取り付けます。

① 感光体ユニットとプリンタ内部に表示している番号(1)を合わせます。
 ② 両側のガイドを合わせながら底に突き当たるまで確実に差し込みます。

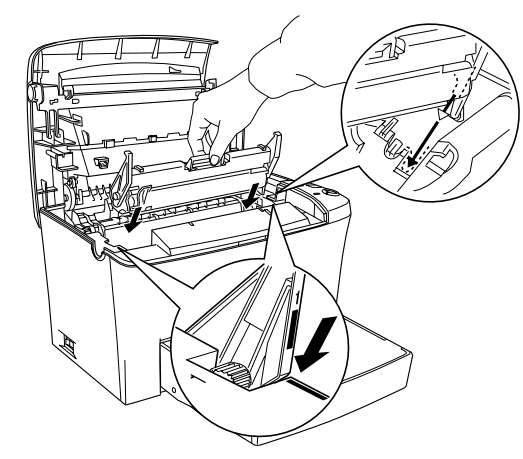

ET カートリッジをプリンタに取り付けます。

① ET カートリッジとプリン内部に表示している番号(2)を合わせます。
 ② 両側のガイドを合わせながら奥に突き当たるまで確実に差し込みます。

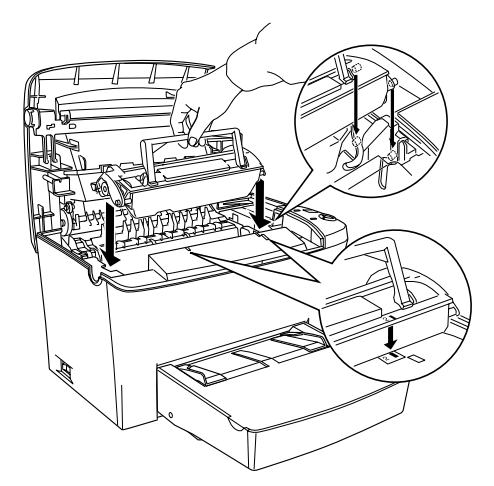

#### 上カバーを、カチッと音がするまでしっかり閉じます。

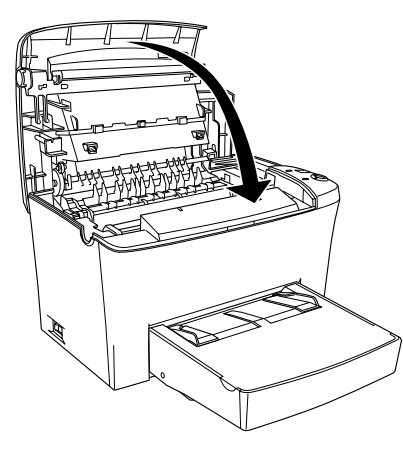

### プリンタソフトウェアの削除方法

プリンタドライバを再インストールする場合やバージョンアップする場合は、すでに インストールされているプリンタソフトウェアを削除(アンインストール)する必要 があります。

### Windows の場合

Windows の標準的な方法でプリンタソフトウェア(プリンタドライバ /EPSON プリンタウィンドウ!3/USB デバイスドライバ)を削除する手順を説明します。

USBデバイスドライバは、USB接続している場合にインストールされるデバイスドライバです。

・ EPSON プリンタソフトウェアCD-ROM をコンピュータにセットして表示される画面からも削除することができます。

#### 1 起動しているアプリケーションソフトをすべて終了します。

2 Windowsの[スタート]メニューから[コントロールパネル]を開きます。

# Windows 95/98/Me/NT4.0/2000 [スタート] ボタンをクリックし、[設定] にカーソルを合わせて、[コントロールパネル] をクリックします。

• Windows XP [スタート] ボタンをクリックし、[コントロールパネル] をクリックします。

- 3 [アプリケーションの追加と削除] / [プログラムの追加と削除] を開きます。
  - Windows 95/98/Me/NT4.0/2000 の場合

[アプリケーションの追加と削除] アイコンをダブルクリックします。

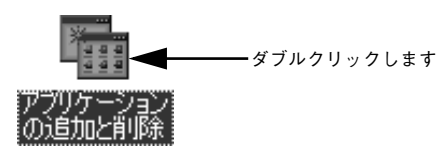

#### • Windows XP の場合

[プログラムの追加と削除]をクリックします。

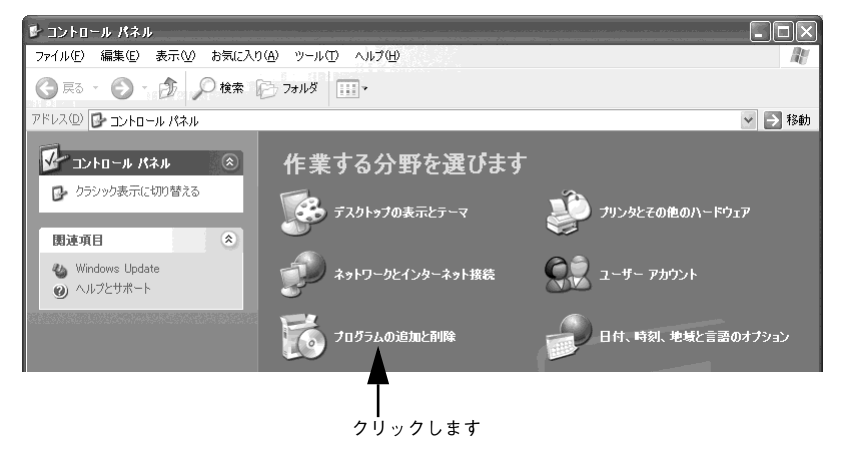

- **削除するドライバを選択して[追加と削除]ボタンをクリックします。** Windows2000/XP の場合は[プログラムの変更と削除]をクリックしてから、削除 対象となる項目をクリックして[変更 / 削除]ボタンをクリックします。
  - プリンタドライバと EPSON プリンタウィンドウ!3を削除する場合:
     [EPSON プリンタドライバ・ユーティリティ]をクリックして、以下のページへ進みます。

∠3 本書 60 ページ「プリンタドライバと EPSON プリンタウィンドウ !3 の削除」

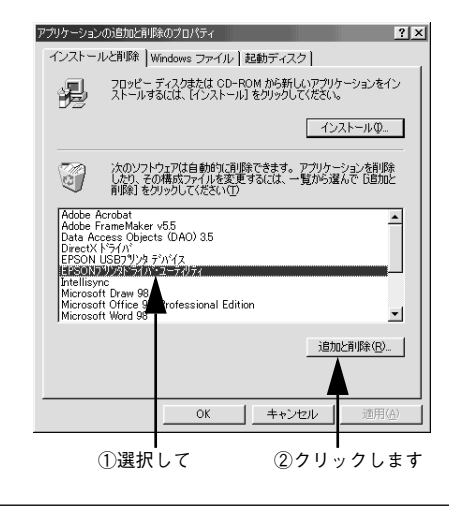

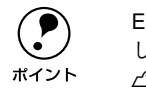

EPSON プリンタウィンドウ 13 のみを削除したい場合は、以下のページを参照 してください。 ごアユーザーズガイド (PDF) 128 ページ「プリンタソフトウェアを削除する には |

#### • USB デバイスドライバを削除する場合:

[EPSON USB プリンタデバイス]をクリックして、以下のページへ進みます。 <u>プ</u> 本書 61 ページ「USB デバイスドライバの削除」

| プリケーションの追加と削除のプロパティ ?×                                                                                                    |  |  |  |
|----------------------------------------------------------------------------------------------------|--|--|--|
| インストールと削除 Windows ファイル 起動ディスク                                                                                                    |  |  |  |
| フロッピー ディスクまたは CD-ROM から新しいアプリケーションをイン<br>ストールするには、ビンストール3 をクリックしてください。                                                                                                    |  |  |  |
| - インストール単                                                                                                    |  |  |  |
| 次のソフトウェアは自動的に可服除できます。アプリケーションを削除<br>したり、その構成ファイルを変更するには、一覧から選んで「自加と<br>削除すをクリックしてください(T)                                                                                                    |  |  |  |
| Adobe FraneMaker v55<br>Adobe FrameMaker v55<br>Data Access Objects (DAO) 35<br>DrectX 147<br>Heroson Vision (DAO) 45<br>DrectX 147<br>Heroson Vision (DAO) 47<br>Heroson Vision (DAO) 47<br>Microsont Office 97 Inforesional Edition<br>Microsont Vision 98<br>■ |  |  |  |
| 注意加达净时除(E)                                                                                                    |  |  |  |
| OK 通用④                                                                                                    |  |  |  |
| ー ー ー<br>①選択して ②クリックします                                                                                                    |  |  |  |

- - ・ インスドールが不完全なよまだ」していると「USB フリンタブハイス」の項目が表示されないことがあります。その場合は、プリンタソフトウェア CD-ROM内の[Epusbun.exe]ファイルを実行してください。
     ① コンピュータに「プリンタソフトウェア CD-ROM」をセットします。
     ② [エクスプローラ] などで CD-ROM に収録されたファイルを表示させます。
     ③ [Win9x] フォルダをダブルクリックして開きます。
     ④ [Epusbun.exe] アイコンをダブルクリックします。

### プリンタドライバと EPSON プリンタウィンドウ !3 の削除

以下の手順から続けて、下記の作業を行ってください。 ∠3 59 ページ手順 ④ から続けてください。

[5] [プリンタ機種] タブをクリックし、LP-2400のアイコンを選択します。

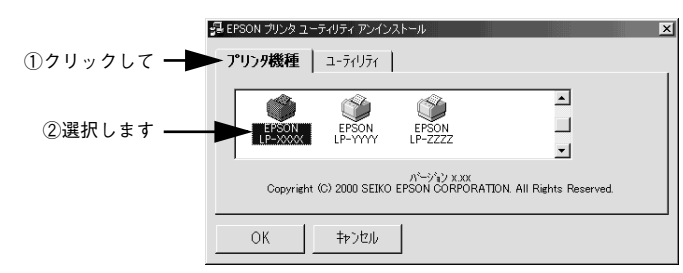

⑥ [ユーティリティ] タブをクリックし、EPSON プリンタウィンドウ!3 (LP-2400 用) にチェックマークが付いていることを確認して[OK] ボタンをクリックします。

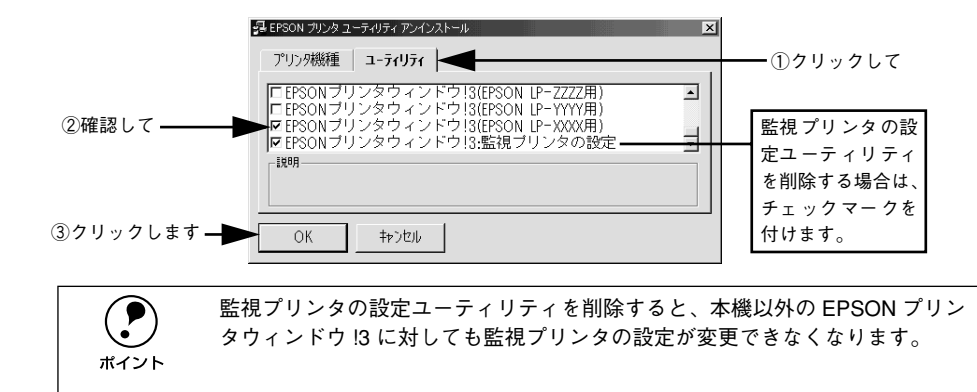

EPSON プリンタウィンドウ!3の削除確認のメッセージが表示されたら、[はい]ボタンをクリックします。

EPSON プリンタウィンドウ!3(LP-2400 用)の削除が始まります。

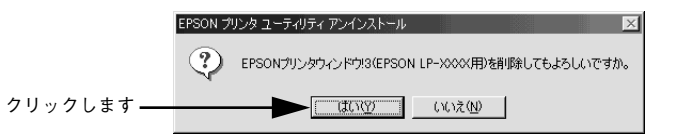

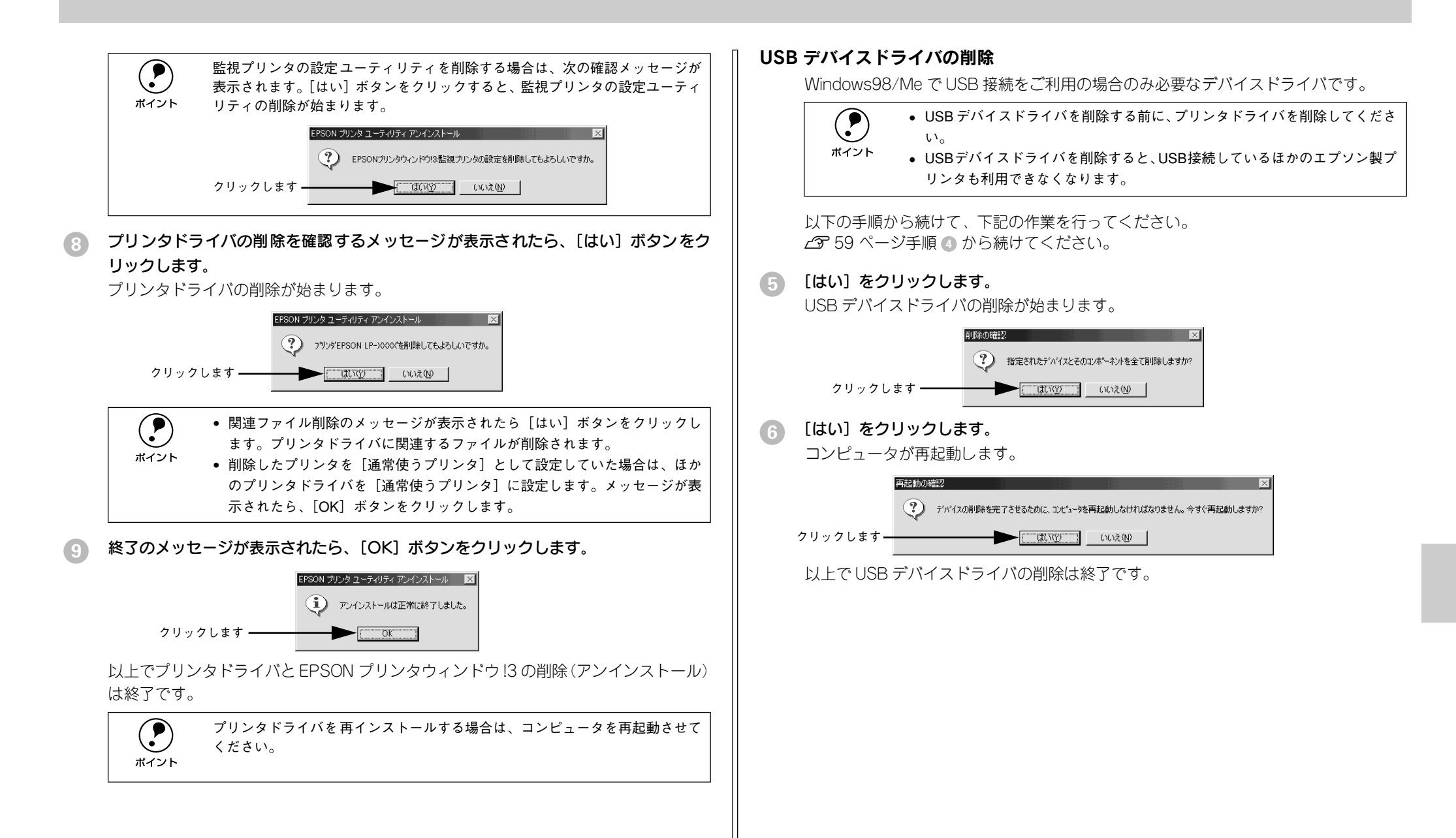

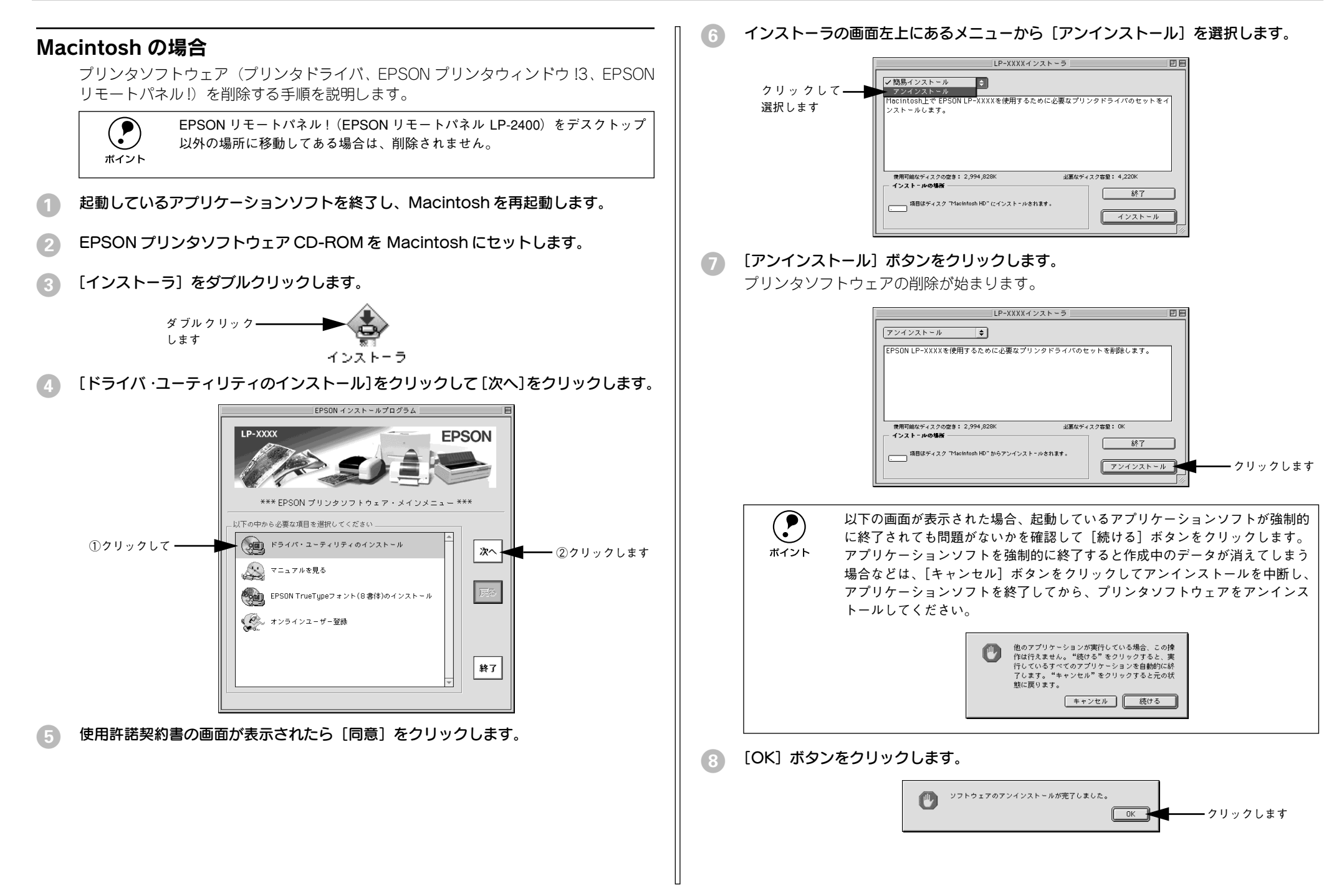

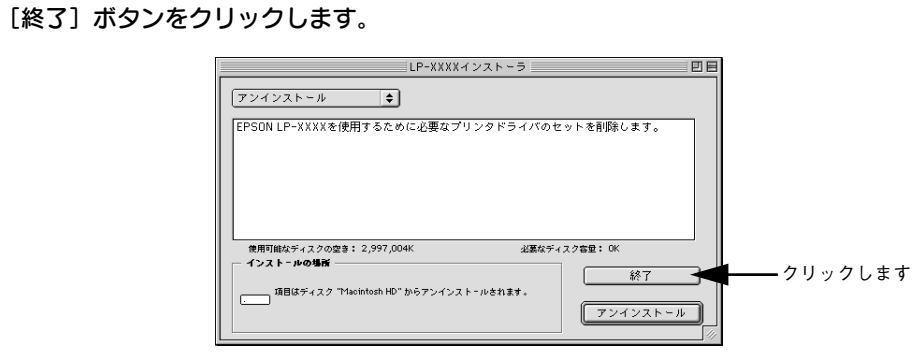

以上でプリンタソフトウェアの削除は終了です。

### プリンタドライバをバージョンアップしたい

プリンタドライバは、アプリケーションソフトのバージョンアップなどに伴い、バー ジョンアップを行うことがあります。必要に応じて新しいプリンタドライバをご使用 ください。プリンタドライバのバージョンは数字が大きいものほど新しいバージョン となります。

### 最新ドライバの入手方法

最新のプリンタドライバは、下記の方法で入手してください。

• インターネットの場合は、次のホームページの [ダウンロード] から入手できます。

アドレス http://www.i-love-epson.co.jp

**サービス名** ダウンロードサービス

CD-ROM での郵送をご希望の場合は、「エプソンディスクサービス」で実費にて承っております。

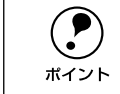

各種ドライバの最新バージョンについては、エプソン販売(株)のホームペー ジにてご確認ください。ホームページの詳細については、本書巻末にてご案内 しております。

### ダウンロード・インストール手順

ホームページに掲載されているプリンタドライバは<u>圧縮\*1</u>ファイルとなっていますの で、次の手順でファイルをダウンロードし、<u>解凍\*2</u>してからインストールしてください。 \*1 圧縮:10、または複数のデータをまとめて、データ容量を小さくすること。

\*2 解凍:圧縮されたデータを展開して、元のファイルに復元すること。

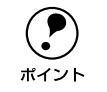

インストールを実行する前に、旧バージョンのプリンタドライバを削除(アン インストール)する必要があります。 ビア Windows:本書 58 ページ「Windows の場合」

∠ ⑦ Macintosh:本書 62 ページ 「Macintosh の場合」

- ホームページ上のダウンロードサービスから対象の機種を選択します。
- プリンタドライバをハードディスク内の任意のディレクトリへダウンロードし、解凍 してからインストールを実行します。

手順については、ホームページ上の[ダウンロード方法・インストール方法はこちら] をクリックしてください。

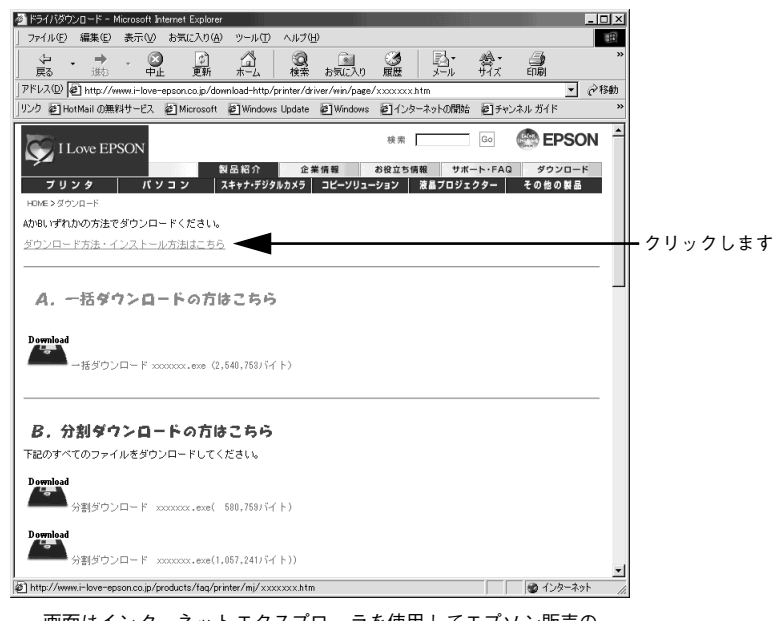

画面はインターネットエクスプローラを使用してエプソン販売の ホームページへ接続した場合です。

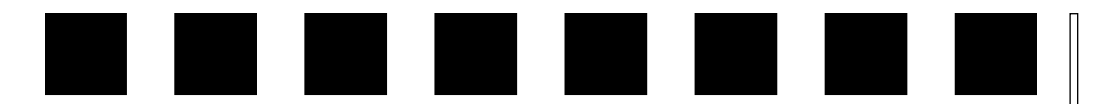

### 付録

| ● 電子マニュアルのご案内       | 65 |
|---------------------|----|
| ●電子マニュアルの見方         | 66 |
| ● ユーザーズガイド(PDF)のもくじ | 69 |
| ● DOS 環境でお使いのお客様へ   | 71 |
| ●サービス・サポートのご案内      | 72 |

### 電子マニュアルのご案内

本製品に添付されている EPSON プリンタソフトウェア CD-ROM には、以下の電子マニュアルが収録されています。

### 活用ガイド

コンピュータの画面でご覧いただくガイダンスです。用紙を節約する方法や印刷ミス をなくすチェックポイントなど、知っていると便利な情報が掲載されています。

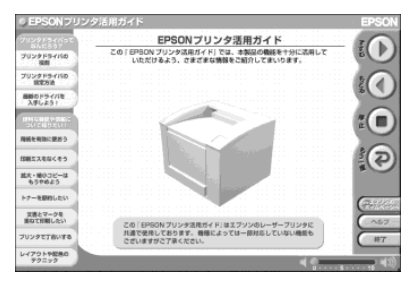

### ユーザーズガイド

プリンタドライバの詳細な機能説明や困ったときのさまざまな事例とその対応など、 本機をご使用いただくために必要な情報がすべて掲載されています。ユーザーズガイ ドに掲載されている情報(もくじ)については以下のページを参照してください。 ∠3 本書 69 ページ「ユーザーズガイド(PDF)のもくじ」

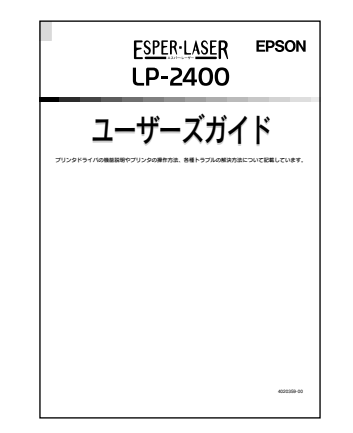

ユーザーズガイドは、PDF(Portable Document Format)ファイルとして収録されて おります。この PDF ファイルを開くには「Adobe® Acrobat® Reader®」というソフト ウェアが必要です。本製品に添付されている CD-ROM には Acrobat Reader も収録さ れています。ユーザーズガイド(PDF)の見方については、以下のページを参照して ください。

∠⑦ 本書 66 ページ「電子マニュアルの見方」

### 電子マニュアルの見方

本製品に添付の EPSON プリンタソフトウェア CD-ROM に収録されている「活用ガイド」と「ユーザーズガイド」の使い方について説明します。

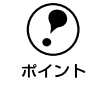

ユーザーズガイドはページ数が多いので、画面でご覧いただくだけでなく、印 刷してご覧いただくこともできます。ここでは、ユーザーズガイド(PDF)の 開き方と印刷の仕方についても説明します。

### Windows での見方

ご利用のコンピュータに Acrobat Reader がインストールされている場合は、以下の 手順でご覧いただけます。

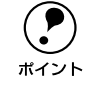

Acrobat Reader がインストールされていない場合は、EPSON プリンタソフト ウェア CD-ROM 内の [ACROREAD] フォルダに収録されているインストーラ を実行して、Acrobat Reader をインストールしてから以下の手順でご覧くださ い。

EPSON プリンタソフトウェア CD-ROM をコンピュータにセットします。

下の画面が表示されたら [マニュアルを見る] をクリックして [次へ] をクリックします。

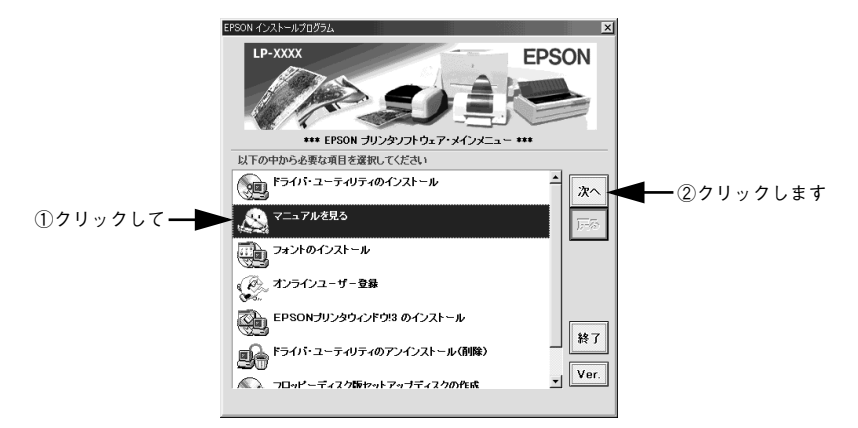

[マニュアルを見る] メニューの [活用ガイドを見る] または [ユーザーズガイドを見る] をクリックして [次へ] をクリックします。

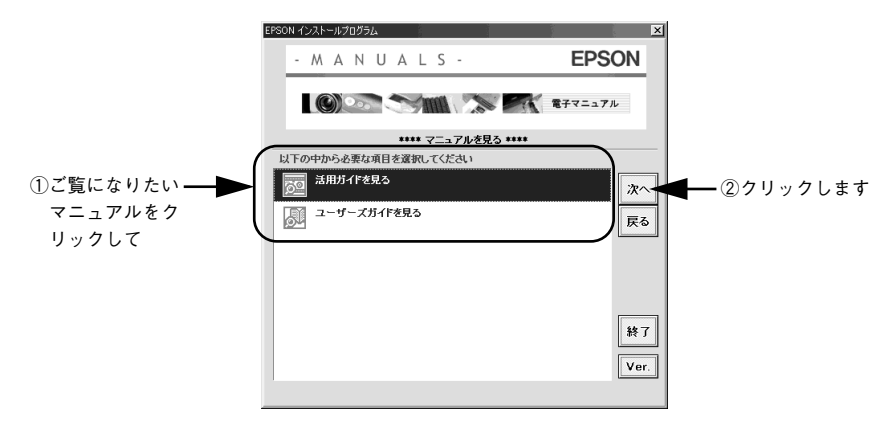

- [活用ガイドを見る] を選択した場合は、活用ガイドが開きます。
- [ユーザーズガイドを見る] を選択した場合は、 ④ へ進んでください。

### (4) [ユーザーズガイド]をクリックして [表示]をクリックします。

Acrobat Reader が起動して、ユーザーズガイドが表示されます。印刷してご覧になりたい場合は、さらに次の 5 へ進んでください。

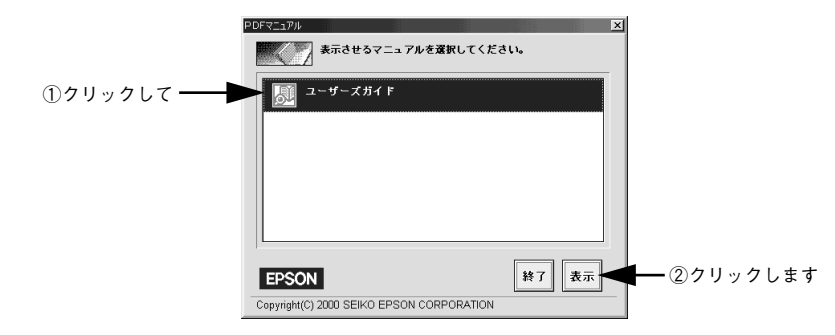

「
プリンタに A4 サイズの用紙をセットします。

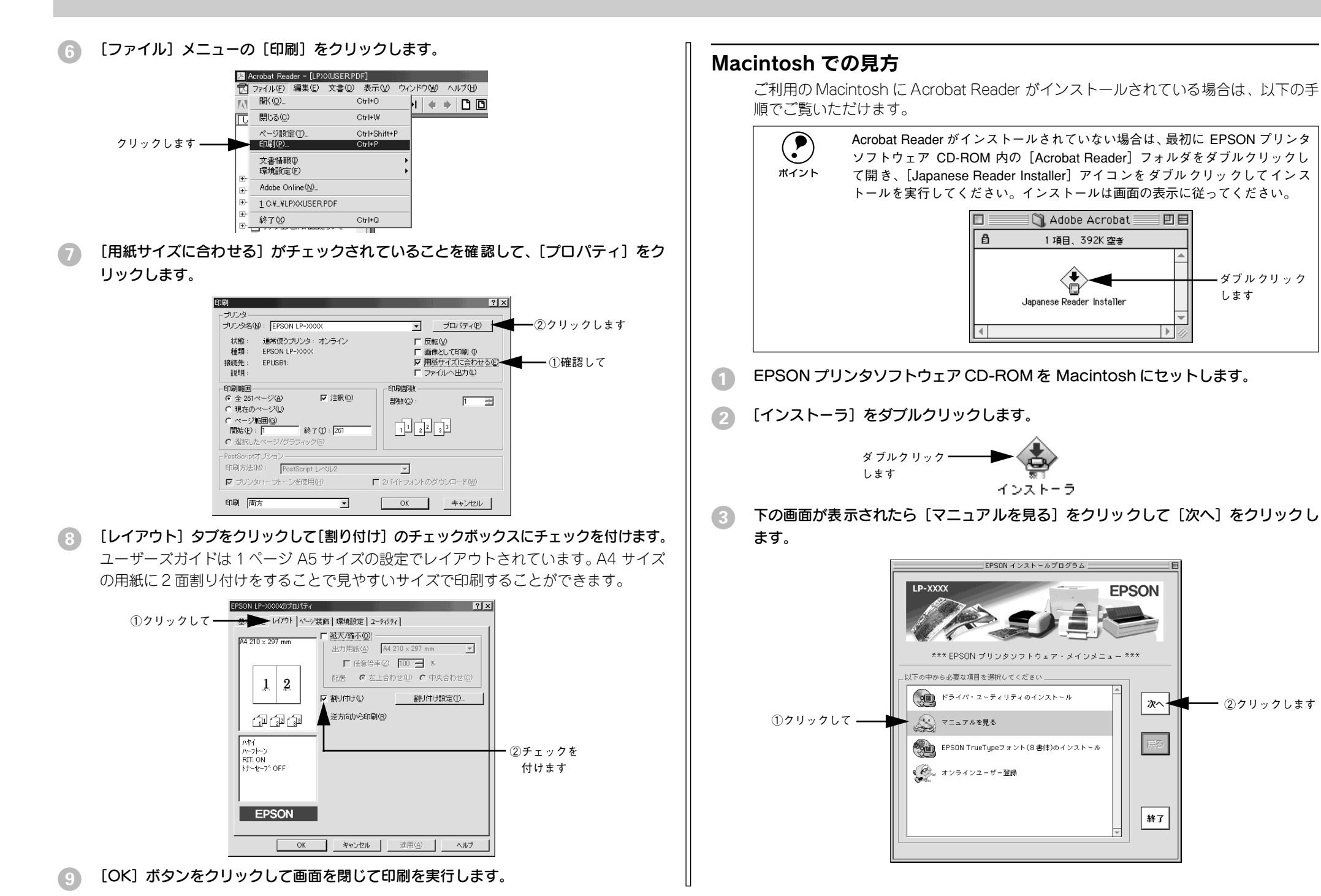

付録 - 67

[活用ガイドを見る]または [ユーザーズガイドを見る] をクリックして [次へ] をク リックします。

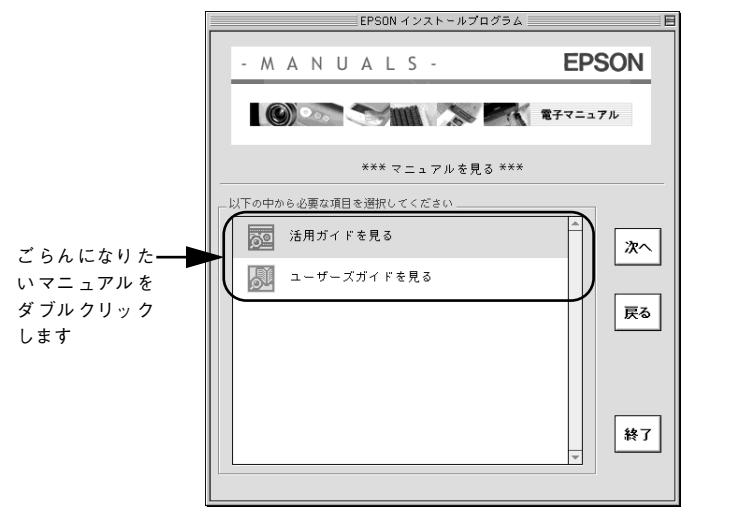

- [活用ガイドを見る]を選択した場合は、活用ガイドが開きます。
- [ユーザーズガイド] を選択した場合は、Acrobat Reader が起動して、ユーザーズ ガイドが表示されます。印刷してご覧になりたい場合は、 5 へ進んでください。

### プリンタに A4 サイズの用紙をセットします。

[ファイル] メニューの [プリント] をクリックします。

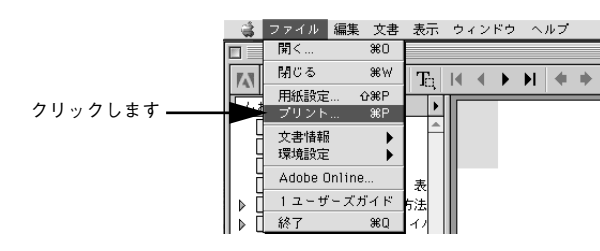

7 [用紙サイズに合わせる]がチェックされていることを確認して、[レイアウト]アイ コンをクリックします。

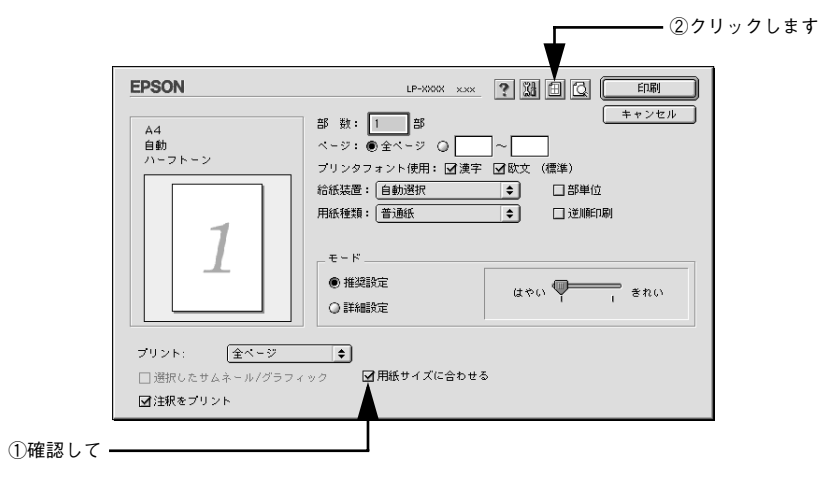

⑧ 「割り付け」チェックボックスにチェックを付けて [OK] ボタンをクリックします。 ユーザーズガイドは1ページA5サイズの設定でレイアウトされています。A4サイズの用紙に2面割り付けをすることで見やすいサイズで印刷することができます。

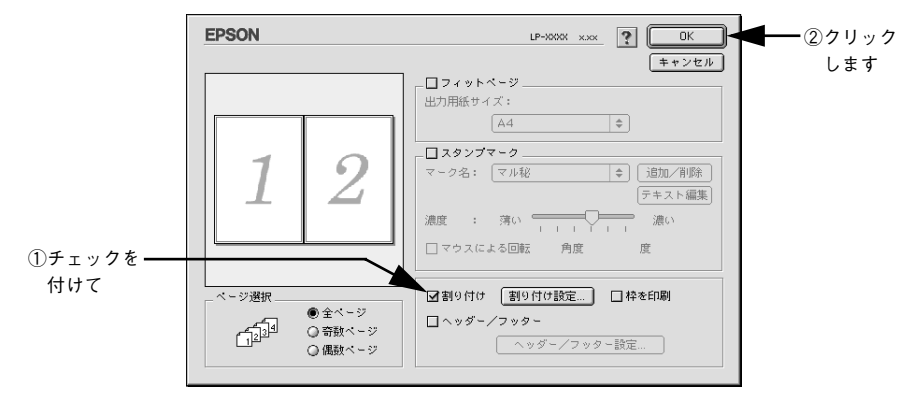

(9) [印刷] ボタンをクリックして印刷を実行します。

| ユーザーズガイド(PDF)のもく                            | じ                   |
|---------------------------------------------|---------------------|
| 本書中のマーク、画面、表記について                           | 9                   |
| 使用可能な用紙と給紙 / 排紙                             |                     |
| 用紙について                                      | 11                  |
| 印刷できる用紙の種類                                  | 11                  |
| 印刷できない用粃                                    | 12                  |
| り刷(ごさる領域<br>四紙の収策                           | 13                  |
|                                             | 13<br>1 4           |
|                                             | 14                  |
| セット (ごる) 川祇 リイス () 谷重<br>公                  | 14                  |
|                                             | 15<br>16            |
| 用減ドレイへの用減のビッド                               | 01<br>00            |
| テテレンション ション ション ション ション ション ション ション ション ション | 20                  |
| おどう パビット エニット への用心のビット                      | ∠⊥<br>2∕1           |
| フェイスダウン排紙                                   | <b></b><br>24       |
| フェイスアップトレイ(オプション)への排紙                       | 25                  |
| 特殊紙への印刷                                     | 26                  |
| ハガキへの印刷                                     | 26                  |
| 封筒への印刷                                      | 28                  |
| 厚紙への印刷                                      | 29                  |
| ラベル紙への印刷                                    | 30                  |
| OHP シートへの印刷                                 | 31                  |
| 不定形紙への印刷                                    | 32                  |
| 用紙タイプ選択機能                                   | 33                  |
| _                                           |                     |
| Windows プリンタドライバの機能                         | i<br>i              |
| と思連情報                                       |                     |
|                                             | 20                  |
|                                             | 30                  |
| ノリノタトフイハ (設定 (さる項日                          | 90                  |
| 「辛物乳中」ゲイアログ                                 | <b>40</b>           |
| Lo+ 和政化」 メイア ログ<br>任音の田紙サイブを登録するにけ          | 44<br>ЛА            |
| iulikの1711(1) 「へて豆嫁りつには                     | 0⊬<br>עע            |
|                                             | <del>54</del><br>29 |

1ページに複数ページのデータを印刷するには....51

スタンプマークを印刷するには......56 

[ページ装飾] ダイアログ......53

| Windows 95/98/Me の場合                                                                                               | 113                                    |
|----------------------------------------------------------------------------------------------------|----------------------------------------|
| Windows NT4.0/2000/XP の場合                                                                                          | 116                                    |
| 印刷を高速化するには                                                                                                    |                                        |
| (Windows NT4.0/2000/XP)                                                                                            | 119                                    |
| DMA 転送とは                                                                                                    | 119                                    |
| DMA 転送を設定する前に                                                                                                    | 119                                    |
| Windows NT4.0 の場合                                                                                                  | 120                                    |
| Windows 2000/XP の場合                                                                                                | 122                                    |
| 印刷の中止方法                                                                                                    | 126                                    |
| プリンタソフトウェアの削除方法                                                                                                    | 128                                    |
| プリンタソフトウェアを削除するには                                                                                                  | 128                                    |
| 追加ドライバを削除するには                                                                                                    |                                        |
|                                                                                                    | 400                                    |
| (VVINDOWS 2000/XP)                                                                                                 | 136                                    |
| (WINDOWS 2000/XP)                                                                                                  | 136                                    |
| Macintosh プリンタドライバの                                                                                                | 136<br><b>幾能</b>                       |
| (Windows 2000/XP)<br>Macintosh プリンタドライバの                                                                           | 136<br><b>幾能</b>                       |
| (Windows 2000/XP)<br>Macintosh プリンタドライバの<br>と関連情報                                                                  | 136<br><b>幾能</b>                       |
| (Windows 2000/XP)<br>Macintosh プリンタドライバの<br>と関連情報<br><sub>設定ダイアログの開き方</sub>                                        | 136<br><b>幾能</b><br>140                |
| (Windows 2000/XP)<br>Macintosh プリンタドライバの<br>と関連情報<br>設定ダイアログの開き方<br>[用紙設定] ダイアログ                                   | 136<br><b>浅能</b><br>140<br>142         |
| (Windows 2000/XP)<br>Macintosh プリンタドライバの<br>と関連情報<br>設定ダイアログの開き方<br>[用紙設定] ダイアログ<br>画面の表示フォントをプリンタフォントに            | 136<br><b>浅能</b><br>140<br>142         |
| (Windows 2000/XP)<br>Macintosh プリンタドライバの<br>と関連情報<br>設定ダイアログの開き方<br>[用紙設定] ダイアログ<br>画面の表示フォントをプリンタフォントに<br>置き換えるには | 136<br>浅 <b>能</b><br>140<br>142<br>143 |
| (Windows 2000/XP)<br>Macintosh プリンタドライバの<br>と関連情報<br>設定ダイアログの開き方<br>[用紙設定] ダイアログ<br>画面の表示フォントをプリンタフォントに<br>置き換えるには | 136<br>浅能<br>140<br>142<br>143         |
| (Windows 2000/XP)<br>Macintosh プリンタドライバの<br>と関連情報<br>設定ダイアログの開き方<br>[用紙設定] ダイアログ<br>画面の表示フォントをプリンタフォントに<br>置き換えるには | 136<br>浅能<br>140<br>142<br>143         |
| (Windows 2000/XP)<br>Macintosh プリンタドライバの<br>と関連情報<br>設定ダイアログの開き方<br>[用紙設定] ダイアログ<br>画面の表示フォントをプリンタフォントに<br>置き換えるには | 136<br><b>浅能</b><br>140<br>142<br>143  |

「環境設定」ダイアログ ......63 「実装オプション設定」ダイアログ.......66 「プリンタ設定」ダイアログ......67 

置き換えるには......74 「動作環境設定」ダイアログ......76 「プリンタ詳細」ウィンドウ......85 「ジョブ情報]ウィンドウ......86 共有プリンタを監視できない場合は 88 監視プリンタの設定......88

プリンタを共有するには......90 プリントサーバの設定 91 クライアントの設定......101 プリンタ接続先の変更 ......113

TrueType フォントをプリンタフォントに

EPSON プリンタウィンドウ 13 のみの

| 146 |
|-----|
| 148 |
| 153 |
| 156 |
| 158 |
| 160 |
| 161 |
| 163 |
|     |
| 166 |
| 168 |
| 171 |
| 171 |
| 174 |
| 178 |
| 179 |
| 180 |
| 181 |
| 182 |
| 184 |
| 185 |
| 185 |
| 187 |
| 192 |
| 193 |
| 194 |
| 195 |
|     |

### 添付されているフォントについて

EPSON バーコードフォントの使い方 

| (WINDOWS)              |     |
|------------------------|-----|
| 注意事項                   |     |
| システム条件                 |     |
| バーコードフォントのインストール       |     |
| バーコードの作成               | 204 |
| 各バーコードの概要              |     |
| TrueType フォントのインストール方法 | 214 |
| Windows でのインストール       | 214 |
| Macintosh でのインストール     | 216 |
|                        |     |

### オプションと消耗品について

オプションと消耗品の紹介......219

100

| パラレルインターフェイスケーブル      | 219 |
|-----------------------|-----|
| USB インターフェイスケーブル      | 220 |
| インターフェイスカード           | 220 |
| ロアーカセットユニット           | 221 |
| フェイスアップトレイ            | 221 |
| 増設メモリ                 | 221 |
| ET カートリッジ             | 222 |
| 感光体ユニット               | 222 |
| フォームオーバーレイユーティリティソフト. | 222 |
| リファレンスマニュアル           | 223 |
| 通信販売のご案内              | 224 |
| ご注文方法                 | 224 |
| お届け方法                 | 224 |
| お支払い方法                | 224 |
| 送料                    | 224 |
| 消耗品カタログの送付            | 224 |
| 増設メモリの取り付け            | 225 |
| インターフェイスカードの取り付け      | 231 |
| ロアーカセットユニットの取り付け      | 233 |
| フェイスアップトレイの取り付け       | 236 |
| オプション装着時の設定(Windows)  | 237 |

### プリンタのメンテナンス

| ET カートリッジの交換          | 241 |
|-----------------------|-----|
| 交換時期                  | 241 |
| 交換の手順                 | 242 |
| 使用済み ET カートリッジの回収について | 248 |
| 感光体ユニットの交換            | 249 |
| 感光体ユニットの寿命(感光体ライフ)    |     |
| について                  | 249 |
| 感光体ユニットを交換する前に        | 249 |
| 感光体ユニット交換時のご注意        | 250 |
| 感光体ユニットの交換方法          | 250 |
| 使用済み感光体ユニットの回収について    | 257 |
| 給紙ローラのクリーニング          | 258 |
| プリンタの清掃               | 263 |
| プリンタの輸送と移動            | 264 |
| 輸送と移動の方法              | 264 |
| 輸送時の注意                | 264 |
|                       |     |

### 困ったときは

| 印刷実行時のトラブル |
|------------|
|------------|

|    | プリンタの電源が入らない              | 266 |
|----|---------------------------|-----|
|    | 印刷しない                     | 266 |
|    | プリンタがエラー状態になっている          | 271 |
|    | 「LPT1に書き込みができませんでした」エラー   |     |
|    | が発生する                     | 279 |
|    | Macintosh のセレクタでプリンタを選択して |     |
|    | いない                       | 279 |
|    | Macintosh のセレクタにプリンタドライバ  |     |
|    | またはプリンタが表示されない            | 279 |
|    | エラーが発生する                  | 280 |
|    | 給排紙されない                   | 280 |
|    | 紙詰まりエラーが解除されない            | 281 |
|    | 用紙を二重送りしてしまう              | 282 |
|    | 用紙がカールする                  | 282 |
|    | 「通信エラーが発生しました」と表示される      | 282 |
| 用  | 紙が詰まったときは                 | 284 |
|    | 紙詰まりの原因                   | 285 |
|    | 給紙部で用紙が詰まった場合は            | 285 |
|    | プリンタ内部で用紙が詰まった場合は         | 291 |
| £П | 刷品質に関するトラブル               | 298 |
|    | きれいに印刷できない                | 298 |
|    | 印刷の濃淡が思うように印刷できない         | 299 |
|    | 印刷が薄いまたはかすれる              | 299 |
|    | 1200dpi 印刷で極細線が薄い、または印刷され |     |
|    | ない                        | 300 |
|    | 1200dpi印刷で薄い色や特定のパターンが印刷  |     |
|    | されない                      | 300 |
|    | 黒点が印刷される                  | 300 |
|    | 周期的に汚れがある                 | 301 |
|    | 指でこするとにじむ                 | 301 |
|    | 黒い部分に白点がある                | 302 |
|    | 用紙全体が黒く印刷されてしまう           | 302 |
|    | 黒線が印刷される                  | 302 |
|    | 何も印刷されない                  | 302 |
|    | 白抜けがおこる                   | 303 |
|    | 裏面が汚れる                    | 303 |
| 画  | 面表示と印刷結果が異なる              | 304 |
|    | 画面と異なるフォント / 文字 / グラフィックス |     |
|    | で印刷される                    | 304 |
|    | 画面と異なる位置に印刷される            | 305 |
|    | 罫線が切れたり文字の位置がずれる          | 305 |
|    | 設定と異なる印刷をする               | 305 |
|    | 楕円のような模様が印刷される            | 306 |

| ハーフトーンの印刷が画面と異なる       | 306   |
|------------------------|-------|
| 外字データまたはフォーマットデータが印刷   |       |
| できない                   | 306   |
| USB 接続時のトラブル           | . 307 |
| インストールできない(Windows)    | 307   |
| 印刷できない (Windows)       | 307   |
| 印刷先のポートに、使用するプリンタ名が表示  | ź     |
| されない                   | 309   |
| USB ハブに接続すると正常に動作しない   | 310   |
| その他のトラブル               | . 311 |
| 漏洩電流について               | 311   |
| 印刷に時間がかかる              | 311   |
| プログラムリスト / ハードコピーがとれない | 312   |
| どうしても解決しないときは          | . 313 |
|                        |       |

### 付録

| サービス・サポートのご案内           | 315 |
|-------------------------|-----|
| インターネットサービス             |     |
| エプソンインフォメーションセンター       |     |
| ショールーム                  | 315 |
| パソコンスクール                |     |
| 最新プリンタドライバの入手方法と        |     |
| インストール方法                | 316 |
| 保守サービス                  | 318 |
| フロッピーディスクについて (Windows) | 320 |
| フロッピーディスクを作成する          |     |
| ローカル接続時のインストール          |     |
| プリンタの仕様                 | 323 |
|                         |     |
| 索引                      | 329 |
# DOS 環境でお使いのお客様へ

本機をDOS アプリケーションソフトで使用する場合、プリンタドライバをインストー ルする必要はありません。

## プリンタ機種名の選択

DOS アプリケーションソフトの場合、お使いのアプリケーションソフト上でプリンタ の機種名を選択することにより、そのプリンタが使用可能になります。設定項目の名 称や設定方法は、ご使用のアプリケーションソフトによっても異なりますが、多くの 場合「プリンタ名の選択・設定」、「プリンタ設定」などの項目でプリンタ名を指定す るようになっています。詳しくはお使いのアプリケーションソフトの取扱説明書を参 照してください。

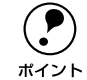

不適切なプリンタ機種名を選択した場合や、他のプリンタドライバで代用する 場合は、本機の機能を 100%利用できない場合があります。また、プリンタの 初期設定(購入時の設定のまま)で正しく印刷される場合に限り DOS 環境か らの印刷が可能です。

#### 国内版アプリケーションソフトを使用する場合

- DOS アプリケーションソフトを起動します。
- DOS アプリケーションソフトを操作して、プリンタの機種名を設定する画面を表示し ます。

使用している DOS アプリケーションソフトの取扱説明書を参照して実行してくださ  $()_{\circ}$ 

#### お使いのプリンタの機種名を選択します。

お使いのプリンタの機種名がない場合は、次の優先順位で機種名を指定します。

| 1  | LP-8600FX/8600F/8400FX/8400F/8300F/8700/8100/9400/2200/8900/7700 |
|----|------------------------------------------------------------------|
| 2  | LP-9600S/9600/9300/9200SX/9200S/9200                             |
| 3  | LP-8600/8400/8300S/8300/8200                                     |
| 4  | LP-9000                                                          |
| 5  | LP-1900/1800/1700S/1700/800                                      |
| 6  | LP-1600                                                          |
| 7  | LP-8000/8000S/8000SE/8000SX                                      |
| 8  | LP-8500                                                          |
| 9  | ESC/Page                                                         |
| 10 | LP-1500/1500S/2000/3000                                          |
| 11 | LP-7000/7000G                                                    |

### 海外版アプリケーションソフトを使用する場合

海外版アプリケーションソフトを使用する場合は、次の優先順位でプリンタ名を選択 します。

LQ-850/1050

2 Q-510/1010

3 0.800/1000

4 LQ-1500

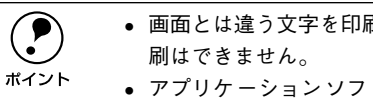

 画面とは違う文字を印刷するなど、正しく印刷されないときは、本機での印 アプリケーションソフトに関するお問い合わせはアプリケーションソフト

の販売元または開発元にお問い合わせください。

## 印刷の手順

レイアウトを指定して、文書を作成します。 文書を作成する前に、まず作成する文書のレイアウト(用紙サイズや向きなど)をア プリケーションソフト上で指定します。アプリケーションソフトによって手順が異な りますので、お使いのアプリケーションソフトの取扱説明書を参照してください。

#### 2 印刷の設定をします。

印刷する用紙サイズや向きや給紙装置などを、アプリケーションソフトトで設定しま す。

- 印刷前に必ず設定する項目:給紙方法、用紙サイズ、用紙方向
- 必要に応じて設定する項目:コピー枚数、縮小、解像度

#### 印刷を実行します。 3

アプリケーションソフトから印刷を実行します。

## サービス・サポートのご案内

弊社が行っている各種サービス、サポートのご案内をいたします。

## インターネットサービス

EPSON 製品に関する最新情報などをできるだけ早くお知らせするために、インターネットによる情報の提供を行っています。

アドレス http://www.i-love-epson.co.jp

## エプソンインフォメーションセンター

EPSON プリンタに関するご質問やご相談に電話でお答えします。

受付時間 本書巻末の一覧表をご覧ください。

電話番号 本書巻末の一覧表をご覧ください。

## ショールーム

EPSON 製品を見て、触れて、操作できるショールームです。(東京・大阪)

受付時間 本書巻末の一覧表をご覧ください。

所在地 本書巻末の一覧表をご覧ください。

## パソコンスクール

スキャナ、デジタルカメラ、プリンタそしてパソコン。でも、分厚い解説本を見たと たん、どうもやる気が失せてしまう。エプソンデジタルカレッジでは、そんなあなた に専任のインストラクターがエプソン製品のさまざまな使用方法を楽しく、わかりや すく、効果的にお教えいたします。もちろん目的やレベルに合わせた受講ができるの で、趣味にも仕事にもバッチリ活かせる技術が身につきます。お問い合わせは本書巻 末の一覧をご覧ください。

## 保守サービスのご案内

「故障かな?」と思ったときは、あわてずに、まず本書「困ったときは」をお読みくだ さい。そして、接続や設定に間違いがないことを必ず確認してください。

### 保証書について

保証期間中に、万一故障した場合には、保証書の記載内容に基づき保守サービスを行 います。ご購入後は、保証書の記載事項をよくお読みください。 保証書は、製品の「保証期間」を証明するものです。「お買い上げ年月日」「販売店名」 に記入もれがないかご確認ください。これらの記載がない場合は、保証期間内であっ ても、保証期間内と認められないことがあります。記載もれがあった場合は、お買い 求めいただいた販売店までお申し出ください。保証書は大切に保管してください。保 証期間、保証事項については、保証書をご覧ください。

### 保守サービスの受け付け窓口

保守サービスに関してのご相談、お申し込みは、次のいずれかで承ります。

- お買い求めいただいた販売店
- エプソンサービスコールセンターまたはエプソン修理センター(本書巻末の一覧表 をご覧ください。)
   受付日時:月曜日~金曜日(土日祝祭日・弊社指定の休日を除く)
   受付時間:9:00~17:30

## 保守サービスの種類

エプソン製品を万全の状態でお使いいただくために、下記の保守サービスを用意して おります。使用頻度や使用目的に合わせてお選びください。詳細につきましては、お 買い求めの販売店、最寄りのエプソンサービスコールセンターまたはエプソン修理セ ンターまでお問い合わせください。

| <b>壬</b> 米百  | ī    | 梅田                                                                                                    | 修理代金と支払方法                  |                                                       |
|--------------|------|----------------------------------------------------------------------------------------------------|----------------------------|-------------------------------------------------------|
| 1里尖貝         |      | 风女                                                                                                    | 保証期間内                      | 保証期間外                                                 |
| 年間保守契約       | 出張保守 | <ul> <li>製品が故障した場合、最優先で技術者が製品の設置場所に出向き、現地で修理を行います。</li> <li>修理のつど発生する修理代・部品代*が無償になるため予算化ができて便利です。</li> <li>定期点検(別途料金)で、故障を未然に防ぐことができます。</li> <li>消耗品(トナー、用紙など)は保守対象外となります。</li> </ul>                                          | 年間一定の保守料                   | <u>َ</u>                                              |
|              | 持込保守 | <ul> <li>製品が故障した場合、お客様に修理品をお<br/>持ち込みまたは送付いただき、一旦お預り<br/>して修理をいたします。</li> <li>修理のつど発生する修理代・部品代*が無<br/>償になるため予算化ができて便利です。</li> <li>持込保守契約締結時に【保守契約登録票】<br/>を製品に貼付していただきます。</li> <li>* 消耗品(トナー、用紙など)は保守対象外<br/>となります。</li> </ul> | 年間一定の保守料                   | 金                                                     |
| スポット出張修理     |      | <ul> <li>お客様からご連絡いただいて数日以内に<br/>製品の設置場所に技術者が出向き、現地で<br/>修理を行います。</li> <li>故障した製品をお持ち込みできない場合<br/>に、ご利用ください。</li> </ul>                                                                                                    | 有償<br>(出張料のみ)              | 出張料+技術料+<br>部品代<br>修理完了後その<br>つどお支払いく<br>ださい          |
| 持込 / 送付修理    |      | <ul> <li>故障が発生した場合、お客様に修理品をお<br/>持ち込みまたは送付いただき、一旦お預り<br/>して修理いたします。</li> </ul>                                                                                                    | 無償                         | 基本料+技術料+<br>部品代<br>修理完了品をお<br>届けしたときに<br>お支払いくださ<br>い |
| ドア to ドアサービス |      | <ul> <li>指定の運送会社がご指定の場所に修理品を引き取りにお伺いするサービスです。</li> <li>保証期間外の場合は、ドアtoドアサービス料金とは別に修理代金が必要となります。</li> </ul>                                                                                                    | 有償<br>(ドアtoドアサー<br>ビス料金のみ) | 有償<br>(ドアtoドアサー<br>ビス料金 + 修理<br>代)                    |

ΜΕΜΟ

# 商標およびご注意

EPSON ESC/Page および ESC/P はセイコーエプソン株式会社の登録商標です。

IBM PC、IBM は International Business Machines Corporation の商標または登録商標です。

Apple の名称、Macintosh、Power Macintosh、AppleTalk、EtherTalk、Mac OS、TrueType は Apple Computer, Inc. の商標または登録商標です。

Microsoft、Windows、WindowsNT は米国マイクロソフトコーポレーションの米国およびその他の国にお ける登録商標です。

Adobe、Adobe Acrobat は Adobe Systems Incorporated (アドビシステムズ社)の商標です。 その他の製品名は各社の商標または登録商標です。

## 本製品を日本国外へ持ち出す場合の注意

本製品(ソフトウェアを含む)は日本国内仕様のため、本製品の修理・保守サービスおよび技術サポートなどの対応は、日本国外ではお受けできませんのでご了承ください。

また、日本国外ではその国の法律または規制により、本製品を使用できないことがあります。このような国では、本製品を運用した結果罰せられることがありますが、当社といたしましては一切責任を 負いかねますのでご了承ください。

## 複製が禁止されている印刷物について

紙幣、有価証券などをプリンタで印刷すると、その印刷物の使用如何に拘わらず、法律に違反し、罰せられます。
(関連法律)
刑法 第 148 条、第 149 条、第 162 条
通貨及証券模造取締法 第 1 条、第 2 条 など

## 著作権について

写真、絵画、音楽、プログラムなどの他人の著作物は、個人的または家庭内その他これに準ずる限ら れた範囲内において使用することを目的とする以外、著作権者の承認が必要です。

## 電波障害自主規制について -注意-

この装置は、情報処理装置等電波障害自主規制協議会(VCCI)の基準に基づくクラスB情報技術装置です。この装置は、家庭環境で使用することを目的としていますが、この装置がラジオやテレビジョン受信機に近接して使用されると、受信障害を引き起こすことがあります。 取扱説明書に従って正しい取り扱いをしてください。 本装置の接続において指定ケーブルを使用しない場合、VCCIルールの限界値を超えることが考えられますので、必ず指定されたケーブルを使用してください。

## 瞬時電圧低下について

本装置は、落雷等による電源の瞬時電圧低下に対し不都合が生じることがあります。 電源の瞬時電圧低下対策としては、交流無停電電源装置等を使用されることをお勧めします。(社団 法人電子情報技術産業協会(社団法人日本電子工業振興協会)のパーソナルコンピュータの瞬時電 圧低下対策ガイドラインに基づく表示)

## 漏洩電流自主規制について

この装置は、社団法人電子情報技術産業協会(社団法人日本電子工業振興協会)のパソコン業界基準(PC-11-1988)に適合しております。

## 電源高調波について

この装置は、高調波抑制対策ガイドラインに適合しております。

## 国際エネルギースタープログラムについて

当社は国際エネルギースタープログラムの参加事業者として、本製品が国際エネルギースタープログ ラムの基準に適合していると判断します。

#### – ご注意 —

- ①本書の内容の一部または全部を無断転載することは固くお断りします。
- ②本書の内容については、将来予告なしに変更することがあります。
- ③本書の内容については、万全を期して作成いたしましたが、万一ご不審な点や誤り、記載もれなど、お 気づきの点がありましたらご連絡ください。
- ④運用した結果の影響については、③項にかかわらず責任を負いかねますのでご了承ください。
- ⑤本製品がお客様により不適当に使用されたり、本書の内容に従わずに取り扱われたり、またはエプソンおよびエプソン指定の者以外の第三者により修理・変更されたこと等に起因して生じた障害等につきましては、責任を負いかねますのでご了承ください。
- ⑥エプソン純正品および、エプソン品質認定品以外のオプションまたは消耗品を装着し、それが原因で トラブルが発生した場合には、保証期間内であっても責任を負いかねますのでご了承ください。この 場合、修理などは有償で行います。

# お問い合わせ先一覧

# **EPSON**

#### ●エプソン販売のホームページ「I Love EPSON」 http://www.i-love-epson.co.jp

各種製品情報・ドライバ類の提供、サポート案内等のさまざまな情報を満載したエプソンのホームページです。

Cターは、エブソンなら購入後も安心。皆様からのお問い合わせの多い内容をFAQとしてホームページに掲載しております。ぜひご活用ください。 「AQO http://www.i-love-epson.co.jp/faq/

●エプソンサードスコールヤンター

修理に関するお問い合わせ・出張修理・保守契約のお申し込み先

0570-004141(全国ナビダイヤル) 【受付時間】9:00~17:30 月~金曜日(祝日・弊社指定休日を除く)

\*ナビダイヤルはNTTの電話サービスの名称です。

\*携帯電話・PHS端末・CATVからはご利用いただけませんので、(042)582-6888までお電話ください。

\*新電電各社をご利用の場合、「0570」をナビダイヤルとして正しく認識しない場合があります。ナビダイヤルが使用できるよう、ご契約の新電電会社へご依頼ください。

#### ●修理品送付・持ち込み・ドア to ドアサービス依頼先

お買い上げの販売店様へお持ち込み頂くか、下記修理センターまで送付願います。

| 拠点名                                                                                                    | 所 在 地                                             | ドア to ドアサービス<br>受付電話       | TEL          |  |  |  |  |
|----------------------------------------------------------------------------------------------------|---------------------------------------------------|----------------------------|--------------|--|--|--|--|
| 札幌修理センター                                                                                                    | 〒060-0034 札幌市中央区北4条東1丁目 札幌フコク生命ビル10F エプソンサービス(株)  | 同右                         | 011-219-2886 |  |  |  |  |
| 松本修理センター                                                                                                    | 〒390-1243 松本市神林1563エプソンサービス(株)                    | 0263-86-9995<br>ドア to ドア専用 | 0263-86-7660 |  |  |  |  |
| 東京修理センター                                                                                                    | 〒191-0012 東京都日野市日野347 エプソンサービス(株)                 | 受付電話<br>365日受付可            | 042-584-8070 |  |  |  |  |
| 福岡修理センター                                                                                                    | 〒812-0041 福岡市博多区吉塚8-5-75 初光流通センタービル3F エプソンサービス(株) | 同右                         | 092-622-8922 |  |  |  |  |
| 沖縄修理センター                                                                                                    | 〒900-0027 那覇市山下町5-21 沖縄通関社ビル2F エブソンサービス(株)        | 同右                         | 098-852-1420 |  |  |  |  |
| *「ドア10ドアサービス」は修理品の引き上げからお届けまで、ご指定の場所に伺う有償サービスです。お問い合わせ・お申込は、上記修理センターへご連絡下さい。<br>*予告な〈住所・連絡先等が変更される場合がございますので、ご了茶下さい。<br>「母付は時間」時間トーを瞬日 - 2010~17:30(19月1) 整計指定体れを除く/ |                                                   |                            |              |  |  |  |  |

\*修理について詳しくは、ホームページアドレスhttp://www.epson-service.co.jpでご確認下さい。

●エプソンインフォメーションセンター 製品に関するご質問・ご相談に電話でお答えします。 札幌(011)222-7931 仙台(022)214-7624 東京(042)585-8555 名古屋(052)202-9531 大阪(06)6399-1115 広島(082)240-0430 福岡(092)452-3942 [受付時間]月~金曜日9:00~20:00 土曜日10:00~17:00(祝日を除く)

●購入ガイドインフォメーション 製品の購入をお考えになっている方の専用窓口です。製品の機能や仕様など、お気軽にお電話ください。 (042)585-8444 [受付時間]月〜金曜日 9:00~17:30 (祝日、弊社指定休日を除く)

●FAXインフォメーション EPSON製品の最新情報をFAXにてお知らせします。

札幌(011)221-7911 東京(042)585-8500 名古屋(052)202-9532 大阪(06)6397-4359 福岡(092)452-3305 ●スクール(エプソンデジタルカレッジ)講習会のご案内

●スノール(エノノン)ノン(ルルレッノ) 講首云()こ条) 東京 TEL(03)5321-9738 大阪 TEL(06)6205-2734

【受付時間】 月曜日~金曜日9:30~12:00/13:00~17:30 (祝日、弊社指定休日を除く) \*スケジュールはホームページにて、ご確認ください。

●ショールーム \*詳細はホームページでもご確認できます。

| エブソンスクエア新宿    | <b>〒</b> 160-8324 | 東京都新宿区西新宿6-24-1 西新宿三井ビル          |
|---------------|-------------------|----------------------------------|
|               | 【開館時間】            | 月曜日~金曜日 9:30~17:30(祝日、弊社指定休日を除く) |
| エプソンスクエア秋葉原   | 〒101-0021         | 東京都千代田区外神田3-13-7                 |
|               | 【開館時間】            | 水曜日を除く毎日 10:00~18:00(弊社指定休日を除く)  |
| エプソンスクエア御堂筋   | 〒541-0047         | 大阪市中央区淡路町3-6-3 NMプラザ御堂筋          |
|               | 【開館時間】            | 月曜日~金曜日 9:30~17:30(祝日、弊社指定休日を除く) |
| エプソンスクエア大阪日本橋 | 〒556-0005         | 大阪市浪速区日本橋5-4-20 エスタビル            |
|               | 【開館時間】            | 水曜日を除く毎日 10:00~18:00(弊社指定休日を除く)  |

#### MyEPSON

エプソン製品をご愛用の方も、お持ちでない方も、エプソンに興味をお持ちの方への会員制情報提供サービスです。お客様にビッタリの おすすめ最新情報をお届けしたり、プリンタをもっと楽しくお使いいただくお手伝いをします。製品購入後のユーザー登録もカンタンです。 さあ、今すぐアクセスして会員登録しよう。

インターネットでアクセス! http://myepson.i-love-epson.co.jp/

jp/ <br />
カンタンな質問に答えて<br />
会員登録。

●エプソンディスクサービス

各種ドライバの最新バージョンを郵送でお届け致します。お申込方法・料金など、詳しくは上記FAXインフォメーションの資料でご確認下さい。 ●送料品のご職入

お近くのEPSON商品取扱店及びエプソンOAサプライ株式会社 フリーダイヤル0120-251528 でお買い求めください。

エプソン販売株式会社 〒160-8324 東京都新宿区西新宿6-24-1 西新宿三井ビル24階

セイコーエプソン株式会社 〒392-8502 長野県諏訪市大和3-3-5

2001. 12. 25 (B)

# プリンタの状態をモニタする

EPSON プリンタウィンドウ!3 は、プリンタの状態や印刷の状況をコンピュータの画 面上で見ることができるユーティリティです(プリンタドライバのインストール後に 引き続いてインストールすることができます)。

用紙の残量やET カートリッジの残量、感光体ユニットの寿命の目安を知ることができたり

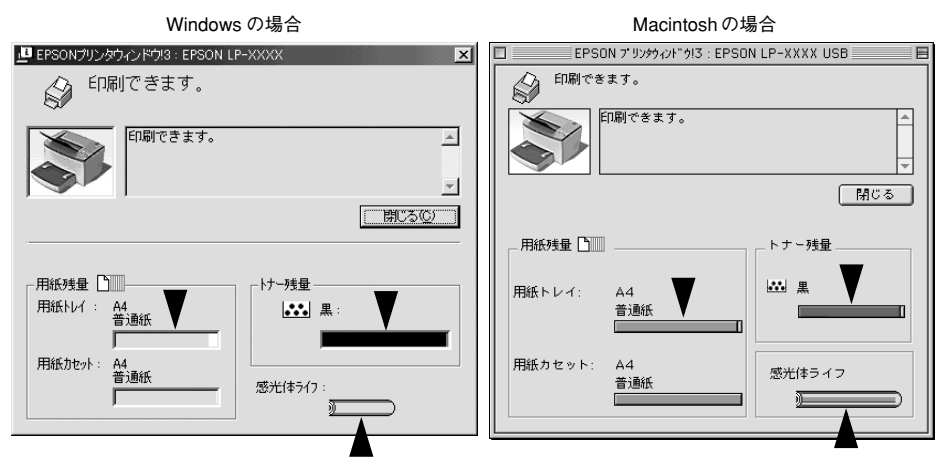

紙詰まりのエラーが発生した場合などはメッセージでお知らせするだけでなく、その 対処方法まで画面上で見ることができます。

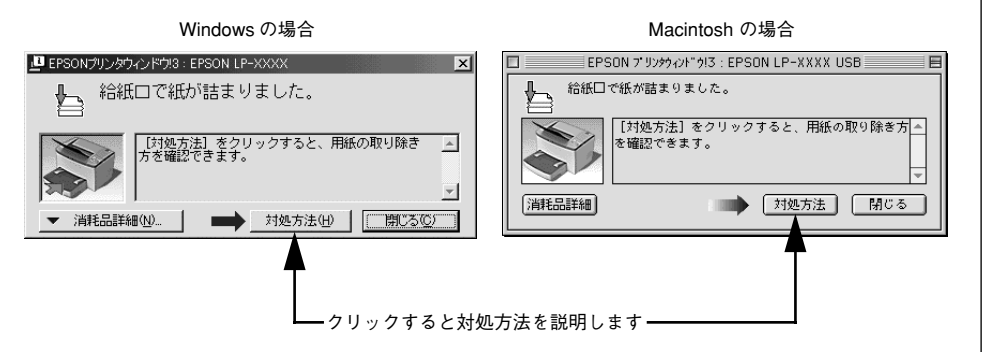

## 紙詰まりが起こったら

●給紙部の紙詰まりは

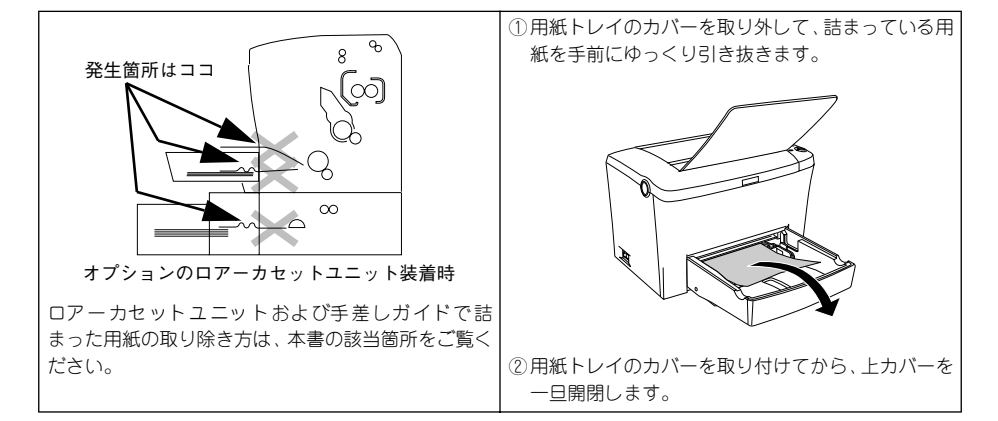

## ●プリンタ内部の紙詰まりは

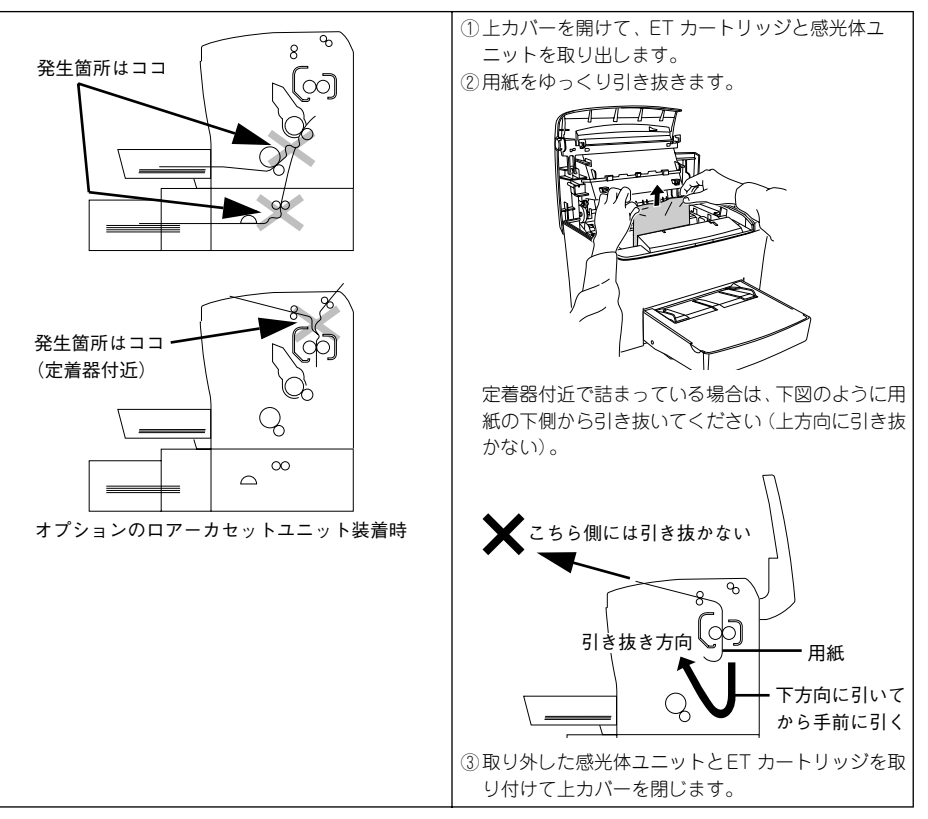

# 消耗品を交換したら・・・

ET カートリッジ(型番:LPA4ETC5)や感光体ユニット(型番:LPA4KUT3)を新 しいものに交換しただけでは、プリンタは新品がセットされたかどうかわかりません。 プリンタに「新品と交換しましたよ」と教えてあげるために「カウンタリセット」と いう作業が必要です。

※カウンタをリセットしないと、ワーニング状態を解除することができません。

## カウンタリセットをしましょう!

ET カートリッジを交換したら「トナー残量リセット」、感光体ユニットを交換したら 「感光体ライフリセット」を行います。

カウンタリセットするには・・・

### ■トナー残量リセット

[印刷可] スイッチと [ジョブキャンセル] スイッチを押したまま [電源] スイッチを オンにします。印刷可ランプとエラーランプが点灯したらスイッチから指を離します。

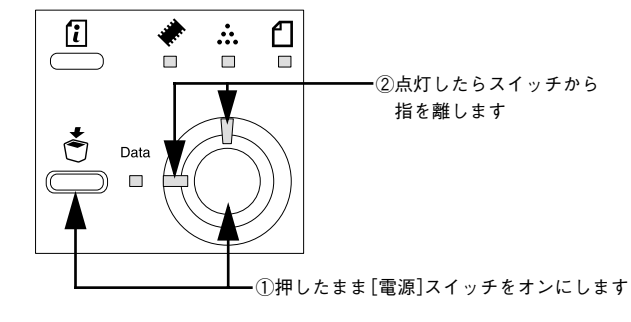

### ■感光体ライフリセット

 $(\mathbf{P})$ 

ポイント

[印刷可]スイッチと [ステータスシート] スイッチを押したまま [電源] スイッチを オンにします。印刷可ランプとエラーランプが点灯したらスイッチから指を離します。

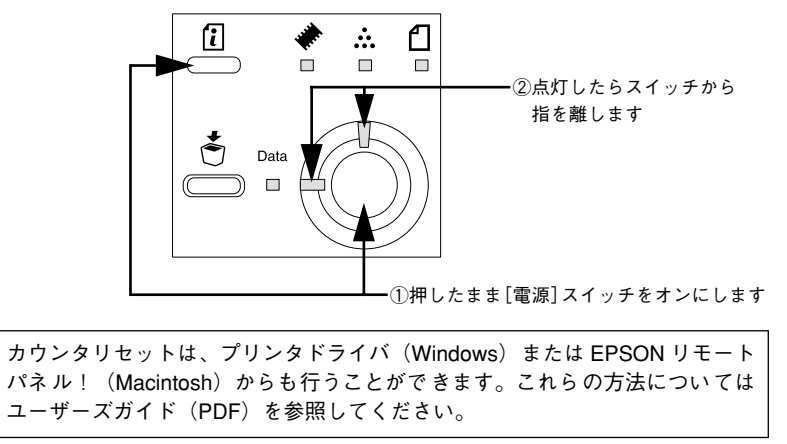

# 用紙のセット方法は

本機で印刷可能な用紙を必ずお使いください。 用紙は印刷面を上にして、以下のようにセットします。

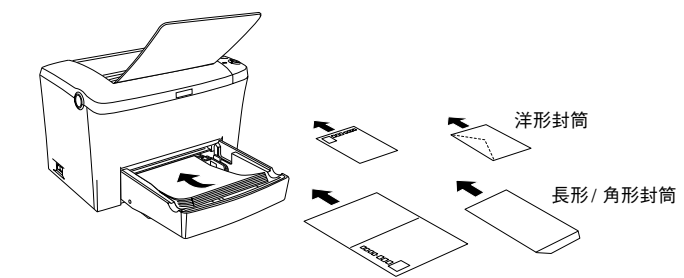

(ハガキは宛名面へ印刷する場合のセット方向)

プリンタはどんな用紙がセットされたかを自動で検知することができません。用紙ト レイにセットした用紙のサイズや種類はプリンタドライバやユーティリティで設定し ます。

### ■ Windows をお使いの方

プリンタドライバの[環境設定]ダイアログから[プリンタ設定]ダイアログを開いて、[トレイ用紙サイズ]と[トレイ用紙タイプ]を設定してください。

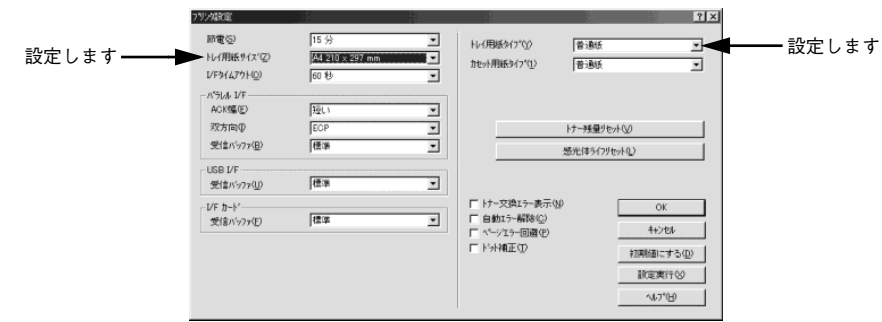

## ■ Macintosh をお使いの方

EPSONリモートパネル!を起動して、 [トレイ用紙サイズ] と [トレイ用紙タ イプ] を設定してください。

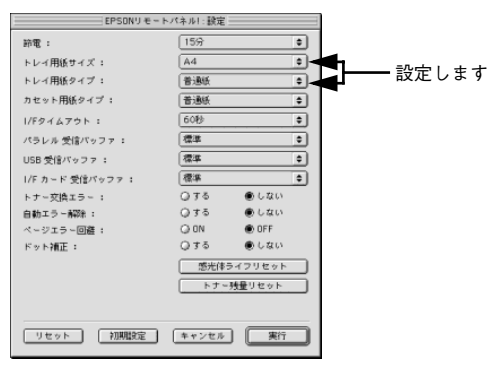

EPSON

У